Ventilatiesysteem Zehnder ComfoAir Q Handleiding voor de gebruiker

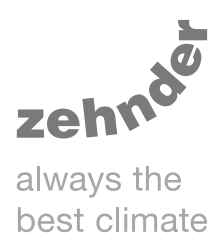

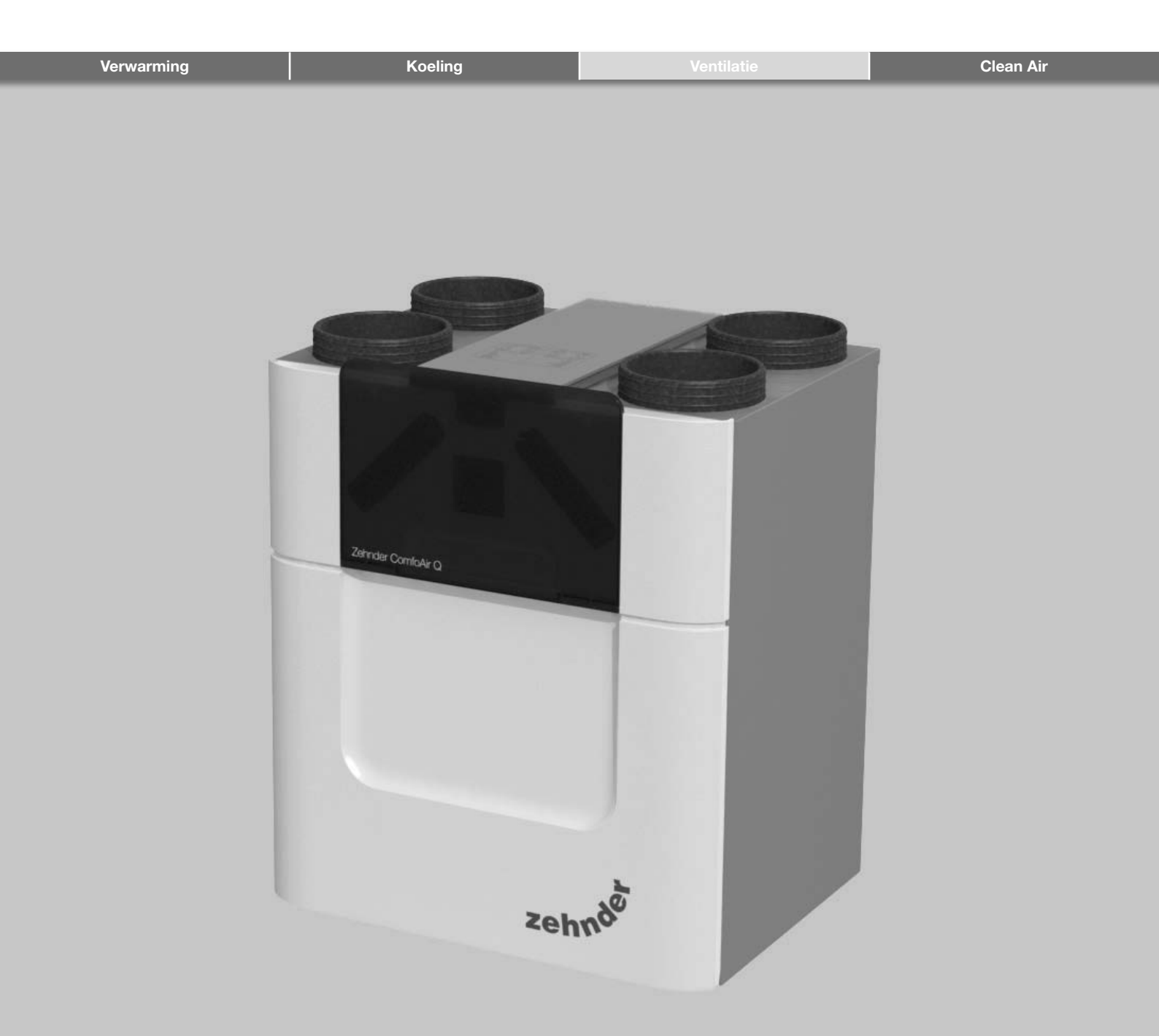

## Voorwoord

### Lees de handleiding vóór gebruik zorgvuldig door.

Met behulp van dit document kunt u de Zehnder ComfoAir Q veilig en optimaal bedienen en onderhouden. In dit document wordt naar de Zehnder ComfoAir Q verwezen als "het toestel". Het toestel wordt voortdurend verder ontwikkeld en verbeterd. Hierdoor bestaat de mogelijkheid dat het toestel enigszins afwijkt van de omschrijvingen.

In deze handleiding komen de volgende pictogrammen voor:

| Symbool  | Betekenis                                                                |  |
|----------|--------------------------------------------------------------------------|--|
|          | Punt van aandacht.                                                       |  |
| 0        | Risico op niet optimale werking van of schade aan het ventilatiesysteem. |  |
| $\wedge$ | Gevaar voor persoonlijk letsel.                                          |  |

### Vragen

Neem contact op met de leverancier als u vragen heeft of een nieuwe handleiding of nieuwe filters wilt bestellen.

### Gebruik van het toestel

Het toestel mag alleen worden gebruikt wanneer het goed is geïnstalleerd volgens de instructies en richtlijnen die te vinden zijn in de handleiding van het toestel voor de installateur.

Het toestel kan worden gebruikt door:

- kinderen van 8 jaar en ouder;
- personen met een fysieke beperking;
- personen met een zintuiglijke beperking;
- personen met een geestelijke beperking;
- personen met een gebrek aan ervaring en kennis, indien ze onder toezicht staan of instructies hebben gekregen over het veilig gebruik van het toestel en begrijpen met welke risico's dit gepaard gaat.

Kinderen mogen niet spelen met het toestel. Kinderen mogen het toestel niet zelfstandig reinigen en onderhouden.

De contactgegevens van de importeur zijn: Zehnder Group Belgium nv/sa Stephenson Plaza • Blarenberglaan 3C/001 • 2800 Mechelen T +32 15 28 05 10 • F +32 15 28 05 11 info@zehnder.be • www.zehnder.be

#### Alle rechten voorbehouden.

Deze handleiding is met de grootste zorgvuldigheid samengesteld. De uitgever kan echter niet verantwoordelijk worden gehouden voor enige schade ontstaan door het ontbreken of onjuist vermelden van informatie in dit document. In geval van onenigheid is de Engelse tekst leidend.

# Inhoudsopgave

| Voc                           | rwoo                        | ord                                                                                                    | 2  |
|-------------------------------|-----------------------------|----------------------------------------------------------------------------------------------------|----|
| 1                             | Inleiding en veiligheid5    |                                                                                                    |    |
| 2                             | Beschrijving                |                                                                                                    |    |
|                               | 2.1                         | Beschikbare bedieningen                                                                                  | 6  |
|                               | 2.2 Aanvullende accessoires |                                                                                                    |    |
|                               | 2.3                         | Overzicht van het toestel                                                                                | 8  |
|                               | 2.4                         | Overzicht van het display                                                                                | 8  |
|                               |                             | 2.4.1 Overzicht basis hoofdscherm                                                                        | 9  |
|                               |                             | 2.4.2 Overzicht geavanceerd hoofdscherm                                                                  | 10 |
|                               |                             | 2.4.3 Overzicht visuele signalen van de LED                                                              | 10 |
| 3                             | Wer                         | rking                                                                                                    | 11 |
|                               | 3.1                         | Het display op het toestel                                                                               | 11 |
|                               |                             | 3.1.1 Activeren/uitschakelen kinderslot                                                                  | 11 |
|                               |                             | 3.1.2 Schakelen tussen gebruikersmodi                                                                    | 11 |
|                               |                             | 3.1.3 Navigeren door het menu                                                                            | 11 |
|                               |                             | 3.1.4 Het luchtdebiet manueel regelen via ventilatiestanden                                              | 11 |
|                               |                             | 3.1.5 Stel het luchtdebiet een bepaalde periode in op een maximum (BOOST).                               | 11 |
|                               |                             | 3.1.6 Zet één van de luchtstromen voor een bepaalde tijd uit                                             | 11 |
|                               |                             | 3.1.7 Stel het luchtdebiet in op een minimum tijdens een langere periode van afwezigheid (STAND AFWEZIG) | 11 |
|                               |                             | 3.1.8 Het temperatuurprofiel instellen                                                                   | 11 |
|                               |                             | 3.1.9 Stel een tijdsprogramma in                                                                         | 12 |
|                               |                             | 3.1.10 Bepaal manueel de bypasswerking voor een bepaalde periode                                         | 12 |
|                               |                             | 3.1.11 Schakel de Zehnder ComfoCool Q600 <sup>8</sup> voor een bepaalde periode uit                      | 12 |
|                               | 3.2 Menustructuur           |                                                                                                    | 13 |
|                               |                             | 3.2.1 RESET FOUT <sup>1</sup>                                                                            | 14 |
|                               |                             | 3.2.2 TAAKMENU                                                                                           | 14 |
|                               |                             | 3.2.3 STATUS (alleen lezen)                                                                              | 15 |
|                               |                             | 3.2.4 FILTERS                                                                                            | 16 |
|                               |                             | 3.2.5 BASISOPTIES                                                                                        | 16 |
|                               |                             | 3.2.6 RESET ALLE TAKEN                                                                                   | 16 |
|                               |                             | 3.2.7 GEAVAN. INSTELL. <sup>2</sup>                                                                      | 16 |
|                               | 3.3                         | Gebruik tijdens calamiteiten                                                                             | 17 |
| 4                             | Cer                         | rtificering en garantie:                                                                                 | 18 |
| 5                             | Onderhoud                   |                                                                                                    | 22 |
|                               | 5.1                         | Vervangen van de filters                                                                                 | 22 |
| 5.2 Reinigen van de ventielen |                             | Reinigen van de ventielen                                                                                | 23 |
|                               | 5.3                         | Reinigen van de roosters                                                                                 | 23 |
|                               | 5.4                         | Reinigen van de bedieningen                                                                              | 23 |
| 6.                            | Sto                         | oringen                                                                                                  | 24 |
| I                             | Installatie-/testrapport25  |                                                                                                    |    |
| II                            | Onc                         | derhoudslog                                                                                              | 26 |
|                               |                             |                                                                                                    |    |

 <sup>&</sup>lt;sup>1</sup> Dit menu is alleen zichtbaar bij storingen.
 <sup>2</sup> Dit menu is alleen zichtbaar in de geavanceerde modus.
 <sup>8</sup> Niet beschikbaar op het Quality toestel.

## 1 Inleiding en veiligheid

Het toestel is een balansventilatiesysteem met warmteterugwinning voor een energiezuinige ventilatie in woningen. Balansventilatie houdt in dat vervuilde lucht uit de keuken, badkamer, de wc('s) en andere natte ruimten wordt afgezogen en eenzelfde hoeveelheid verse lucht wordt toegevoerd in de woonkamer, slaapkamers en andere droge ruimten. Kieren onder de deuren of doorstroomroosters zorgen voor een goede doorstroom in de woning.

### Zorg ervoor dat de kieren onder of bij de deuren niet worden afgedicht door bijvoorbeeld meubilair, deurrubbers of hoogpolig tapijt.

Een balansventilatiesysteem bestaat uit:

- Het toestel (A);
- Kanalensysteem voor de buitenlucht aansluitingen (B);
- Kanalensysteem voor het toevoeren van verse lucht en het afvoeren van vervuilde binnenlucht (C);
- Toevoerventielen en/of -roosters in de woonkamers, slaapkamers en eventuele andere droge ruimten (D);
- Retourventielen en/of -roosters in de keuken, badkamer, wc en eventuele andere natte ruimten (E).

### Veiligheidsvoorschriften

- Volg steeds de veiligheidsvoorschriften, waarschuwingen, opmerkingen en instructies uit deze handleiding op. Het niet opvolgen van veiligheidsvoorschriften, waarschuwingen, opmerkingen en instructies kan leiden tot persoonlijk letsel of schade aan het apparaat;
- Na de installatie bevinden alle onderdelen die kunnen leiden tot persoonlijk letsel zich veilig in de behuizing.
   U kunt de behuizing alleen openen met gereedschap;
- Installatie, inwerkingstelling en onderhoud moeten worden uitgevoerd door een erkend installateur, tenzij anders aangegeven. Een niet erkende installateur kan persoonlijk letsel veroorzaken of schade toebrengen aan het functioneren van het ventilatiesysteem;
- Het is niet toegestaan het toestel of de specificaties in dit document aan te passen. Een aanpassing kan persoonlijk letsel veroorzaken of schade toebrengen aan het functioneren van het ventilatiesysteem;
- Haal de stekker niet uit het stopcontact, tenzij dit staat aangegeven in de handleiding van het toestel.
   Hierdoor kunnen er vocht- en schimmelproblemen optreden;
- Vervang de filters (minimaal) elk half jaar. Hierdoor wordt de binnenlucht comfortabel en gezond en wordt het toestel beschermd tegen vuil;
- Open de behuizing niet. De installateur zorgt dat alle onderdelen die persoonlijk letsel kunnen veroorzaken zich veilig in de behuizing bevinden;
- Laat de gebruikershandleiding altijd bij het toestel. De volgende die de handleiding nodig heeft, weet dan precies waar deze ligt.

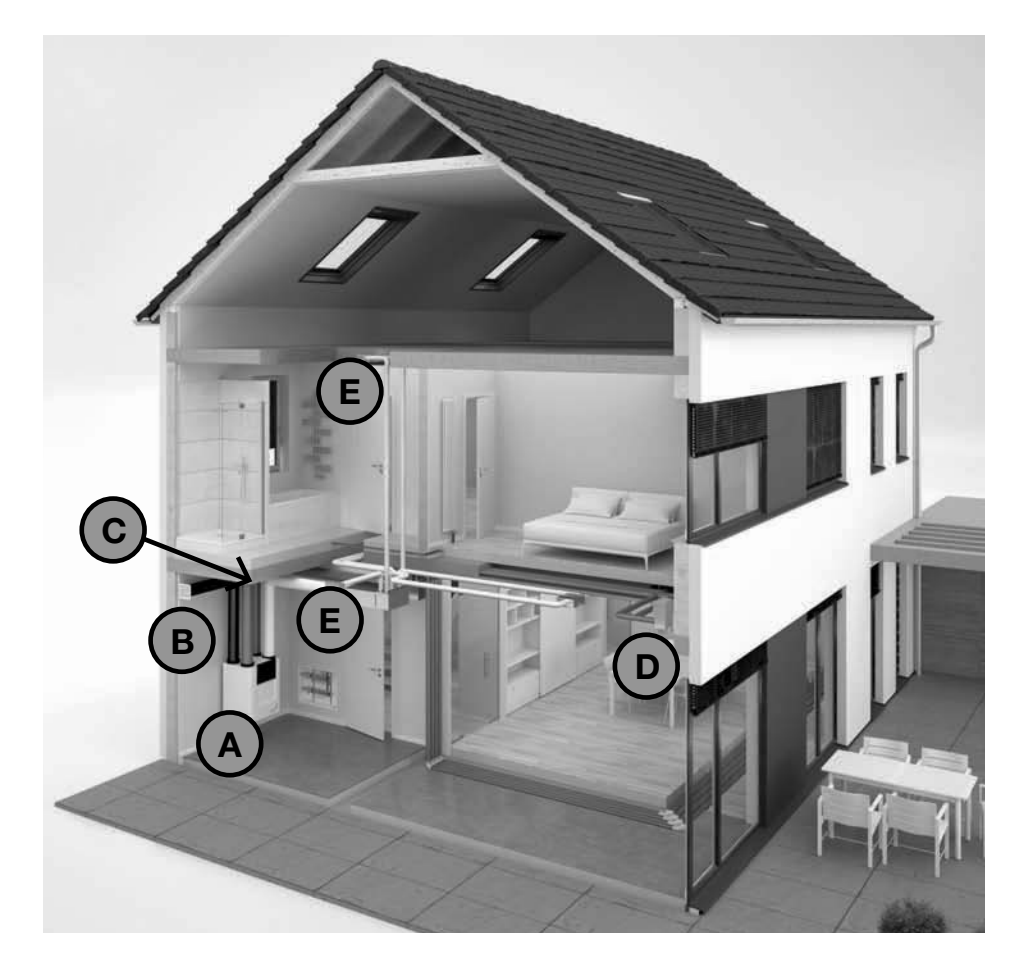

## 2 Beschrijving

## 2.1 Beschikbare bedieningen

Het toestel kan zijn uitgerust met één of meer bedieningen. Sommige bedieningen zijn bedoeld voor manuele bediening, en andere bedieningen bieden daarnaast ook automatische aansturing. Een dergelijke automatische aansturing is gebaseerd op temperatuurmetingen, relatieve vochtigheid of andere omstandigheden. U kunt een van de volgende bedieningen aansluiten om het toestel te bedienen.

| Voorbeeld uiterlijk                                                                                                    | Naam                                         | Functie                                                                                                    |
|----------------------------------------------------------------------------------------------------|----------------------------------------------|----------------------------------------------------------------------------------------------------|
|                                                                                                    | Zehnder ComfoSense C 67 <sup>8</sup>         | Voor manuele en automatische aansturing van het toestel op afstand. De<br>automatische aansturing is gebaseerd op de instellingen van het toestel.<br>Via het display kunnen storingscodes en bepaalde menu's/statussen uitgelezen<br>worden.<br>Dit is een bedrade bediening met een draadloze ontvanger (voor combinatie met<br>Zehnder RFZ en/of Zehnder Timer RF).                                                                                |
|                                                                                                    | Zehnder ComfoSwitch C 67                     | Voor manuele en automatische aansturing van het toestel op afstand. De<br>automatische bediening is gebaseerd op de instellingen van het toestel.<br>Dit is een bedrade bediening.                                                                                                    |
|                                                                                                    | Zehnder Control App                          | Voor manuele en automatische aansturing van het toestel op afstand met een<br>smartphone of tablet (iOS en Android compatibel). De automatische aansturing is<br>gebaseerd op de instellingen van het toestel.<br>Via de app kunnen storingcodes, menu's en statussen worden uitgelezen.<br>De app kan zowel binnenshuis als buitenshuis communiceren met het toestel.<br>Dit is een draadloze bediening verbonden met de Zehnder ComfoConnect LAN C. |
| 1         2           .         .           3         ☺                                                                                                    | Zehnder RFZ                                  | Voor manuele bediening van het toestel op afstand.<br>Dit is een draadloze bediening.                                                                                                    |
| Open         Open           10 min.         30 min.           0         0           Open         0           Station.         0           Station.         0                                                                                                    | Zehnder Timer RF                             | Voor manuele bediening van het toestel op afstand.<br>Verhoogd het luchtdebiet naar maximum (BOOST) gedurende de aangegeven tijd op<br>de drukknoppen.<br>Dit is een draadloze bediening.                                                                                                    |
|                                                                                                    | Zehnder Hygro sensor <sup>8</sup>            | Voor automatische aansturing van het toestel, gebaseerd op de gemeten hoeveelheid<br>vocht in de ruimte waarin de sensor is geplaatst.<br>Dit is een bedrade sensor die is aangesloten op de Zehnder Option box. <sup>8</sup>                                                                                                    |
| :                                                                                                    | Zehnder CO <sub>2</sub> -sensor <sup>8</sup> | Voor automatische aansturing van het toestel, gebaseerd op de gemeten hoeveelheid<br>CO <sub>2</sub> in de ruimte waarin de sensor is geplaatst.<br>Dit is een bedrade sensor die is aangesloten op de Zehnder Option box. <sup>8</sup>                                                                                                    |
|                                                                                                    | Boostschakelaar <sup>8</sup>                 | De functie BOOST van het toestel manueel activeren vanuit de badkamer of andere.<br>Dit is een bedrade schakelaar die is aangesloten op de Zehnder Option box. <sup>8</sup>                                                                                                    |
|                                                                                                    | Domotica <sup>8</sup>                        | Voor manuele en automatische aansturing van het toestel op afstand met het centraal domoticasysteem. De automatische aansturing is gebaseerd op de instellingen van het toestel.<br>Dit is een bedrade bediening verbonden met Zehnder ComfoConnect KNX C <sup>8</sup>                                                                                                    |
| AND<br>- Can and<br>MIN ST<br>- Can and<br>- Can and<br>- | Display op toestel                           | Voor manuele en automatische aansturing van het toestel op het toestel. De<br>automatische aansturing is gebaseerd op de instellingen van het toestel.                                                                                                    |

## 2.2 Aanvullende accessoires

| Voorbeeld uiterlijk | Naam                                              | Functie                                                                                                    |
|---------------------|---------------------------------------------------|----------------------------------------------------------------------------------------------------|
|                     | Zehnder ComfoFond L Q <sup>8</sup>                | Conditioneer de temperatuur van de buitenlucht voor, voordat deze het toestel<br>binnenkomt. Op deze wijze wordt de buitenlucht op natuurlijke wijze voorverwarmd in<br>de winter en wordt voorgekoeld in de zomer.<br>Deze accessoire is aangesloten op de Zehnder Option box. <sup>8</sup> |
|                     | Zehnder ComfoCool Q600 <sup>8</sup>               | Conditioneert de temperatuur en vochtigheid van de toevoerlucht door middel van actieve koeling.                                                                                                    |
| -                   | Zehnder ComfoAir Q<br>voorverwarmer <sup>10</sup> | Verhoogt de temperatuur van de buitenlucht om de warmtewisselaar te beschermen tegen vorst.                                                                                                    |
| ALC NO              | Zehnder Option box <sup>8</sup>                   | Biedt aanvullende aansluitmogelijkheden.                                                                                                    |
|                     | Zehnder ComfoConnect KNX C <sup>8</sup>           | Biedt KNX-aansluitmogelijkheden voor bediening op afstand.                                                                                                    |
|                     | Zehnder Zehnder ComfoConnect<br>LAN C             | Biedt LAN-aansluitmogelijkheden voor bediening op afstand.                                                                                                    |
| - Alivar            | Storingscontact <sup>8</sup>                      | Controleert de foutstatus van het toestel op afstand.<br>Deze accessoire is aangesloten op de Zehnder Option box. <sup>8</sup>                                                                                                    |
| 01                  | Zehnder RF-print <sup>9</sup>                     | Draadloze ontvanger voor een draadloze verbinding zonder gebruik te maken van een Zehnder ComfoSense C.                                                                                                    |
|                     | Zehnder RF-Repeater                               | Vergroot het bereik van de RF-apparaten.                                                                                                    |
|                     | Zehnder Filterbox                                 | Filtert fijn stof (tot 0,1 micrometer) uit de buitenlucht.                                                                                                    |
| and a second        | Naverwarmer <sup>8</sup>                          | Verhoogt de temperatuur van de toevoerlucht.<br>Deze accessoire is aangesloten op de Zehnder Option box. <sup>8</sup>                                                                                                    |

<sup>8</sup> Niet beschikbaar op het Quality toestel.
<sup>9</sup> Standaard op het Quality toestel.
<sup>10</sup> Standaard op het Premium toestel.

### 2.3 Overzicht van het toestel

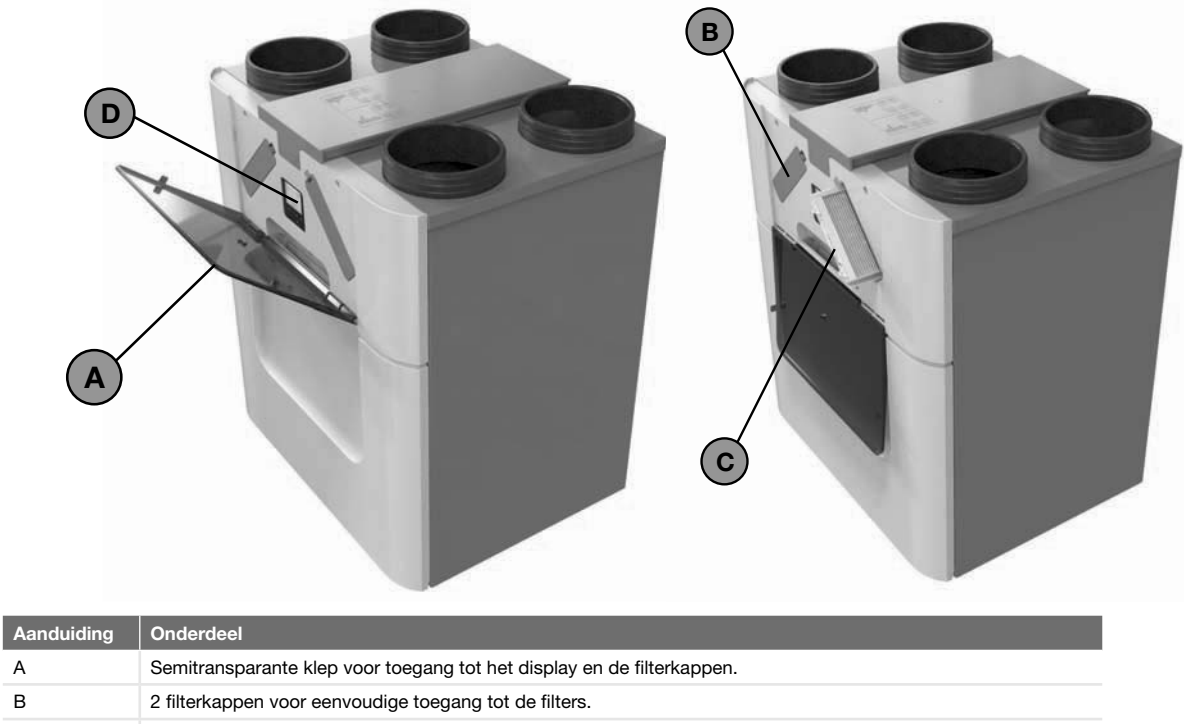

| С | 2 filters voor luchtfiltering.          |
|---|-----------------------------------------|
| D | Display voor bediening van het toestel. |

## 2.4 Overzicht van het display

А

в

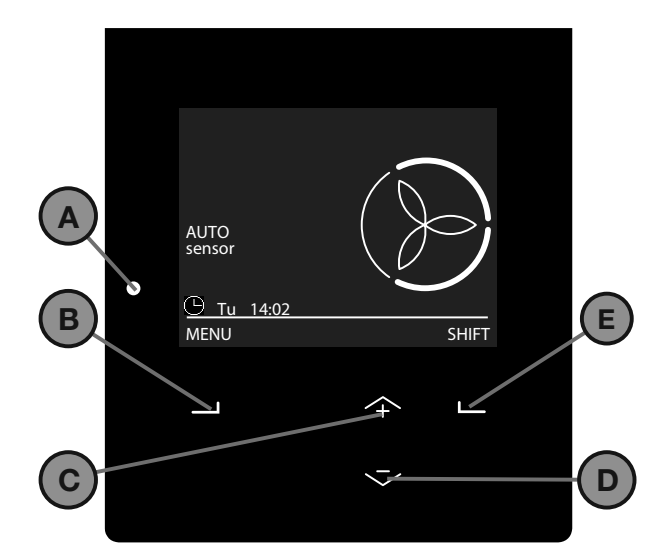

| Aanduiding | Onderdeel                                                                                           |
|------------|----------------------------------------------------------------------------------------------------|
| A          | Statusindicator (LED).                                                                              |
| В          | Universele knop.<br>De functie is afhankelijk van de huidige tekst boven<br>de knop op het display. |
| С          | Pijl omhoog voor:<br>■ Toerental verhogen;<br>■ Waarde verhogen;<br>■ Naar vorige menu-item.        |
| D          | Pijl omlaag voor:<br>■ Toerental verlagen;<br>■ Waarde verlagen;<br>■ Naar volgende menu-item.      |
| E          | Universele knop.<br>De functie is afhankelijk van de huidige tekst boven<br>de knop op het display. |

### 2.4.1 Overzicht basis hoofdscherm

### De basismodus biedt toegang tot de algemene instellingen en informatie.

Wanneer de basismodus actief is, wordt het symbool 🐯 weergegeven in de linkerbovenhoek van de menu's.

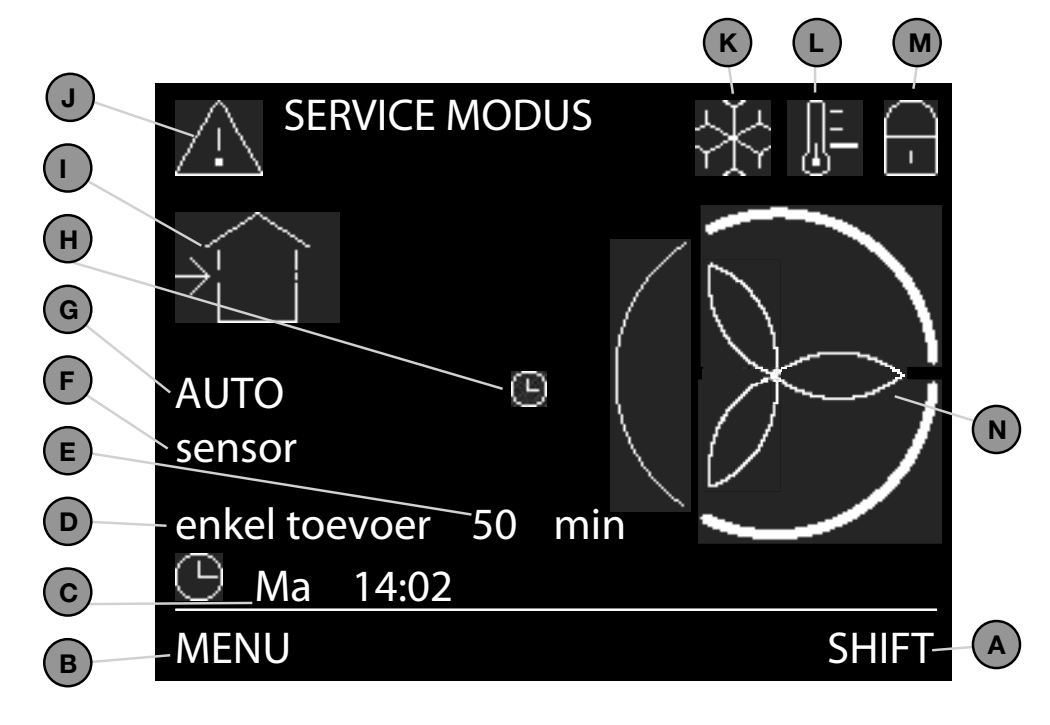

| Aanduiding | Onderdeel                                                                                                    |
|------------|----------------------------------------------------------------------------------------------------|
| А          | Huidige functie van de universele knop eronder.                                                                                                    |
| В          | Huidige functie van de universele knop eronder.                                                                                                    |
| С          | Huidige dag en tijd.                                                                                                    |
| D          | Huidige bedieningsfunctie.                                                                                                    |
| E          | Resterende tijd van de huidige bedieningsfunctie.                                                                                                    |
| F          | <ul> <li>Huidige sensormodus:</li> <li>SENSOR = sensor overstemd het<br/>ingestelde luchtdebiet;</li> <li>sensor = sensor kan het ingestelde<br/>luchtdebiet overstemmen;</li> <li>geen tekst = sensor kan het ingestelde<br/>luchtdebiet niet overstemmen.</li> </ul> |
| G          | <ul> <li>Huidige ventilatiemodus:</li> <li>■ AUTO = het luchtdebiet is ingesteld door<br/>het tijdsprogramma;</li> <li>■ MANUEEL = het luchtdebiet is ingesteld<br/>door de gebruiker;</li> </ul>                                                                      |
| Н          | Tijdelijke afwijking van het<br>TIJDSPROGRAMMA VENTILATIE.                                                                                                    |

| Aanduiding | Onderdeel                                          |  |
|------------|----------------------------------------------------|--|
| I          | Huidige ventilatormodus:                           |  |
|            | Geen pictogram: beide ventilatoren zijn            |  |
|            | ingeschakeld (BALANS);                             |  |
|            | ■ → L : retourventilator is niet ingeschakeld      |  |
|            | (ENKEL TOEVOER);                                   |  |
|            | ■ Li→: toevoerventilator is niet                   |  |
|            | ingeschakeld (ENKEL AFVOER);                       |  |
|            | L: beide ventilatoren zijn niet                    |  |
|            | ingeschakeld (SERVICE MODUS).                      |  |
| J          | Huidige waarschuwing of storingsmelding:           |  |
|            | $\blacksquare \frac{2!}{4}$ = Waarschuwing;        |  |
|            | $\blacksquare  \underline{X} = \text{Storing.}$    |  |
| К          | Zehnder ComfoCool Q600 <sup>8</sup> is in werking. |  |
| L          | Ingesteld temperatuurprofiel:                      |  |
|            | ■ Geen pictogram = NORMAAL.                        |  |
|            | ■= WARM;                                           |  |
|            | ■ ● = KOEL.                                        |  |
| Μ          | Kinderslot is ingeschakeld.                        |  |
| Ν          | Ingesteld luchtdebiet:                             |  |
|            |                                                    |  |
|            | ■ ())= STAND 1 (laag)                              |  |
|            | ■ 😕= STAND 2 (midden)                              |  |
|            | ■ ()= STAND 3 (hoog)                               |  |

#### 2.4.2 Overzicht geavanceerd hoofdscherm

De geavanceerde modus biedt toegang tot meer gedetailleerde informatie over de instellingen.

Alle informatie uit de basismodus is ook toegankelijk in de geavanceerde modus.

Wanneer de geavanceerde modus actief is, wordt het symbool weergegeven in de linkerbovenhoek van de menu's.

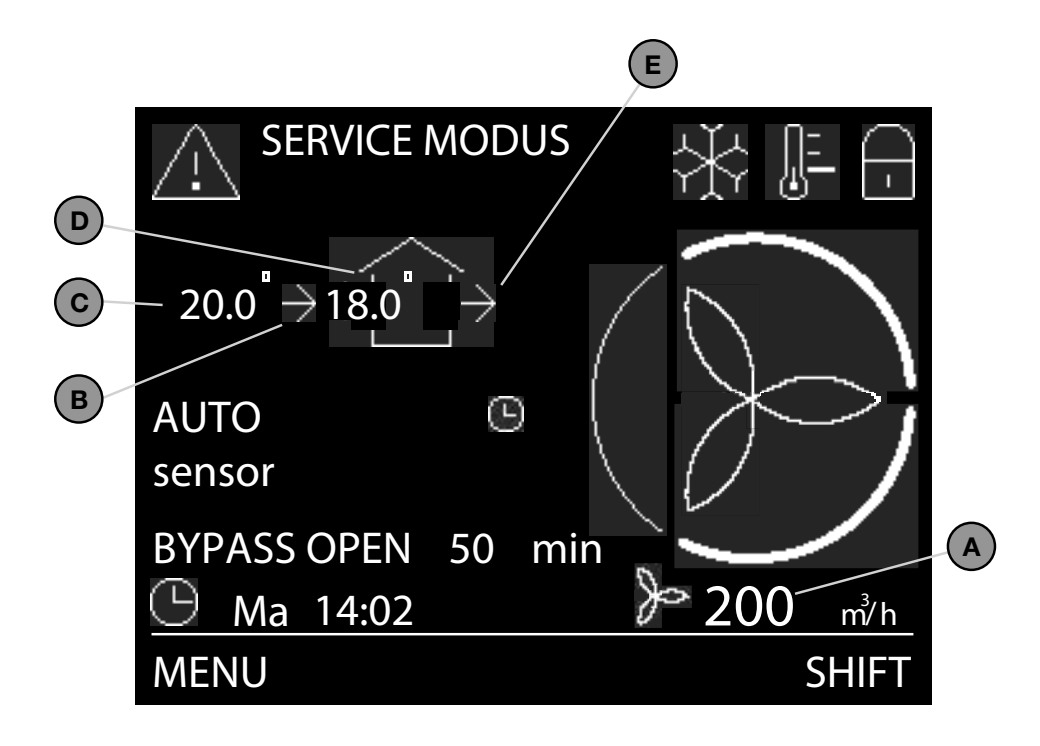

| Aanduiding | Onderdeel                                                                                                    |
|------------|----------------------------------------------------------------------------------------------------|
| A          | Huidige volume van het luchtdebiet in m <sup>3</sup> /h of l/s.                                                                    |
| В          | Huidige modus van de toevoerventilator:<br>■ Geen pictogram: ventilator is niet ingeschakeld;<br>■ → = ventilator is ingeschakeld. |
| С          | Huidige temperatuur van de buitenlucht in °C of °F.<br>(alleen zichtbaar wanneer de toevoerventilator is ingeschakeld)             |
| D          | Huidige temperatuur van de toevoerlucht in °C of °F.<br>(alleen zichtbaar wanneer de toevoerventilator is ingeschakeld)            |
| E          | Huidige modus van de retourventilator:<br>■ Geen pictogram: ventilator is niet ingeschakeld;<br>■ → = ventilator is ingeschakeld.  |

#### 2.4.3 Overzicht visuele signalen van de LED

| Status                                  | Functie                                                |
|-----------------------------------------|--------------------------------------------------------|
| On                                      | Het toestel functioneert naar behoren.                 |
| Off                                     | Het display wordt gebruikt of er is geen stroom.       |
| Langzaam knipperend, elke seconde.      | Waarschuwing:<br>Vervang de filters;<br>Service-modus. |
| Snel knipperend, vier keer per seconde. | Storing.                                               |

## 3 Werking

Lees de handleiding van de aangesloten bedieningen om erachter te komen hoe u deze moet gebruiken. Lees dit document om erachter te komen hoe u het display op het toestel moet gebruiken.

3.1 Het display op het toestel.

Het hoofdscherm verschijnt automatisch wanneer u de klep opent. In geval van een storing of bij een foutmelding start het hoofdscherm ook wanneer de klep is gesloten. Na 15 minuten zonder activiteit schakelt het scherm automatisch uit. Druk op een willekeurige toets om het display opnieuw in te schakelen.

- 3.1.1 Activeren/uitschakelen kinderslot
   Selecteer MENU in het hoofdscherm en houd de knop
   4 seconden ingedrukt om het scherm te vergrendelen of ontgrendelen.
- 3.1.2 Schakelen tussen gebruikersmodi
  - In de basismodus:
  - 1. Selecteer SHIFT in het hoofscherm.
  - 2. Selecteer ADVANCED.

In de geavanceerde modus:

- 1. Selecteer SHIFT in het hoofscherm.
- 2. Selecteer BASISMENU.

3.1.3 Navigeren door het menu

- 1. Selecteer MENU voor toegang tot de menu's.
- 2. Gebruik de pijl omhoog en omlaag om vooruit en achteruit te bladeren door de menu's.
- Selecteer BEVESTIGEN wanneer de selectiepijl voor de gewenste optie staat.
- Als u de bedieningsopties niet meer nodig heeft:
- 1. Selecteer TERUG totdat u bij het hoofdscherm komt.
- 2. Sluit de klep.
- 3.1.4 Het luchtdebiet manueel regelen via

### ventilatiestanden

Tijdelijk afwijking tov het VENTILATIE

### TIJDSPROGRAMMA instellen:

Druk op de pijl omhoog of omlaag om het gewenste tijdelijke luchtdebiet (ventilatiestand) te selecteren. Wanneer de volgende stap van het TIJDSPROGRAMMA VENTILATIE start of wanneer maximaal twee uur zijn verstreken, schakelt het toestel automatisch terug naar de modus AUTO.

Permanent luchtdebiet instellen:

- 1. Ga naar TAAKMENU.
- 2. Ga naar AUTO/MANUEEL.
- 3. Ga naar MANUEEL.
- 4. Selecteer het gewenste luchtdebiet met de pijl omhoog en omlaag.
- 5. Selecteer BEVESTIGEN.
- 6. Selecteer BEVESTIGEN.

Zet de modus MANUEEL stop.

- 1. Herhaal stap 1 en 2.
- 2. Ga naar AUTO.
- 3.1.5 Stel het luchtdebiet een bepaalde periode in op een maximum (BOOST).
  - 1. Ga naar TAAKMENU.
  - 2. Ga naar BOOST.
  - 3. Ga naar TIMER.
  - 4. Selecteer de gewenste periode met de pijl omhoog en omlaag.
  - 5. Selecteer BEVESTIGEN.

De boost-stand uitschakelen voordat de ingestelde periode is verstreken:

- 1. Herhaal stap 1 en 2.
- 2. Ga naar OFF.
- 3.1.6 Zet één van de luchtstromen voor een bepaalde tijd
  - uit
  - 1. Ga naar TAAKMENU.
  - 2. Ga naar VENTILATIE.
  - 3. Ga naar
    - ENKEL TOEVOER wanneer u de afzuiging van lucht wilt stoppen;
    - ENKEL AFVOER wanneer u de toevoer van lucht wilt stoppen (indien beschikbaar);
  - 4. Selecteer de gewenste periode met de pijl omhoog en omlaag.
  - 5. Selecteer BEVESTIGEN.
  - 6. Selecteer BEVESTIGEN.

De luchtstroom starten voordat de ingestelde periode is verstreken:

- 1. Herhaal stap 1 en 2.
- 2. Ga naar BALANS.
- 3.1.7 Stel het luchtdebiet in op een minimum tijdens een langere periode van afwezigheid (STAND AFWEZIG)
  - 1. Ga naar TAAKMENU.
  - 2. Ga naar AFWEZIG.
  - 3. Ga naar TOT.
  - 4. Stel met de pijl omhoog en omlaag in wanneer u weer verwacht aanwezig te zijn.
  - 5. Selecteer BEVESTIGEN na elk gekozen cijfer.

De stand AFWEZIG stopzetten voordat de ingestelde periode is verstreken:

1. Herhaal stap 1 en 2.

- 2. Ga naar OFF.
- 3.1.8 Het temperatuurprofiel instellen
  - 1. Ga naar TAAKMENU.
  - 2. Ga naar TEMPERATUURPROFIEL.
  - 3. Ga naar het gewenste temperatuurprofiel.

### 3.1.9 Stel een tijdsprogramma in

Programmaregels:

- Wanneer programma's elkaar overlappen, heeft het kortste programma voorrang boven een langer programma.
- In sommige gevallen mag de instelling van het luchtdebiet worden verhoogd door een automatische software-instellingen, zoals de instellingen in het menu SENSOR VENTILATIE<sup>2</sup>.
- 1. Ga naar TAAKMENU.
- 2. Ga naar TIJDSPROGRAMMA.
- 3. Ga naar
  - VENTILATIE als u een tijdsprogramma voor het luchtdebiet wilt instellen;
  - COMFOCOOL<sup>3</sup> als u een tijdsprogramma voor de Zehnder ComfoCool Q600<sup>8</sup> wilt instellen.
- 4. Selecteer
  - BEKIJKEN/BEWERKEN als u een stap bij het instellen van een tijdsprogramma wilt bekijken/ bewerken;
  - VERWIJDEREN als u een stap bij het instellen van een tijdsprogramma wilt verwijderen.
- 5. Selecteer
  - NIEUW als u een nieuwe stap bij het instellen van een tijdsprogramma wilt toevoegen;
  - STAP als u de geselecteerde stap bij het instellen van een tijdsprogramma wilt bekijken of bewerken.
- 6. Ga naar de gewenste periode.
- 7. Selecteer de gewenste starttijd met de pijl omhoog en omlaag.
- 8. Selecteer BEVESTIGEN na elk cijfer.
- 9. Selecteer de gewenste eindtijd met de pijl omhoog en omlaag.
- 10. Selecteer BEVESTIGEN na elk cijfer.
- 11. Ga naar de gewenste instelling en selecteer deze.

- 3.1.10 Bepaal manueel de bypasswerking voor een
  - bepaalde periode
  - 1. Ga naar TAAKMENU.
  - 2. Ga naar BYPASS.
  - 3. Ga naar
    - OPEN als u de de bypass maximaal wilt openen (buitenlucht wordt direct de woning ingebracht);
    - UITZETTEN als u de bypasswerking wilt uitschakelen.
  - 4. Selecteer de gewenste periode met de pijl omhoog en omlaag.
  - 5. Selecteer BEVESTIGEN.

Indien u de bypasswerking terug op automatisch wenst te zetten voordat de ingestelde periode is verstreken:

- 1. Herhaal stap 1 en 2.
- 2. Ga naar AUTO.
- 3. Selecteer BEVESTIGEN.
- 4. Selecteer TERUG.
- 5. Selecteer TERUG.
- 3.1.11 Schakel de Zehnder ComfoCool Q600<sup>8</sup> voor een bepaalde periode uit.
  - 1. Ga naar TAAKMENU.
  - 2. Ga naar COMFOCOOL<sup>3</sup>.
  - 3. Ga naar OFF.
  - 4. Selecteer de gewenste periode met de pijl omhoog en omlaag.
  - 5. Selecteer BEVESTIGEN.

De Zehnder ComfoCool Q600<sup>8</sup> starten voordat de ingestelde periode is verstreken:

- 1. Herhaal stap 1 en 2.
- 2. Ga naar OFF.

- <sup>2</sup> Dit menu is alleen zichtbaar in de geavanceerde modus.
- <sup>3</sup> Dit menu is alleen zichtbaar wanneer de accessoire is aangesloten op het toestel.
  <sup>8</sup> Niet beschikbaar op het Quality toestel.

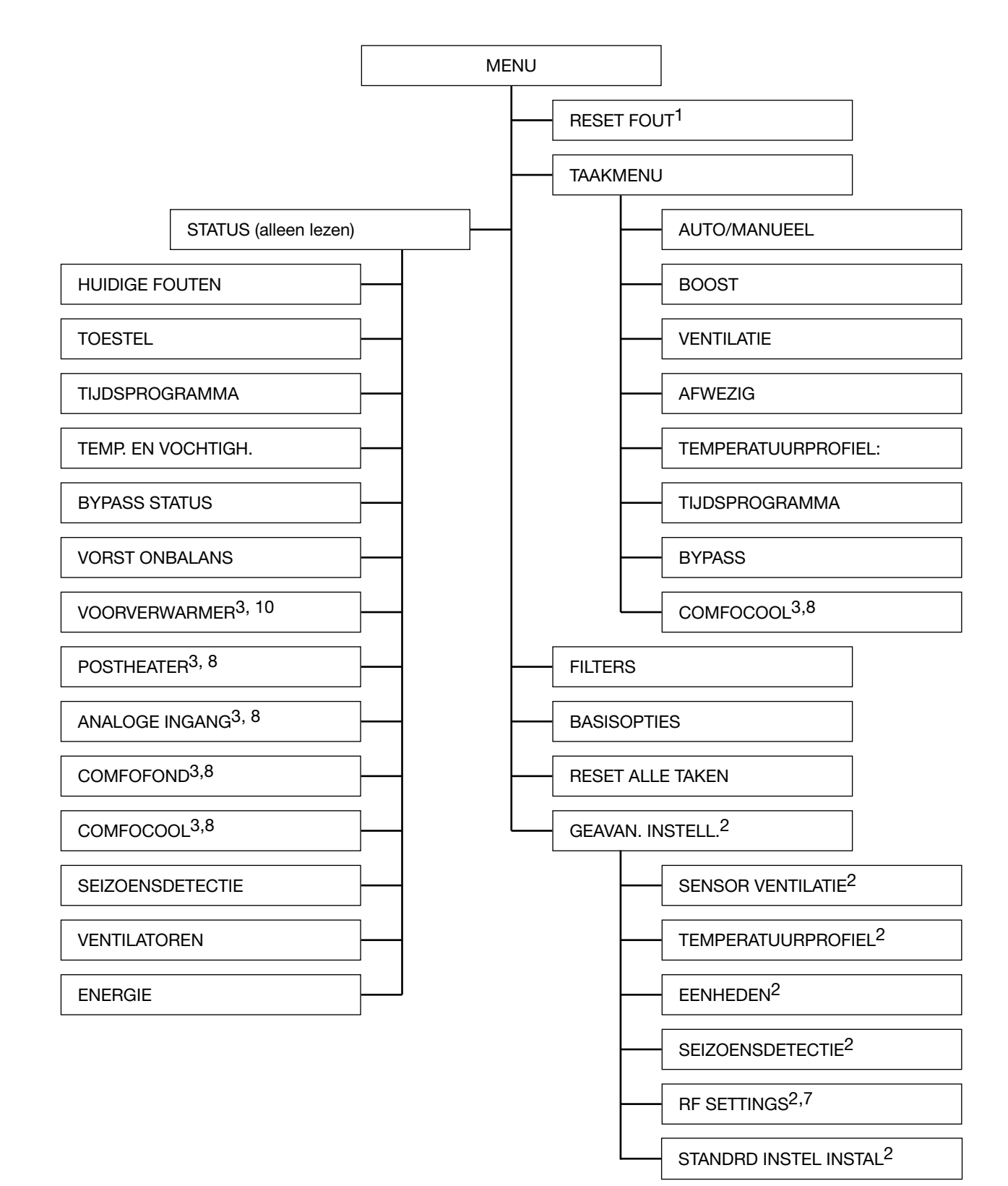

- <sup>1</sup> Dit menu is alleen zichtbaar bij storingen.
   <sup>2</sup> Dit menu is alleen zichtbaar in de geavanceerde modus.
- <sup>3</sup> Dit menu is alleen zichtbaar wanneer de accessoire is aangesloten op het toestel.
- <sup>7</sup> Dit menu is alleen zichtbaar wanneer het toestel een RF-functie heeft.
- <sup>8</sup> Niet beschikbaar op het Quality toestel.

<sup>10</sup> Standaard op het Premium toestel

| Menu-item               | Functie                                        |
|-------------------------|------------------------------------------------|
| RESET FOUT <sup>1</sup> | Het toestel automatisch fouten laten oplossen. |

### 3.2.2 TAAKMENU

| Menu-item                | Functie                                                                                                    |  |
|--------------------------|----------------------------------------------------------------------------------------------------|--|
| AUTO/MANUEEL             | Luchtdebiet instellen.<br>■ AUTO: het toestel werkt automatisch volgens het/de ingestelde TIJDSPROGRAMMA('s) (standaardinstelling);<br>■ MANUEEL: het toestel stelt het luchtdebiet in zoals de gebruiker heeft aangegeven (AFWEZIG/1/2/3).                                                                                                    |  |
|                          | In sommige gevallen mag de instelling van het luchtdebiet worden verhoogd door een automatische software-<br>instelling, zoals de instellingen van de SENSOR VENTILATIE <sup>2</sup> .                                                                                                    |  |
| BOOST                    | <ul> <li>Het luchtdebiet voor een bepaalde periode instellen op STAND 3.</li> <li>■ TIMER: het toestel stelt het luchtdebiet gedurende de ingestelde tijd in op STAND 3;</li> <li>■ OFF: het toestel keert terug naar het normale luchtdebiet; (standaardinstelling)</li> </ul>                                                                                                    |  |
| VENTILATIE               | <ul> <li>Eén van de luchtstromen voor een bepaalde tijd uitzetten.</li> <li>BALANS: het toestel heeft de toevoer- en de retourventilator in werking (standaardinstelling);</li> <li>ENKEL TOEVOER: het toestel stopt de retourventilator gedurende de ingestelde tijd;</li> <li>ENKEL AFVOER: het toestel stopt de toevoerventilator gedurende de ingestelde tijd (indien beschikbaar).</li> </ul>                                                                                                    |  |
| AFWEZIG                  | <ul> <li>Stel het luchtdebiet voor een bepaalde periode in op een minimumdebiet.</li> <li>■ TOT: het toestel stelt het luchtdebiet gedurende de ingestelde tijd in op STAND AFWEZIG;</li> <li>■ OFF: het toestel keert terug naar het normale luchtdebiet; (standaardinstelling)</li> </ul>                                                                                                    |  |
|                          | <ul> <li>De mate van bypasswerking automatisch instellen.</li> <li>WARM: instellen als u de voorkeur geeft aan een hogere kamertemperatuur;</li> <li>NORMAAL: instellen als u de voorkeur geeft aan een gemiddelde kamertemperatuur (standaardinstelling);</li> <li>KOEL: instellen als u de voorkeur geeft aan een lagere kamertemperatuur.</li> </ul>                                                                                                    |  |
| TEMPERATUURPROFIEL:      | <ul> <li>Het effect van het ingestelde temperatuurprofiel op het binnenklimaat is met name merkbaar in de tussenseizoenen (herfst en lente) en wordt beperkt door de natuur.</li> <li>Dit effect is sterker en minder seizoensafhankelijk wanneer de installatie is uitgerust met een of meer van de volgende opties:</li> <li>actieve koeling (zoals Zehnder ComfoCool Q600<sup>8</sup>);</li> <li>verwarmingsapparaten (zoals Zehnder ComfoAir Q voorverwarmer<sup>10</sup> en/of naverwarmer<sup>8</sup>);</li> <li>een geregelde ondergrondse aardwarmtewisselaar (zoals Zehnder ComfoFond L Q<sup>8</sup>).</li> </ul>      |  |
| TIJDSPROGRAMMA           | De instellingen automatisch instellen op basis van het gekozen tijdsprogramma.<br>(Deze functie wordt stopgezet in de permanente modus MANUEEL)                                                                                                    |  |
| VENTILATIE               | <ul> <li>(Standaard: STAND 2)</li> <li>BEKIJKEN/BEWERKEN: bekijk of bewerk het tijdsprogramma van het luchtdebiet. <ul> <li>NIEUW: voeg een nieuwe stap toe in het tijdsprogramma (periode, starttijd, eindtijd, luchtdebiet);</li> <li>STAP: bekijk of bewerk de geselecteerde stap in het tijdsprogramma.</li> </ul> </li> <li>VERWIJDEREN: verwijder het ingestelde tijdsprogramma van het luchtdebiet. <ul> <li>STAP: verwijder de geselecteerde stap uit het tijdsprogramma;</li> <li>ALLE: verwijder alle stappen uit het tijdsprogramma.</li> </ul> </li> </ul>                                                           |  |
| COMFOCOOL <sup>3,8</sup> | <ul> <li>(Standaard: AUTO)</li> <li>■ BEKIJKEN/BEWERKEN: bekijk of bewerk het tijdsprogramma van de Zehnder ComfoCool Q600<sup>8</sup>.</li> <li>- NIEUW: voeg een nieuwe stap toe in het tijdsprogramma (periode, starttijd, eindtijd, modus Zehnder ComfoCool Q600<sup>8</sup>);</li> <li>- STAP: bekijk of bewerk de geselecteerde stap in het tijdsprogramma.</li> <li>■ VERWIJDEREN: verwijder het ingestelde tijdsprogramma van de Zehnder ComfoCool Q600<sup>8</sup>.</li> <li>- STAP: verwijder de geselecteerde stap uit het tijdsprogramma;</li> <li>- ALLE: verwijder alle stappen uit het tijdsprogramma.</li> </ul> |  |
| BYPASS                   | <ul> <li>De werking van de bypass instellen gedurende een bepaalde periode.</li> <li>AUTO: het toestel regelt de bypass automatisch (standaardinstelling);</li> <li>UITZETTEN: het toestel zet de bypasswerking uit;</li> <li>OPEN: het toestel zet de bypass op maximale opening (indien mogelijk wordt de buitenlucht direct in de woning gebracht).</li> </ul>                                                                                                    |  |
| COMFOCOOL <sup>3,8</sup> | Schakel de Zehnder ComfoCool Q600 <sup>8</sup> voor een bepaalde periode uit.<br>■ AUTO: het toestel regelt de Zehnder ComfoCool Q600 <sup>8</sup> automatisch (standaardinstelling);<br>■ OFF: het toestel schakelt de Zehnder ComfoCool Q600 <sup>8</sup> gedurende de ingestelde tijd uit;                                                                                                    |  |

Dit menu is alleen zichtbaar bij storingen.
 Dit menu is alleen zichtbaar in de geavanceerde modus.
 Dit menu is alleen zichtbaar wanneer de accessoire is aangesloten op het toestel.
 Niet beschikbaar op het Quality toestel.
 Standaard op het Premium toestel

### 3.2.3 STATUS (alleen lezen)

| Men                           | u-item                     | Functie                                                                                                    |  |  |  |  |  |  |  |  |  |
|-------------------------------|----------------------------|----------------------------------------------------------------------------------------------------|--|--|--|--|--|--|--|--|--|
| HUI                           | DIGE FOUTEN                | Codes van de huidige storingen bekijken.<br>Informatie over het toestel bekijken.                                                                                                    |  |  |  |  |  |  |  |  |  |
| TOE                           | STEL                       | Informatie over het toestel bekijken.<br>■ TOESTELTYPE: bekijk de typenaam van het toestel;<br>■ FIRMWARE VERSIE: bekijk de firmwareversie van het toestel;<br>■ SERIENUMMER: bekijk het serienummer van de hoofdprint van het toestel;                                                                                                    |  |  |  |  |  |  |  |  |  |
| TIJD                          | SPROGRAMMA                 | <ul> <li>Bekijken met welke stap in het tijdsprogramma het toestel momenteel bezig is.</li> <li>■ VENTILATIE: bekijk met welke stap in het tijdsprogramma de ventilatie momenteel bezig is;</li> <li>■ COMFOCOOL<sup>3</sup>: bekijk met welke stap in het tijdsprogramma de Zehnder ComfoCool Q600<sup>8</sup> momenteel bezig is.</li> </ul>                                                                                                    |  |  |  |  |  |  |  |  |  |
| TEM                           | IP. EN VOCHTIGH.           | <ul> <li>De huidige temperatuur en vochtigheid van de luchtstromen bekijken.</li> <li>TEMP. RETOURLUCHT: bekijk de huidige temperatuur van de retourluchtstroom;</li> <li>VOCHT. RETOURLUCHT: bekijk het huidige vochtgehalte van de retourluchtstroom;</li> <li>TEMP. AFGEV. LUCHT: bekijk de huidige temperatuur van de afvoerluchtstroom;</li> <li>VOCHT. AFGEV. LUCHT: bekijk het huidige vochtgehalte van de afvoerluchtstroom;</li> <li>VOCHT. AFGEV. LUCHT: bekijk de huidige temperatuur van de buitenluchtstroom;</li> <li>TEMP. BUITENLUCHT: bekijk de huidige temperatuur van de buitenluchtstroom;</li> <li>VOCHT. BUITENLUCHT: bekijk het huidige vochtgehalte van de buitenluchtstroom;</li> <li>VOCHT. BUITENLUCHT: bekijk de huidige temperatuur van de buitenluchtstroom;</li> <li>VOCHT. TOEVOERLUCHT: bekijk de huidige temperatuur van de toevoerluchtstroom;</li> <li>VOCHT. TOEVOERLUCHT: bekijk het huidige vochtgehalte van de toevoerluchtstroom;</li> </ul> |  |  |  |  |  |  |  |  |  |
| BYP                           | ASS STATUS                 | De huidige status van de bypass bekijken.<br>■ Het percentage langsstromende lucht wordt getoond.                                                                                                    |  |  |  |  |  |  |  |  |  |
| VOR                           | ST ONBALANS                | De huidige status van onbalans bekijken die wordt veroorzaakt door de vorstbescherming.<br>■ Het percentage gereduceerde toevoerlucht wordt getoond.                                                                                                    |  |  |  |  |  |  |  |  |  |
| VOC                           | RVERWARMER <sup>3,10</sup> | De huidige status van de Zehnder ComfoAir Q voorverwarmer <sup>10</sup> bekijken die wordt veroorzaakt door de vorstbescherming.<br>■ Het huidige energieverbruik van de Zehnder ComfoAir Q voorverwarmer <sup>10</sup> wordt getoond.                                                                                                    |  |  |  |  |  |  |  |  |  |
| POS                           | THEATER <sup>3,8</sup>     | De huidige status van de naverwarmer <sup>8</sup> bekijken.<br>■ Het percentage van de aansturing van de naverwarmer <sup>8</sup> wordt getoond.                                                                                                    |  |  |  |  |  |  |  |  |  |
| ANALOGE INGANG <sup>3,8</sup> |                            | <ul> <li>De huidige status van de analoge ingang(en)<sup>8</sup> bekijken.</li> <li>□ 0-10V 1<sup>3</sup>: het spanningsniveau van de eerste analoge ingang<sup>8</sup> bekijken.</li> <li>□ 0-10V 2<sup>3</sup>: het spanningsniveau van de tweede analoge ingang<sup>8</sup> bekijken.</li> <li>□ 0-10V 3<sup>3</sup>: het spanningsniveau van de derde analoge ingang<sup>8</sup> bekijken.</li> <li>□ 0-10V 4<sup>3</sup>: het spanningsniveau van de vierde analoge ingang<sup>8</sup> bekijken.</li> </ul>                                                                                                    |  |  |  |  |  |  |  |  |  |
| COMFOFOND <sup>3,8</sup>      |                            | <ul> <li>De huidige status van de geregelde ondergrondse aardwarmtewisselaar bekijken (zoals Zehnder ComfoFond L Q)<sup>8</sup>.</li> <li>STATUS: de huidige status van de geregelde ondergrondse aardwarmtewisselaar bekijken;</li> <li>TEMP. BUITENLUCHT: bekijk de huidige temperatuur van de buitenlucht;</li> <li>TEMP. BODEM: bekijk de huidige temperatuur van het mengsel van glycol en water in de geregelde ondergrondse aardwarmtewisselaar;</li> </ul>                                                                                                    |  |  |  |  |  |  |  |  |  |
| COMFOCOOL <sup>3,8</sup>      |                            | <ul> <li>De huidige status van de Zehnder ComfoCool Q600<sup>8</sup> bekijken.</li> <li>STATUS: bekijk de huidige modus en de huidige temperatuur van de toevoerlucht van de Zehnder ComfoCool Q600<sup>8</sup>.</li> <li>TEMP. CONDENSATOR: bekijk de huidige temperatuur van de condensor.</li> </ul>                                                                                                    |  |  |  |  |  |  |  |  |  |
| SEIZ                          | OENSDETECTIE               | <ul> <li>De huidige status van de seizoensdetectie bekijken.</li> <li>SEIZOEN: bekijk de huidige seizoensmodus;</li> <li>LIMIET RMOT VERWARM: bekijk de ingestelde RMOT<sup>4</sup> waaronder het (centrale) verwarmingssysteem normaal gesproken actief is;</li> <li>LIMIET RMOT KOELING: bekijk de ingestelde RMOT<sup>4</sup> waarboven het (centrale) koelingssysteem normaal gesproken actief is;</li> <li>HUIDIG RMOT: bekijk de huidige RMOT<sup>4</sup>.</li> </ul>                                                                                                    |  |  |  |  |  |  |  |  |  |
| VEN                           | TILATOREN                  | De huidige status van de ventilatoren bekijken                                                                                                    |  |  |  |  |  |  |  |  |  |
|                               | TOEVOERVENTILATOREN        | <ul> <li>TOERENTAL: bekijk de huidige snelheid van de ventilator.</li> <li>WERKINGSPERCENTAGE: bekijk het huidige arbeidsvermogen van de ventilator.</li> <li>DEBIET: bekijk het huidige luchtdebiet van de ventilator.</li> </ul>                                                                                                    |  |  |  |  |  |  |  |  |  |
|                               | AFVOERVENTILATOR           | <ul> <li>TOERENTAL: bekijk de huidige snelheid van de ventilator.</li> <li>WERKINGSPERCENTAGE: bekijk het huidige arbeidsvermogen van de ventilator.</li> <li>DEBIET: bekijk het huidige luchtdebiet van de ventilator.</li> </ul>                                                                                                    |  |  |  |  |  |  |  |  |  |
| ENE                           | RGIE                       | Het energieverbruik en de energiebesparing bekijken.                                                                                                    |  |  |  |  |  |  |  |  |  |
|                               | VERMOGEN                   | <ul> <li>VENTILATOREN: bekijk het huidige energieverbruik van de ventilatoren.</li> <li>VOORVERWARMER<sup>10</sup>: bekijk het huidige energieverbruik van de Zehnder ComfoAir Q voorverwarmer<sup>10</sup>.</li> <li>JAAR TOT VANDAAG: bekijk het energieverbruik van de ventilatoren vanaf het begin van het jaar.</li> <li>TOTAAL: bekijk het totale energieverbruik van de ventilatoren vanaf de inbedrijfstelling.</li> </ul>                                                                                                    |  |  |  |  |  |  |  |  |  |
|                               | VERMEDEN VERWARMING        | <ul> <li>HUIDIG VERBRUIK: bekijk het huidige vermeden verwarmingsvermogen.</li> <li>JAAR TOT VANDAAG: bekijk het vermeden verwarmingsvermogen vanaf het begin van het jaar.</li> <li>TOTAAL: bekijk het vermeden verwarmingsvermogen vanaf de inbedrijfstelling.</li> </ul>                                                                                                    |  |  |  |  |  |  |  |  |  |
|                               | VERMEDEN KOELING           | <ul> <li>HUIDIG VERBRUIK: bekijk het huidige vermeden koelvermogen.</li> <li>JAAR TOT VANDAAG: bekijk het vermeden koelvermogen vanaf het begin van het jaar.</li> <li>TOTAAL: bekijk het vermeden koelvermogen vanaf de inbedrijfstelling</li> </ul>                                                                                                    |  |  |  |  |  |  |  |  |  |
|                               | TOTAAL<br>ENERGIEBESPARING | <ul> <li>JAAR TOT VANDAAG: bekijk de totale energiebesparing vanaf het begin van het jaar.</li> <li>TOTAAL: bekijk de totale energiebesparing vanaf de inbedrijfstelling.</li> </ul>                                                                                                    |  |  |  |  |  |  |  |  |  |

<sup>3</sup> Dit menu is alleen zichtbaar wanneer de accessoire is aangesloten op het toestel.
 <sup>4</sup> RMOT = running mean outdoor temperature (exponentieel gewogen, gemiddelde buitentemperatuur over de afgelopen vijf dagen)
 8 Niet beschikbaar op het Quality toestel.
 <sup>10</sup> Standaard op het Premium toestel

### 3.2.4 FILTERS

| Menu-item       | Functie                                                         |
|-----------------|-----------------------------------------------------------------|
| FILTER STATUS   | Bekijken over hoeveel dagen de filters moeten worden vervangen. |
| VERVANG FILTERS | Volg de instructies op het display om de filters te vervangen.  |

### 3.2.5 BASISOPTIES

| Menu-item  | Functie                                               |
|------------|-------------------------------------------------------|
| KLOK       | De huidige dag en tijd instellen.                     |
| TAAL       | De taal op het display instellen. (Standaard: Engels) |
| HELDERHEID | Het helderheidsniveau op het display instellen.       |

### 3.2.6 RESET ALLE TAKEN

| Menu-item             | Functie                                                                |
|-----------------------|------------------------------------------------------------------------|
| RESET EXCL TIJDSPROG. | Het taakmenu resetten, exclusief het/de ingestelde tijdsprogramma('s). |
| RESET INCL TIJDSPROG. | Het taakmenu resetten, inclusief het/de ingestelde tijdsprogramma('s). |

## 3.2.7 GEAVAN. INSTELL.<sup>2</sup>

| Menu-item                      | Functie                                                                                                    |
|--------------------------------|----------------------------------------------------------------------------------------------------|
| SENSOR VENTILATIE <sup>2</sup> | Het luchtdebiet automatisch instellen volgens de ingebouwde sensoren in het toestel (vraaggestuurde regeling).                                                                                                    |
| PASSIEVE TEMP. <sup>2</sup>    | <ul> <li>Verhoogt het luchtdebiet automatisch om passieve koeling of verwarming onder goede omstandigheden te maximaliseren. (bypass)</li> <li>ON: het toestel verhoogt het luchtdebiet in de modus AUTO en de modus MANUEEL, wanneer de ingebouwde sensoren dat aangeven;</li> <li>ENKEL AUTO: het toestel verhoogt het luchtdebiet alleen in de modus AUTO wanneer de ingebouwde sensoren dat aangeven;</li> <li>OFF: het toestel negeert het verzoek van de sensoren om het luchtdebiet te verhogen. (standaardinstelling)</li> </ul>                                                                                                    |
| ACTIEVE TEMP. <sup>2</sup>     | <ul> <li>Verhoogt het luchtdebiet automatisch om actieve koeling of verwarming onder goede omstandigheden te maximaliseren. (Zehnder ComfoCool Q600<sup>8</sup> / Zehnder ComfoAir Q voorverwarmer<sup>10</sup> / naverwarmer<sup>8</sup>)</li> <li>ON: het toestel verhoogt het luchtdebiet in de modus AUTO en de modus MANUEEL, wanneer de ingebouwde sensoren dat aangeven;</li> <li>ENKEL AUTO: het toestel verhoogt het luchtdebiet alleen in de modus AUTO wanneer de ingebouwde sensoren dat aangeven;</li> <li>OFF: het toestel negeert het verzoek van de sensoren om het luchtdebiet te verhogen. (standaardinstelling)</li> </ul>                                                             |
| COMFORT VOCHT. <sup>2</sup>    | <ul> <li>Verhoogt het luchtdebiet automatisch om onder goede omstandigheden een comfortabele vochtigheidsgraad te behouden (door passieve bevochtiging of ontvochtiging te maximaliseren).</li> <li>ON: het toestel verhoogt het luchtdebiet in de modus AUTO en de modus MANUEEL, wanneer de ingebouwde sensoren dat aangeven;</li> <li>ENKEL AUTO: het toestel verhoogt het luchtdebiet alleen in de modus AUTO wanneer de ingebouwde sensoren dat aangeven (standaardinstelling);</li> <li>OFF: het toestel negeert het verzoek van de sensoren om het luchtdebiet te verhogen.</li> </ul>                                                                                                    |
| BEWAKING LUCHTVOCH             | <ul> <li>Verhoogt het luchtdebiet automatisch om vochtproblemen te voorkomen.</li> <li>ON: het toestel verhoogt het luchtdebiet in de modus AUTO en de modus MANUEEL, wanneer de ingebouwde sensoren dat aangeven (standaardinstelling);</li> <li>ENKEL AUTO: het toestel verhoogt het luchtdebiet alleen in de modus AUTO wanneer de ingebouwde sensoren dat aangeven;</li> <li>OFF: het toestel negeert het verzoek van de sensoren om het luchtdebiet te verhogen.</li> <li>Het luchtdebiet wordt verhoogd als de vochtigheidsgraad in de buitenlucht lager is dan dat van de binnenlucht en als de relatieve vochtigheid van de binnenlucht zo hoog is dat vochtproblemen kunnen ontstaan.</li> </ul> |

| Menu-item                     |                                     | Functie                                                                                                    |  |  |  |  |  |  |
|-------------------------------|-------------------------------------|----------------------------------------------------------------------------------------------------|--|--|--|--|--|--|
| TEMPER                        | ATUURPROFIEL <sup>2</sup>           | De instellingen van het temperatuurprofiel instellen.                                                                                                    |  |  |  |  |  |  |
|                               | INSTELMODUS <sup>2</sup>            | <ul> <li>ADAPTIEF: De gewenste binnentemperatuur waaraan het toestel de bypasswerking aanpast, is afhankelijk van het buitenklimaat (adaptieve comforttechnologie). De ingestelde temperatuur kan met 1,5°C van de gemiddelde instelling worden verhoogd of verlaagd. Selecteer hiervoor het temperatuurprofiel WARM of KOEL (standaardinstelling);</li> <li>VAST: De gewenste binnentemperatuur waaraan het toestel de bypasswerking aanpast, is vast en niet afhankelijk van het buitenklimaat. De ingestelde temperaturen kunnen voor elk temperatuurprofiel worden gewijzigd in VASTE INSTELLINGEN.</li> </ul> |  |  |  |  |  |  |
|                               | VASTE INSTELLINGEN <sup>2</sup>     | <ul> <li>WARM: stel de temperatuur in voor het temperatuurprofiel WARM in de modus VAST (standaard = 24°C of 76°F);</li> <li>NORMAAL: stel de temperatuur in voor het temperatuurprofiel NORMAAL in de modus VAST (standaard = 20°C of 68°F);</li> <li>KOEL: stel de temperatuur in voor het temperatuurprofiel KOEL in de modus VAST (standaard = 18°C of 64°F);</li> </ul>                                                                                                    |  |  |  |  |  |  |
| EENHED                        | DEN <sup>2</sup>                    | De weergegeven eenheden van de temperatuur en het luchtdebiet wijzigen.                                                                                                    |  |  |  |  |  |  |
|                               | TEMPERATUUR <sup>2</sup>            | <ul> <li>CELSIUS: het toestel geeft de temperatuur weer in graden Celsius (standaardinstelling);</li> <li>FAHRENHEIT: het toestel geeft de temperatuur weer in graden Fahrenheit.</li> </ul>                                                                                                    |  |  |  |  |  |  |
|                               | DEBIET <sup>2</sup>                 | <ul> <li>m<sup>3</sup>/h: het toestel geeft het luchtdebiet weer in kubieke meter per uur (standaardinstelling)</li> <li>I/s: het toestel geeft het luchtdebiet weer in liters per seconde;</li> </ul>                                                                                                    |  |  |  |  |  |  |
| SEIZOENSDETECTIE <sup>2</sup> |                                     | De seizoensdetectie voor de bypasswerking instellen.                                                                                                    |  |  |  |  |  |  |
|                               | VERWARMINGSSEIZOEN <sup>2</sup>     | Voorkomt dat het toestel het effect van het (centrale) verwarmingssysteem tenietdoet.<br>■ LIMIET VERW. RMOT <sup>4</sup> : stel de verwarmingslimiet <sup>5</sup> van de RMOT <sup>4</sup> in (standaard: 11°C);<br>■ START NU: het verwarmingsseizoen start nu en sla de huidige RMOT <sup>4</sup> op als de verwarmingslimiet <sup>5</sup> .                                                                                                    |  |  |  |  |  |  |
|                               | KOELSEIZOEN <sup>2</sup>            | Voorkomt dat het toestel het effect van het (centrale) koelsysteem tenietdoet.<br>■ LIMIET KOELING RMOT <sup>4</sup> : stel de koellimiet <sup>6</sup> van de RMOT <sup>4</sup> in (standaard: 20°C);<br>■ START NU: het koelseizoen start nu en sla de huidige RMOT <sup>4</sup> op als de koellimiet <sup>6</sup> .                                                                                                    |  |  |  |  |  |  |
| RF SETT                       | INGS <sup>2,7</sup>                 | Instellen van de RF-sensor(en) en aansluiten van RF-apparaten op de Zehnder RF-print <sup>9</sup> .                                                                                                    |  |  |  |  |  |  |
|                               | START RF KOPPELING <sup>2,3</sup>   | De verbindingsprocedure van een RF-apparaat met de Zehnder RF-print <sup>9</sup> starten.  De procedure voor de inbedrijfstelling van RF-accessoires verschilt van die van oudere toestellen van Zehnder. Schakel het toestel niet uit, maar ga naar dit menu.                                                                                                    |  |  |  |  |  |  |
|                               | RF SENSOR PRIORITEIT <sup>2,7</sup> | <ul> <li>ON: het toestel zet het signaal van een RF-sensor om in een aanduiding van het luchtdebiet in de modus<br/>AUTO en de modus MANUEEL (standaardinstelling);</li> <li>AUTO ONLY: het toestel zet het signaal van een RF-sensor alleen om in een aanduiding van het luchtdebiet<br/>in de modus AUTO;</li> <li>OFF: het toestel negeert het signaal van een RF-sensor.</li> </ul>                                                                                                    |  |  |  |  |  |  |
|                               | RF SENSOR FUNCTIE <sup>2,7</sup>    | <ul> <li>PROPORTIONEEL DEBIET: het toestel zet het signaal van een RF-sensor om in een overeenkomend<br/>luchtdebiet tussen het minimale en maximale ingestelde luchtdebiet (traploos); (standaardinstelling)</li> <li>VOORINGESTELD DEBIET: het toestel zet het signaal van een RF-sensor om in een van de vooringestelde<br/>luchtdebieten (AFWEZIG/1/2/3).</li> </ul>                                                                                                    |  |  |  |  |  |  |
| STAND                         | ID INSTEL INSTAL. <sup>2</sup>      | RESET: Alle waarden van de software die zijn vermeld in dit document worden teruggezet naar de standaardinstellingen.                                                                                                    |  |  |  |  |  |  |

### 3.3 Gebruik tijdens calamiteiten

Als u bij een calamiteit ramen en deuren moet sluiten, schakel dan ook het toestel uit. Dit kunt u doen op de volgende manieren:

- Schakel de zekering waarop het toestel is aangesloten in de meterkast uit;
- Trek de stekker uit het stopcontact waarop het toestel is aangesloten.

<sup>9</sup> Standaard op het Quality toestel.

<sup>&</sup>lt;sup>2</sup> Dit menu is alleen zichtbaar in de geavanceerde modus.

<sup>&</sup>lt;sup>3</sup> Dit menu is alleen zichtbaar wanneer de accessoire is aangesloten op het toestel.

<sup>&</sup>lt;sup>4</sup> RMOT = running mean outdoor temperature (exponentieel gewogen, gemiddelde buitentemperatuur over de afgelopen vijf dagen)

<sup>&</sup>lt;sup>7</sup> NMOT = running mean outdoor temperature (exponentieel gewogen, gemiddelide builentemperaturi over de argit 5 verwarmingslimiet = de temperatuur waaronder het (centrale) verwarmingssysteem normaal gesproken actief is.
<sup>6</sup> koellimiet = de temperatuur waarboven het (centrale) koelsysteem normaal gesproken actief is.
<sup>7</sup> Dit menu is alleen zichtbaar wanneer het toestel een RF-functie heeft.

# 4 Certificering en garantie:

### Garantiebepalingen

De fabrikant levert garantie op het toestel voor een periode van 24 maanden na de installatie tot een maximum van 30 maanden na de productiedatum. Garantieclaims kunnen alleen worden ingediend voor materiaalfouten en/of constructiefouten die in de garantieperiode zijn ontstaan. In het geval van een garantieclaim mag Het toestel niet worden gedemonteerd zonder schriftelijke toestemming van de fabrikant. Garantie op reserveonderdelen wordt alleen verstrekt als de onderdelen door de fabrikant zijn geleverd en door een erkend installateur zijn geïnstalleerd.

De garantie vervalt indien:

- de garantieperiode is verstreken;
- het toestel gebruikt wordt zonder filters;
- onderdelen zijn gebruikt die niet door de fabrikant zijn geleverd;
- niet-geautoriseerde wijzigingen of aanpassingen aan de installatie zijn aangebracht;
- de installatie niet volgens de geldende voorschriften is uitgevoerd;
- de gebreken het gevolg zijn van verkeerde aansluiting, ondeskundig gebruik of vervuiling van het systeem.

De kosten van demontage en montage ter plaatse vallen buiten de garantiebepalingen. Dit geldt ook voor normale slijtage. Zehnder behoudt zich het recht voor de constructie en/of configuratie van zijn producten op elk moment te wijzigen zonder de verplichting eerder geleverde producten aan te passen.

### **CE-markering**

Zehnder Group Nederland B.V. Lingenstraat 2 • NL-8028 PM Zwolle T +31 (0)38 4296911 • F + 31 (0)38 4225694 Handelsregister Zwolle 05022293

#### **Omschrijving machine**

Voldoet aan richtlijnen

Zwolle, 04-04-2016 Zehnder Group Nederland B.V.

A.C. Veldhuijzen, Hoofd R&D **Competence Center Comfosystems** 

### Aansprakelijkheid

Het toestel is ontworpen en gefabriceerd voor toepassing in een balansventilatiesysteem met warmteterugwinning van Zehnder. Elk ander gebruik wordt gezien als onbedoeld gebruik en kan leiden tot schade aan het toestel of persoonlijk letsel, waarvoor de fabrikant niet aansprakelijk kan worden gesteld. De fabrikant is niet aansprakelijk voor schade welke is terug te leiden tot:

- het niet opvolgen van de veiligheids-, bedienings- en onderhoudsinstructies in deze handleiding;
- het gebruik van onderdelen die niet door de fabrikant zijn geleverd of voorgeschreven. De verantwoordelijkheid voor het gebruik van dergelijke onderdelen ligt geheel bij de installateur;
- normale slijtage.

#### Recycleren

Zorg dat het toestel op een milieuvriendelijke manier wordt gerecycleerd. Gooi het toestel niet weg samen met uw huishoudelijk afval.

- 1. Neem contact op met de leverancier over de mogelijkheden om het toestel te retourneren.
- 2. Als u het toestel niet kunt retourneren, raadpleeg dan de plaatselijke voorschriften om de onderdelen te recyclen.
- 3. Gooi de batterijen van de draadloze (RF-)apparaten niet weg bij het normale afval. Lever deze in bij de daarvoor aangewezen plaatsen.

### EG-verklaring van overeenstemming

Warmteterugwinunits:

Machinerichtlijn Laagspanningsrichtlijn EMC-richtlijn

(2006/42/EEG) (2006/95/EEG) (2004/108/EEG)

Zehnder ComfoAir Q serie

#### Prestatieverklaring voor woonhuisventilatiesystemen volgens EU verordening Nr. 1253/2014. Ventilatiesysteem met warmteterugwinning Zehnder ComfoAir Q 350 ST

| Naam van de leverancier<br>of handelsmerk                                        | Zehnder group              |                                          |                           | Zehnder group                                                           |                              |                                       | Zehnder group                                           |                              |                                                    | Zehnder group                                        |                             |       |  |
|----------------------------------------------------------------------------------|----------------------------|------------------------------------------|---------------------------|-------------------------------------------------------------------------|------------------------------|---------------------------------------|---------------------------------------------------------|------------------------------|----------------------------------------------------|------------------------------------------------------|-----------------------------|-------|--|
| Typeaanduiding                                                                   | Corr                       | nfoAir Q 35                              | 0 ST                      | ComfoAir Q 350 ST                                                       |                              |                                       | ComfoAir Q 350 ST                                       |                              |                                                    | ComfoAir Q 350 ST                                    |                             |       |  |
| SEC in [kWh/(m²a)] voor<br>elk soort klimaat (koud,<br>gematigd, warm)           | -78,8                      | -39,4                                    | -14,3                     | -79,5                                                                   | -40,1                        | -14,8                                 | -81,4                                                   | -41,7                        | -16,3                                              | -84,3                                                | -44,2                       | -18,6 |  |
| SEC-klasse                                                                       | A+                         | А                                        | E                         | A+                                                                      | А                            | E                                     | A+                                                      | А                            | E                                                  | A+                                                   | A+                          | E     |  |
| Soort ventilatiessyteem                                                          | Reside<br>tw               | entiele vent<br>vee richting             | ilatie in<br>en           | Reside<br>tw                                                            | entiele vent<br>vee richting | ilatie in<br>Ien                      | Reside<br>tv                                            | entiele vent<br>vee richting | ilatie in<br>Jen                                   | Residentiele ventilatie in twee richtingen           |                             |       |  |
| Soort aandrijving                                                                | Aa<br>versch<br>(driest    | andrijving m<br>illende sne<br>andenscha | net<br>Iheden<br>Ikelaar) | Verschillende snelheden.<br>Aandrijving met drie variabele<br>snelheden |                              |                                       | Variabele snelheden                                     |                              |                                                    | Variabele snelheden                                  |                             |       |  |
| Soort<br>Warmteterugwinning <sup>1</sup>                                         | F                          | Recuperatie                              | əf                        | F                                                                       | Recuperatio                  | əf                                    | 1                                                       | Recuperatief                 |                                                    |                                                      | Recuperatief                |       |  |
| Thermisch rendement <sup>2</sup>                                                 |                            | 93%                                      |                           |                                                                         | 93%                          |                                       |                                                         | 93%                          |                                                    |                                                      | 93%                         |       |  |
| Maximumdebiet in<br>[m³/h] <sup>3</sup>                                          |                            | 400                                      |                           |                                                                         | 400                          |                                       |                                                         | 400                          |                                                    |                                                      | 400                         |       |  |
| Maximum elektrisch<br>vermogen [W] <sup>4</sup>                                  |                            | 175                                      |                           |                                                                         | 175                          |                                       |                                                         | 175                          |                                                    | 175                                                  |                             |       |  |
| Geluidsvermogensniveau<br>(L <sub>WA</sub> ) in [dB(A)] <sup>5</sup>             | 42                         |                                          | 42                        |                                                                         |                              | 42                                    |                                                         |                              | 42                                                 |                                                      |                             |       |  |
| Referentiedebiet [m³/s] <sup>6</sup>                                             |                            | 0,078                                    |                           | 0,078                                                                   |                              |                                       | 0,078                                                   |                              |                                                    | 0,078                                                |                             |       |  |
| Referentiedrukverschil<br>[Pa]                                                   | 50                         |                                          | 50                        |                                                                         |                              | 50                                    |                                                         |                              | 50                                                 |                                                      |                             |       |  |
| SPI in [W/(m³/h)] <sup>7</sup>                                                   |                            | 0,22                                     |                           | 0,22                                                                    |                              |                                       | 0,22                                                    |                              |                                                    | 0,22                                                 |                             |       |  |
| Regelingsfactor en regelingstypologie                                            | 1<br>Driestandenschakelaar |                                          | 0,95<br>Tijdsturing       |                                                                         |                              | 0,85<br>Sturing op basis van 1 sensor |                                                         |                              | 0,65<br>Sturing op basis van 2 of<br>meer sensoren |                                                      |                             |       |  |
| Interne en externe<br>lekkage (%) <sup>8</sup>                                   | I                          | ntern: 0,6%<br>Extern: 1,2%              | 6<br>16                   | Intern: 0,6%<br>Extern: 1,2%                                            |                              |                                       | Intern: 0,6%<br>Extern: 1,2%                            |                              |                                                    | I                                                    | ntern: 0,6%<br>Extern: 1,2% | 6     |  |
| Mengpercentage <sup>9</sup>                                                      |                            | -                                        |                           | -                                                                       |                              |                                       | -                                                       |                              |                                                    | -                                                    |                             |       |  |
| Plaats en beschrijving<br>van visueel<br>waarschuwingssignaal                    | melding<br>externe         | g op displag<br>bedienings               | y unit of<br>seenheid     | melding op display unit of externe bedieningseenheid                    |                              |                                       | melding op display unit of<br>externe bedieningseenheid |                              |                                                    | melding op display unit of externe bedieningseenheid |                             |       |  |
| Internetadres voor<br>montage en demontage<br>instructies                        | www.zehnder.be             |                                          | www.zehnder.be            |                                                                         |                              | www.zehnder.be                        |                                                         |                              | www.zehnder.be                                     |                                                      |                             |       |  |
| Gevoeligheid voor<br>drukschommelingen<br>[%] <sup>10</sup>                      | -                          |                                          | -                         |                                                                         |                              | -                                     |                                                         |                              | -                                                  |                                                      |                             |       |  |
| Luchtdichtheid tussen<br>binnen en buiten<br>[m <sup>3</sup> /h] <sup>11</sup>   | -                          |                                          | -                         |                                                                         |                              | -                                     |                                                         |                              | -                                                  |                                                      |                             |       |  |
| AEC (kWh elektriciteit/a)<br>voor elk klimaat (koud,<br>gematigd, warm)          | 12,7                       | 7,3                                      | 6,9                       | 12,2                                                                    | 6,8                          | 6,4                                   | 10,8                                                    | 5,4                          | 5,0                                                | 8,7                                                  | 3,4                         | 2,9   |  |
| AHS (in kWh primaire<br>energie/a) voor elk<br>klimaat (koud, gematigd,<br>warm) | 91,5                       | 46,8                                     | 21,2                      | 91,7                                                                    | 46,9                         | 21,2                                  | 92,2                                                    | 47,1                         | 21,3                                               | 93,0                                                 | 47,6                        | 21,5  |  |

1: Soort warmteterugwinning: recuperatief is een warmtewisselaar zonder bewegende delen (platenwarmtewisselaar).

2: Temperatuurrendement volgens EN13141-7:2010 bij nominaal debiet en 50 Pa externe druk; volgens EN13141-8:2014 voor systemen zonder

kanaalaansluitingen

3: Maximaal debiet bij 100 Pa externe druk. Dit debiet kan groter zijn dan het maximaal debiet dat Zehnder adviseert

4: Elektrisch vermogen bij maximaal debiet

5: Kastuitstraling bij het referentiedebiet. Dit is 70% van het maximum debiet.

6: Referentiedebiet (70% van het maximum debiet bij 50 Pa externe druk volgens EN13141-7:2010)

7: Volgens EN13141-7:2010 bij het referentiedebiet

8: Volgens EN13141-7:2010; volgens EN13141-8:2014 voor toestellen zonder kanaalaansluitingen

9: Volgens EN13141-8:2014 voor toestellen zonder kanaalaansluitingen

10: Volgens EN13141-8:2014 voor toestellen zonder kanaalaansluitingen: Gevoeligheid voor drukschommelingen bij +20 Pa en -20 Pa

<sup>11</sup>: Volgens EN13141-8:2014 voor toestellen zonder kanaalaansluitingen

SPI: Specifiek ingangsvermogen

SEC: Specifiek energieverbruik

AEC: Jaarlijks stroomverbruik

AHS: Jaarlijks bespaarde energie voor verwarming

## Prestatieverklaring voor woonhuisventilatiesystemen volgens EU verordening Nr. 1253/2014.

| Ventilatiesysteem met warmteterugwinning | Zehnder ComfoAir Q 450 ST |
|------------------------------------------|---------------------------|
|------------------------------------------|---------------------------|

| Naam van de leverancier<br>of handelsmerk                                        | Zehnder group              |                                          | Zehnder group            |                                                                         |                              | Z                                     | ehnder gro                                              | up                                            | Zehnder group                                      |                                                      |                                            |       |  |
|----------------------------------------------------------------------------------|----------------------------|------------------------------------------|--------------------------|-------------------------------------------------------------------------|------------------------------|---------------------------------------|---------------------------------------------------------|-----------------------------------------------|----------------------------------------------------|------------------------------------------------------|--------------------------------------------|-------|--|
| Typeaanduiding                                                                   | ComfoAir Q 450 ST          |                                          |                          | ComfoAir Q 450 ST                                                       |                              |                                       | ComfoAir Q 450 ST                                       |                                               |                                                    | ComfoAir Q 450 ST                                    |                                            |       |  |
| SEC in [kWh/(m²a)] voor<br>elk soort klimaat (koud,<br>gematigd, warm)           | -77,9                      | -38,8                                    | -13,8                    | -78,6                                                                   | -39,5                        | -14,4                                 | -80,6                                                   | -41,2                                         | -16,0                                              | -83,8                                                | -43,9                                      | -18,4 |  |
| SEC-klasse                                                                       | A+                         | А                                        | E                        | A+                                                                      | А                            | E                                     | A+                                                      | А                                             | E                                                  | A+                                                   | A+                                         | E     |  |
| Soort ventilatiessyteem                                                          | Reside<br>tw               | entiele venti<br>ree richting            | ilatie in<br>en          | Reside<br>tw                                                            | entiele vent<br>vee richting | ilatie in<br>Jen                      | Reside<br>tw                                            | Residentiele ventilatie in<br>twee richtingen |                                                    |                                                      | Residentiele ventilatie in twee richtingen |       |  |
| Soort aandrijving                                                                | Aa<br>versch<br>(driesta   | indrijving m<br>illende sne<br>andenscha | net<br>Iheden<br>kelaar) | Verschillende snelheden.<br>Aandrijving met drie variabele<br>snelheden |                              |                                       | Variabele snelheden                                     |                                               |                                                    | Variabele snelheden                                  |                                            |       |  |
| Soort<br>Warmteterugwinning <sup>1</sup>                                         | F                          | Recuperatie                              | əf                       | F                                                                       | Recuperatie                  | əf                                    | F                                                       | Recuperatief                                  |                                                    |                                                      | Recuperatie                                | f     |  |
| Thermisch rendement <sup>2</sup>                                                 |                            | 92%                                      |                          |                                                                         | 92%                          |                                       |                                                         | 92%                                           |                                                    |                                                      | 92%                                        |       |  |
| Maximumdebiet in<br>[m³/h] <sup>3</sup>                                          |                            | 500                                      |                          |                                                                         | 500                          |                                       |                                                         | 500                                           |                                                    |                                                      | 500                                        |       |  |
| Maximum elektrisch<br>vermogen [W] <sup>4</sup>                                  |                            | 245                                      |                          |                                                                         | 245                          |                                       |                                                         | 245                                           |                                                    | 245                                                  |                                            |       |  |
| Geluidsvermogensniveau<br>(L <sub>WA</sub> ) in [dB(A)] <sup>5</sup>             | 47                         |                                          | 47                       |                                                                         |                              | 47                                    |                                                         |                                               | 47                                                 |                                                      |                                            |       |  |
| Referentiedebiet [m³/s] <sup>6</sup>                                             |                            | 0,097                                    |                          | 0,097                                                                   |                              |                                       | 0,097                                                   |                                               |                                                    | 0,097                                                |                                            |       |  |
| Referentiedrukverschil<br>[Pa]                                                   | 50                         |                                          | 50                       |                                                                         |                              | 50                                    |                                                         |                                               | 50                                                 |                                                      |                                            |       |  |
| SPI in [W/(m³/h)] <sup>7</sup>                                                   |                            | 0,23                                     |                          | 0,23                                                                    |                              |                                       | 0,23                                                    |                                               |                                                    | 0,23                                                 |                                            |       |  |
| Regelingsfactor en regelingstypologie                                            | 1<br>Driestandenschakelaar |                                          | 0,95<br>Tijdsturing      |                                                                         |                              | 0,85<br>Sturing op basis van 1 sensor |                                                         |                                               | 0,65<br>Sturing op basis van 2 of<br>meer sensoren |                                                      |                                            |       |  |
| Interne en externe<br>lekkage (%) <sup>8</sup>                                   | lı<br>E                    | ntern: 0,6%<br>Extern: 1,1%              | 6                        | Intern: 0,6%<br>Extern: 1,1%                                            |                              |                                       | Intern: 0,6%<br>Extern: 1,1%                            |                                               |                                                    | I                                                    | ntern: 0,6%<br>Extern: 1,1%                | 6     |  |
| Mengpercentage <sup>9</sup>                                                      |                            | -                                        |                          | -                                                                       |                              |                                       | -                                                       |                                               |                                                    | -                                                    |                                            |       |  |
| Plaats en beschrijving<br>van visueel<br>waarschuwingssignaal                    | melding<br>externe         | g op display<br>bedienings               | y unit of<br>seenheid    | melding op display unit of externe bedieningseenheid                    |                              |                                       | melding op display unit of<br>externe bedieningseenheid |                                               |                                                    | melding op display unit of externe bedieningseenheid |                                            |       |  |
| Internetadres voor<br>montage en demontage<br>instructies                        | www.zehnder.be             |                                          | www.zehnder.be           |                                                                         |                              | www.zehnder.be                        |                                                         |                                               | www.zehnder.be                                     |                                                      |                                            |       |  |
| Gevoeligheid voor<br>drukschommelingen<br>[%] <sup>10</sup>                      | -                          |                                          | -                        |                                                                         |                              | -                                     |                                                         |                                               | -                                                  |                                                      |                                            |       |  |
| Luchtdichtheid tussen<br>binnen en buiten<br>[m <sup>3</sup> /h] <sup>11</sup>   | -                          |                                          | -                        |                                                                         | -                            |                                       |                                                         | -                                             |                                                    |                                                      |                                            |       |  |
| AEC (kWh elektriciteit/a)<br>voor elk klimaat (koud,<br>gematigd, warm)          | 13,0                       | 7,7                                      | 7,2                      | 12,5                                                                    | 7,1                          | 6,7                                   | 11,0                                                    | 5,7                                           | 5,2                                                | 8,9                                                  | 3,5                                        | 3,0   |  |
| AHS (in kWh primaire<br>energie/a) voor elk<br>klimaat (koud, gematigd,<br>warm) | 90,9                       | 46,5                                     | 21,0                     | 91,1                                                                    | 46,6                         | 21,1                                  | 91,6                                                    | 46,8                                          | 21,2                                               | 92,6                                                 | 47,3                                       | 21,4  |  |

1: Soort warmteterugwinning: recuperatief is een warmtewisselaar zonder bewegende delen (platenwarmtewisselaar).

2: Temperatuurrendement volgens EN13141-7:2010 bij nominaal debiet en 50 Pa externe druk; volgens EN13141-8:2014 voor systemen zonder

kanaalaansluitingen

3: Maximaal debiet bij 100 Pa externe druk. Dit debiet kan groter zijn dan het maximaal debiet dat Zehnder adviseert

4: Elektrisch vermogen bij maximaal debiet

5: Kastuitstraling bij het referentiedebiet. Dit is 70% van het maximum debiet.

6: Referentiedebiet (70% van het maximum debiet bij 50 Pa externe druk volgens EN13141-7:2010)

7: Volgens EN13141-7:2010 bij het referentiedebiet

8: Volgens EN13141-7:2010; volgens EN13141-8:2014 voor toestellen zonder kanaalaansluitingen

9: Volgens EN13141-8:2014 voor toestellen zonder kanaalaansluitingen

10: Volgens EN13141-8:2014 voor toestellen zonder kanaalaansluitingen: Gevoeligheid voor drukschommelingen bij +20 Pa en -20 Pa

<sup>11</sup>: Volgens EN13141-8:2014 voor toestellen zonder kanaalaansluitingen

SPI: Specifiek ingangsvermogen

SEC: Specifiek energieverbruik

AEC: Jaarlijks stroomverbruik

AHS: Jaarlijks bespaarde energie voor verwarming

## Prestatieverklaring voor woonhuisventilatiesystemen volgens EU verordening Nr. 1253/2014.

| Ventilatiesysteem met warmteterugwinning | g Zehnder ComfoAir Q 600 ST |
|------------------------------------------|-----------------------------|
|------------------------------------------|-----------------------------|

| Naam van de leverancier<br>of handelsmerk                                        | Zehnder group              |                                          |                          | Zehnder group                                                           |                              |                                       | Z                                                       | ehnder gro   | up                                                 | Zehnder group                                        |                             |       |  |
|----------------------------------------------------------------------------------|----------------------------|------------------------------------------|--------------------------|-------------------------------------------------------------------------|------------------------------|---------------------------------------|---------------------------------------------------------|--------------|----------------------------------------------------|------------------------------------------------------|-----------------------------|-------|--|
| Typeaanduiding                                                                   | Corr                       | nfoAir Q 60                              | 0 ST                     | Corr                                                                    | nfoAir Q 60                  | 0 ST                                  | Con                                                     | nfoAir Q 60  | 0 ST                                               | ComfoAir Q 600 ST                                    |                             |       |  |
| SEC in [kWh/(m²a)] voor<br>elk soort klimaat (koud,<br>gematigd, warm)           | -75,7                      | -37,2                                    | -12,6                    | -76,6                                                                   | -38,0                        | -13,3                                 | -78,9                                                   | -40,0        | -15,1                                              | -82,6                                                | -43,0                       | -17,8 |  |
| SEC-klasse                                                                       | A+                         | А                                        | E                        | A+                                                                      | А                            | E                                     | A+                                                      | А            | E                                                  | A+                                                   | A+                          | E     |  |
| Soort ventilatiessyteem                                                          | Reside<br>tw               | entiele venti<br>vee richting            | ilatie in<br>en          | Reside<br>tw                                                            | entiele vent<br>ree richting | ilatie in<br>en                       | Residentiele ventilatie in twee richtingen              |              | ilatie in<br>Ien                                   | Residentiele ventilatie in twee richtingen           |                             |       |  |
| Soort aandrijving                                                                | Aa<br>versch<br>(driesta   | andrijving m<br>illende sne<br>andenscha | net<br>Iheden<br>kelaar) | Verschillende snelheden.<br>Aandrijving met drie variabele<br>snelheden |                              |                                       | Variabele snelheden                                     |              |                                                    | Variabele snelheden                                  |                             |       |  |
| Soort<br>Warmteterugwinning <sup>1</sup>                                         | F                          | Recuperatie                              | ef                       | F                                                                       | Recuperatie                  | əf                                    | F                                                       | Recuperatief |                                                    |                                                      | Recuperatief                |       |  |
| Thermisch rendement <sup>2</sup>                                                 |                            | 90%                                      |                          |                                                                         | 90%                          |                                       |                                                         | 90%          |                                                    |                                                      | 90%                         |       |  |
| Maximumdebiet in<br>[m³/h] <sup>3</sup>                                          |                            | 600                                      |                          |                                                                         | 600                          |                                       |                                                         | 600          |                                                    |                                                      | 600                         |       |  |
| Maximum elektrisch<br>vermogen [W] <sup>4</sup>                                  |                            | 345                                      |                          |                                                                         | 345                          |                                       |                                                         | 345          |                                                    |                                                      | 345                         |       |  |
| Geluidsvermogensniveau<br>(L <sub>WA</sub> ) in [dB(A)] <sup>5</sup>             | 51                         |                                          | 51                       |                                                                         |                              | 51                                    |                                                         |              | 51                                                 |                                                      |                             |       |  |
| Referentiedebiet [m³/s] <sup>6</sup>                                             | 0,117                      |                                          | 0,117                    |                                                                         |                              | 0,117                                 |                                                         |              | 0,117                                              |                                                      |                             |       |  |
| Referentiedrukverschil<br>[Pa]                                                   | 50                         |                                          | 50                       |                                                                         |                              | 50                                    |                                                         |              | 50                                                 |                                                      |                             |       |  |
| SPI in [W/(m³/h)] <sup>7</sup>                                                   |                            | 0,26                                     |                          | 0,26                                                                    |                              |                                       | 0,26                                                    |              |                                                    | 0,26                                                 |                             |       |  |
| Regelingsfactor en regelingstypologie                                            | 1<br>Driestandenschakelaar |                                          | 0,95<br>Tijdsturing      |                                                                         |                              | 0,85<br>Sturing op basis van 1 sensor |                                                         |              | 0,65<br>Sturing op basis van 2 of<br>meer sensoren |                                                      | an 2 of<br>en               |       |  |
| Interne en externe<br>lekkage (%) <sup>8</sup>                                   | I                          | ntern: 0,6%<br>Extern: 1,1%              | 6                        | Intern: 0,6%<br>Extern: 1,1%                                            |                              |                                       | Intern: 0,6%<br>Extern: 1,1%                            |              |                                                    | I                                                    | ntern: 0,6%<br>Extern: 1,1% | 6     |  |
| Mengpercentage <sup>9</sup>                                                      |                            | -                                        |                          | -                                                                       |                              |                                       | -                                                       |              |                                                    | -                                                    |                             |       |  |
| Plaats en beschrijving<br>van visueel<br>waarschuwingssignaal                    | melding<br>externe         | g op display<br>bedienings               | y unit of<br>eenheid     | melding op display unit of externe bedieningseenheid                    |                              |                                       | melding op display unit of<br>externe bedieningseenheid |              |                                                    | melding op display unit of externe bedieningseenheid |                             |       |  |
| Internetadres voor<br>montage en demontage<br>instructies                        | www.zehnder.be             |                                          | www.zehnder.be           |                                                                         |                              | www.zehnder.be                        |                                                         |              | www.zehnder.be                                     |                                                      |                             |       |  |
| Gevoeligheid voor<br>drukschommelingen<br>[%] <sup>10</sup>                      | -                          |                                          | -                        |                                                                         | -                            |                                       |                                                         | -            |                                                    |                                                      |                             |       |  |
| Luchtdichtheid tussen<br>binnen en buiten<br>[m <sup>3</sup> /h] <sup>11</sup>   | -                          |                                          | -                        |                                                                         | -                            |                                       |                                                         | -            |                                                    |                                                      |                             |       |  |
| AEC (kWh elektriciteit/a)<br>voor elk klimaat (koud,<br>gematigd, warm)          | 14,0                       | 8,6                                      | 8,1                      | 13,4                                                                    | 8,0                          | 7,5                                   | 11,7                                                    | 6,3          | 5,9                                                | 9,3                                                  | 3,9                         | 3,4   |  |
| AHS (in kWh primaire<br>energie/a) voor elk<br>klimaat (koud, gematigd,<br>warm) | 89,6                       | 45,8                                     | 20,7                     | 89,9                                                                    | 46,0                         | 20,8                                  | 90,6                                                    | 46,3         | 20,9                                               | 91,8                                                 | 46,9                        | 21,2  |  |

1: Soort warmteterugwinning: recuperatief is een warmtewisselaar zonder bewegende delen (platenwarmtewisselaar).

2: Temperatuurrendement volgens EN13141-7:2010 bij nominaal debiet en 50 Pa externe druk; volgens EN13141-8:2014 voor systemen zonder

kanaalaansluitingen

3: Maximaal debiet bij 100 Pa externe druk. Dit debiet kan groter zijn dan het maximaal debiet dat Zehnder adviseert

4: Elektrisch vermogen bij maximaal debiet

5: Kastuitstraling bij het referentiedebiet. Dit is 70% van het maximum debiet.

6: Referentiedebiet (70% van het maximum debiet bij 50 Pa externe druk volgens EN13141-7:2010)

7: Volgens EN13141-7:2010 bij het referentiedebiet

8: Volgens EN13141-7:2010; volgens EN13141-8:2014 voor toestellen zonder kanaalaansluitingen

9: Volgens EN13141-8:2014 voor toestellen zonder kanaalaansluitingen

10: Volgens EN13141-8:2014 voor toestellen zonder kanaalaansluitingen: Gevoeligheid voor drukschommelingen bij +20 Pa en -20 Pa

<sup>11</sup>: Volgens EN13141-8:2014 voor toestellen zonder kanaalaansluitingen

SPI: Specifiek ingangsvermogen

SEC: Specifiek energieverbruik

AEC: Jaarlijks stroomverbruik

AHS: Jaarlijks bespaarde energie voor verwarming

## 5 Onderhoud

We adviseren u een onderhoudscontract af te sluiten met een deskundig bedrijf. Bij een aantal installateurs of bij Zehnder kunt u een onderhoudscontract afsluiten waarin het gebruiksonderhoud is opgenomen.

- A Haal de stekker niet uit het stopcontact, tenzij dit staat aangegeven in de handleiding van het toestel. Hierdoor kunnen vocht- en schimmelproblemen in de woning optreden.
- Voer de onderhoudstaken steeds uit binnen de aangegeven periode. Als u dit niet doet, gaat dit ten koste van de prestaties van het ventilatiesysteem.

| Onderdeel van systeem                                 | Limiet    | Verantwoordelijke              | Procedure            |
|-------------------------------------------------------|-----------|--------------------------------|----------------------|
| Filters                                               | 6 maanden | Gebruiker                      | Filters vervangen    |
| Ventielen                                             | 6 maanden | Gebruiker                      | Ventielen reinigen   |
| Roosters                                              | 6 maanden | Gebruiker                      | Roosters reinigen    |
| Bedieningen                                           | 6 maanden | Gebruiker                      | Bedieningen reinigen |
| Overige onderhoudsactiviteiten (zie<br>onderhoudslog) | 2 jaar    | Installateur of servicemonteur | -                    |

### 5.1 Vervangen van de filters

Vervang de filters wanneer dit wordt aangegeven. De volgende soorten aanduidingen kunnen voorkomen:

- Het LED-licht op het toestel knippert langzaam (elke 4 seconden);
- Het display op het toestel geeft de volgende waarschuwing: FILTERS NU WISSELEN;
- De bediening kan een melding geven. In de handleiding van de bediening vindt u meer informatie over de aanduiding voor het vervangen van de filters.

### Vervang de filters minimaal elk half jaar. Hierdoor wordt de binnenlucht comfortabel en gezond en wordt het toestel beschermd tegen vuil.

Wanneer u de filters moet vervangen:

1. Bestel nieuwe filters.

Neem contact op met de installateur van het toestel voor de levering van de juiste filters of bestel ze online via www.zehnder.be.

| Filterset     | Ordernummer |
|---------------|-------------|
| G4/G4 (1x/1x) | 400502012   |
| F7/G4 (1x/1x) | 400502013   |

De garantie vervalt indien:

onderdelen zijn gebruikt die niet door de fabrikant zijn geleverd;

het toestel gebruikt wordt zonder filters.

- 2. Heeft u de nieuwe filters ontvangen, open dan de klep van het toestel.
- Selecteer NU bij de waarschuwingsmelding. Om veiligheidsredenen stopt het toestel de ventilatie tijdens de instructies voor het vervangen van de filters.

### 4. Volg alle instructies op het display.

| Item                                 | Omschrijving               |
|--------------------------------------|----------------------------|
|                                      | Verwijder de filterkappen. |
|                                      | Verwijder de oude filters. |
| →                                    | Plaats het toevoerfilter.  |
| $\stackrel{\frown}{\longrightarrow}$ | Plaats het retourfilter.   |
|                                      | Plaats de filterkappen.    |

- Selecteer VOLGENDE om verder te gaan als u de instructie heeft voltooid.
- Selecteer TERUG om naar de vorige instructie te gaan.
- Selecteer BEVESTIGEN om de instructies voor het vervangen van de filters te sluiten en de ventilatie weer te starten.
- 6. Sluit de klep.

Als u de filters een dag later wilt vervangen, selecteer dan NEGEREN bij de waarschuwingsmelding. Als u de filters wilt vervangen voor dat de filterwaarschuwing weer verschijnt, ga dan naar VERVANG FILTERS in het menu FILTERS.

### A Reinig alle ventielen minimaal elk half jaar.

 Pak het ventiel aan de buitenrand vast en trek het met een draaiende beweging in zijn geheel uit muur of plafond.

Als er een rubberen ring is aangebracht: Let er bij het verwijderen van het ventiel op dat de rubberen ring op zijn plaats blijft op het ventiel.

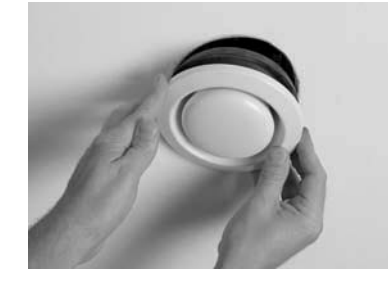

- 2. Noteer de locatie en instellingen van het ventiel.
  - Wijzig de instellingen van het ventiel niet. Dit zou namelijk ten koste gaan van de werking van het systeem;
  - Verwissel de ventielen niet met elkaar. Dit zou namelijk ten koste gaan van de werking van het systeem;
- Verwijder het filter achter het ventiel (indien aanwezig).

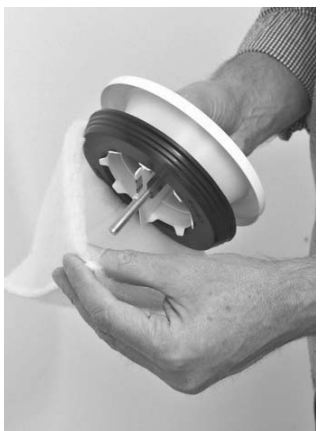

4. Reinig het ventiel met een zachte borstel, stofzuiger of met een sopje.

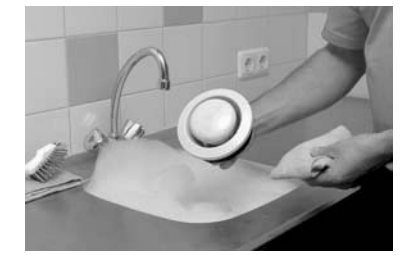

- 5. Spoel goed na en droog het ventiel af.
- 6. Vervang het filter achter het ventiel (indien aanwezig).
- 7. Plaats het ventiel terug in muur of plafond.

### 5.3 Reinigen van de roosters

### A Reinig alle roosters minimaal elk half jaar.

- 1. Pak het rooster aan de buitenrand vast en trek het in zijn geheel uit de muur of het plafond (indien niet vastgeschroefd).
- 2. Reinig het rooster met een zachte borstel of stofzuiger.

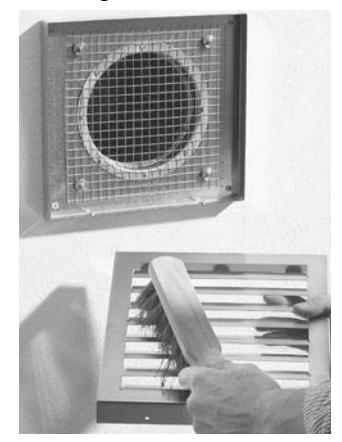

- 3. Reinig het filter achter het rooster (indien aanwezig) met een zachte borstel of stofzuiger.
  - Verwijder het schuim achter het rooster (indien aanwezig) niet. Verwijdert u dit wel, dan vermindert dit de werking van het systeem;
- 4. Plaats het rooster terug in de muur of het plafond.

### 5.4 Reinigen van de bedieningen

Reinig alle bedieningen minimaal halfjaarlijks. Gebruik een droge stofdoek of een stofzuiger om het stof te verwijderen. Gebruik geen water of andere vloeistof. Schakel het kinderslot op het display in om te voorkomen dat instellingen worden gewijzigd door per ongeluk op de knoppen te drukken.

## 6. Storingen

Bij een storing:

- knippert het LED-licht op het toestel;
- geeft het display op het toestel de overeenkomstige storingscode(s):
- kan de bediening een melding geven. In de handleiding van de bediening vindt u meer informatie over de soorten aanduidingen.

De stekker moet steeds in het stopcontact blijven, tenzij het toestel voor een ernstige storing of een andere dringende reden buiten bedrijf moet worden gesteld.

A Haal de stekker niet uit het stopcontact, tenzij dit staat aangegeven in de handleiding van het toestel. Hierdoor kunnen vocht- en schimmelproblemen in de woning optreden.

Er kan condensvorming aan de buitenkant van het toestel ontstaan als het toestel is geïnstalleerd in een omgeving met een gemiddeld hogere luchtvochtigheid (zoals badkamer of toilet). Dit is vergelijkbaar met condens op een raam. U hoeft geen actie te ondernemen. Vervang bij een filterwaarschuwing het filter zoals beschreven in het onderhoudshoofdstuk.

Ga bij overige storingen als volgt te werk:

- 1. Ga naar RESET FOUT.
- 2. Selecteer BEVESTIGEN.
- 3. Wacht 5 minuten.

Als u nog steeds een foutmelding krijgt:

- 4. Ga naar STATUS.
- 5. Ga naar HUIDIGE FOUTEN.
- Schrijf alle storingscodes op (Selecteer VOLGENDE om meer storingen te bekijken).
- 7. Selecteer TERUG.
- 8. Ga naar TOESTEL.
- 9. Ga naar TOESTELTYPE.
- 10. Schrijft het toesteltype op.
- 11. Sluit de klep.
- Neem contact op met de installateur of onderhoudsmonteur en geef hem de genoteerde informatie.

# Installatie-/testrapport

| Datum              | Adres       |
|--------------------|-------------|
| Werkopdracht       | Plaats      |
| Opdrachtgever      | Projecttype |
| Geïnstalleerd door | Woningtype  |
| Gemeten door       | Toesteltype |

#### Retour

| Kamer    | Positie | Vereist [m <sup>3</sup> /h] | Getest [m <sup>3</sup> /h] | Ventieltype | Instellingen ventiel |
|----------|---------|-----------------------------|----------------------------|-------------|----------------------|
| Keuken   |         |                             |                            |             |                      |
| Badkamer |         |                             |                            |             |                      |
| Toilet   |         |                             |                            |             |                      |
|          |         |                             |                            |             |                      |
|          |         |                             |                            |             |                      |
|          |         |                             |                            |             |                      |

Totaal:

### Toevoer

| Kamer        | Positie | Vereist [m <sup>3</sup> /h] | Getest [m <sup>3</sup> /h] | Ventieltype | Instellingen ventiel |
|--------------|---------|-----------------------------|----------------------------|-------------|----------------------|
| Woonkamer;   |         |                             |                            |             |                      |
| Slaapkamer 1 |         |                             |                            |             |                      |
| Slaapkamer 2 |         |                             |                            |             |                      |
| Slaapkamer 3 |         |                             |                            |             |                      |
|              |         |                             |                            |             |                      |
|              |         |                             |                            |             |                      |
|              |         |                             |                            |             |                      |
|              |         |                             |                            |             |                      |

Totaal:

### Druk

| Gemeten  | Toevoer<br>[Pa] | Retour<br>[Pa] |
|----------|-----------------|----------------|
| Persdruk |                 |                |
| Zuigdruk |                 |                |
| Totaal:  |                 |                |

# II Onderhoudslog

|                          |                                                  | J1 | J2 | J3 | J4 | J5 | J6 | J7     |
|--------------------------|--------------------------------------------------|----|----|----|----|----|----|--------|
| Filters vervange         | en                                               |    |    |    |    |    |    |        |
| Ventielen en roc         | osters reinigen                                  |    |    |    |    |    |    |        |
| Bedieningen rei          | nigen                                            |    |    |    |    |    |    |        |
| ike 12 maar              | nden uit te voeren:                              |    |    |    |    |    |    |        |
| Activiteit               |                                                  | J1 | J2 | J3 | J4 | J5 | J6 | J7     |
| Filters vervange         | n                                                |    |    |    |    |    |    |        |
| /entielen en roc         | osters reinigen                                  |    |    |    |    |    |    |        |
| Bedieningen rei          | nigen                                            |    |    |    |    |    |    |        |
| 3ehuizing van h          | net toestel inspecteren en reinigen              |    |    |    |    |    |    |        |
| Varmtewisselaa           | ar inspecteren en reinigen                       |    |    |    |    |    |    |        |
| /entilatoren ins         | pecteren en reinigen                             |    |    |    |    |    |    |        |
| Modulerende b            | ypass inspecteren en reinigen                    |    |    |    |    |    |    |        |
| Zehnder Comfo<br>einigen | Air Q voorverwarmer <sup>10</sup> inspecteren en |    |    |    |    |    |    |        |
| Condensafvoer            | van het toestel inspecteren en reinigen          |    |    |    |    |    |    |        |
| uchtkanalen in           | specteren en reinigen                            |    |    |    |    |    |    |        |
| Datum                    | Activiteit                                       |    |    |    |    |    |    | Paraaf |
|                          |                                                  |    |    |    |    |    |    |        |
|                          |                                                  |    |    |    |    |    |    |        |
|                          |                                                  |    |    |    |    |    |    |        |
|                          |                                                  |    |    |    |    |    |    |        |
|                          |                                                  |    |    |    |    |    |    |        |
|                          |                                                  |    |    |    |    |    |    |        |
|                          |                                                  |    |    |    |    |    |    |        |
|                          |                                                  |    |    |    |    |    |    |        |
|                          |                                                  |    |    |    |    |    |    |        |
|                          |                                                  |    |    |    |    |    |    |        |
|                          |                                                  |    |    |    |    |    |    |        |
|                          |                                                  |    |    |    |    |    |    |        |
|                          |                                                  |    |    |    |    |    |    |        |
|                          |                                                  |    |    |    |    |    |    |        |
|                          |                                                  |    |    |    |    |    |    |        |
|                          |                                                  |    |    |    |    |    |    |        |
|                          |                                                  |    |    |    |    |    |    |        |

### Elke 6 maanden uit te voeren:

| Activiteit                                                             | J8 | J9 | J10 | J11 | J12 | J13 | J14 |
|------------------------------------------------------------------------|----|----|-----|-----|-----|-----|-----|
| Filters vervangen                                                      |    |    |     |     |     |     |     |
| Ventielen en roosters reinigen                                         |    |    |     |     |     |     |     |
| Bedieningen reinigen                                                   |    |    |     |     |     |     |     |
| Elke 12 maanden uit te voeren:                                         |    |    |     |     |     |     |     |
| Activiteit                                                             | J8 | J9 | J10 | J11 | J12 | J13 | J14 |
| Filters vervangen                                                      |    |    |     |     |     |     |     |
| Ventielen en roosters reinigen                                         |    |    |     |     |     |     |     |
| Bedieningen reinigen                                                   |    |    |     |     |     |     |     |
| Behuizing van het toestel inspecteren en reinigen                      |    |    |     |     |     |     |     |
| Warmtewisselaar inspecteren en reinigen                                |    |    |     |     |     |     |     |
| Ventilatoren inspecteren en reinigen                                   |    |    |     |     |     |     |     |
| Modulerende bypass inspecteren en reinigen                             |    |    |     |     |     |     |     |
| Zehnder ComfoAir Q voorverwarmer <sup>10</sup> inspecteren en reinigen |    |    |     |     |     |     |     |
| Condensafvoer van het toestel inspecteren en reinigen                  |    |    |     |     |     |     |     |
| Luchtkanalen inspecteren en reinigen                                   |    |    |     |     |     |     |     |

| Datum | Activiteit | Paraaf |
|-------|------------|--------|
|       |            |        |
|       |            |        |
|       |            |        |
|       |            |        |
|       |            |        |
|       |            |        |
|       |            |        |
|       |            |        |
|       |            |        |
|       |            |        |
|       |            |        |
|       |            |        |
|       |            |        |
|       |            |        |
|       |            |        |
|       |            |        |
|       |            |        |
|       |            |        |
|       |            |        |

| Datum | Activiteit | Paraaf |
|-------|------------|--------|
|       |            |        |
|       |            |        |
|       |            |        |
|       |            |        |
|       |            |        |
|       |            |        |
|       |            |        |
|       |            |        |
|       |            |        |
|       |            |        |
|       |            |        |
|       |            |        |
|       |            |        |
|       |            |        |
|       |            |        |
|       |            |        |
|       |            |        |
|       |            |        |
|       |            |        |
|       |            |        |
|       |            |        |
|       |            |        |
|       |            |        |
|       |            |        |
|       |            |        |
|       |            |        |
|       |            |        |
|       |            |        |
|       |            |        |
|       |            |        |
|       |            |        |
|       |            |        |
|       |            |        |
|       |            |        |
|       |            |        |
|       |            |        |
|       |            |        |

| tivité Paraphe | DA zeènno <b>O</b> |
|----------------|--------------------|

: noitallatani'l sérga siom 8

| rspectez et nettoyez les gaines d'air                    |    |    |     |     |     |     |     |
|----------------------------------------------------------|----|----|-----|-----|-----|-----|-----|
| spectez et nettoyez l'évacuation de condensat de l'unité |    |    |     |     |     |     |     |
| 01 nettoyez le préchautteur                              |    |    |     |     |     |     |     |
| sélubom zssg vd sel sevotten te setosga                  |    |    |     |     |     |     |     |
| supectez et nettoyez les ventilateurs                    |    |    |     |     |     |     |     |
| rspectez et nettoyez l'échangeur de chaleur              |    |    |     |     |     |     |     |
| étinu'l eb eqqolevne'l zevotten te zetoeqor              |    |    |     |     |     |     |     |
| lettoyez le dispositit de commande                       |    |    |     |     |     |     |     |
| lettoyez les bouches et grilles                          |    |    |     |     |     |     |     |
| lemplaces les filtres.                                   |    |    |     |     |     |     |     |
| ctivité                                                  | 8A | 6∀ | 01A | ۲۱A | SrA | £13 | 414 |
| : mois après l'installation :                            |    |    |     |     |     |     |     |
| lettoyez le dispositit de commande                       |    |    |     |     |     |     |     |
| səlling tə sənchəs et grilles                            |    |    |     |     |     |     |     |
| lemplaces les filtres.                                   |    |    |     |     |     |     |     |
| ctivité                                                  | 8A | 6∀ | 01A | ۲۱A | SIA | ٤٢A | ٩١4 |

| Рагарће | Activité | Date |
|---------|----------|------|

## Il Journal de maintenance

| nettoyez les gaines d'air                     | lnspectez et    |
|-----------------------------------------------|-----------------|
| nettoyez l'évacuation de condensat de l'unité | tə zətəədsul    |
|                                               | 19 Zeloedeuu    |
|                                               | te zetzegzal    |
| uettoyez les by pass modulés                  | Inspectez et    |
| nettoyez les ventilateurs                     | Inspectez et    |
| nettoyez l'échangeur de chaleur               | lnspectez et    |
| nettoyez l'enveloppe de l'unité               | lnspectez et    |
| abnamande                                     | Nettoyez le c   |
| senches et grilles                            | Nettoyez les    |
| es filtres.                                   | Remplacez le    |
| ZA 4A EA 2A FA                                | Activité        |
| : notallation :                               | qs siom St      |
| dispositif de commande                        | Nettoyez le c   |
| souches et grilles                            | Nettoyez les    |
| es filtres.                                   | arenplacez le   |
| ZA 4A EA 2A FA                                | <b>Activité</b> |
| : notallation :                               | nqs siom ð      |

| Paraphe | <br>Date |
|---------|----------|

# I Rapport d'installation / de test

| êtinu'b əqYT         | Mesuré par       |
|----------------------|------------------|
| Type de<br>résidence | Installé par     |
| Type de<br>projet    | Donneur d'ordre  |
| Ville                | Ordre de travail |
| Adresse              | Date             |

### Extraction

| zəttəlioT      |          |                            |                           |                |                    |
|----------------|----------|----------------------------|---------------------------|----------------|--------------------|
| Salle de bains |          |                            |                           |                |                    |
| ənizinƏ        |          |                            |                           |                |                    |
| Pièce          | Position | [d\ <sup>£</sup> m] siupəЯ | [d\ <sup>£</sup> m] ətsəT | Type de bouche | Réglages de bouche |

# : Total :

| : Total :       |          |                            |                            |                |                    |
|-----------------|----------|----------------------------|----------------------------|----------------|--------------------|
|                 |          |                            |                            |                |                    |
|                 |          |                            |                            |                |                    |
|                 |          |                            |                            |                |                    |
|                 |          |                            |                            |                |                    |
| Chambre 3       |          |                            |                            |                |                    |
| Chambre 2       |          |                            |                            |                |                    |
| Chambre 1       |          |                            |                            |                |                    |
| Salle de séjour |          |                            |                            |                |                    |
| Pièce           | Position | [4/ <sup>6</sup> m] siupəA | [tl/ <sup>5</sup> m] ətsəT | Type de bouche | Réglages de bouche |
| Soufflage       |          |                            |                            |                |                    |

## Pression

|                    |                   | Pression d'aspiration      |
|--------------------|-------------------|----------------------------|
|                    |                   | Pression de<br>refoulement |
| Extraction<br>[Pa] | Soufflage<br>[Pa] | Mesuré                     |

: Total :

## 6. Défauts

En cas de défaut :

- ; etongilo àtrinté clignote ;
- I'écran d'affichage de l'unité montre le(s) code(s) de défaut correspondant(s) ;
- les dispositifs de commande peuvent afficher un message. Le manuel des dispositifs de commande comprend des informations plus détaillées sur la méthode de signalisation.

L'unité ne doit pas être débranchée, sauf si elle doit être mise hors service en raison d'un grave défaut de fonctionnement ou toute autre raison impérieuse.

Ne débranchez pas l'alimentation électrique de l'unité, sauf instruction contraire spécifiée dans le manuel de l'unité. Ceci peut entraîner une accumulation d'humidité et des problèmes de moisissure peuvent apparaître.

Si l'unité est installée dans un endroit avec un taux d'humidité élevé (comme la salle de bains ou les toilettes), il est tout à fait possible de voir du condensat se former à l'extérieur de l'unité. Ce phénomène est presque similaire à la formation de condensat sur une vitre et ne nécessite aucune intervention.

En cas de défaut d'un filtre, celui-ci doit être remplacé tel que décrit au chapitre Maintenance.

Dans le cas d'autres défauts, suivez ces étapes :

- 1. Allez à EFFACER ERREUR.
- Sélectionnez CONFIRMER.
   Sélectionnez 6 minutes
- 3. Attendez 5 minutes.
- Si l'erreur réapparaît :
- .4. Allez à Salla
- 5. Allez à ERREURS DÉTECTÉES.
- 6. Notez tout le/les code(s) de défaut (sélectionnez
- Séloctionage PETOL Built d'erreurs).
- 7. Sélectionnez RETOUR.
- . Allez à UNITÉ.
- 9. Allez à TYPE UNITÉ.
- 10. Notez le type de l'unité.
- 11. Fermez la visière.
- 12. Contactes l'installateur ou le ingénieur de

maintenance et donnez-lui les informations notées.

### .muminim siom xis sel suot noitstided Mettoyez toutes les bouches présentes dans votre

et tirez-la complètement du mur ou du platond d'un 1. Maintenez bien la bouche sur sa bordure extérieure

poncye. laisser en place la bague en caoutchouc en retirant la Si une bague en caoutchouc est montée : veillez à mouvement de rotation.

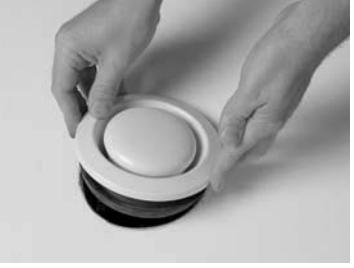

- cela pourrait avoir une influence négative sur la Ne modifiez pas les réglages de la bouche car 2. Notez la position de réglage de la bouche.
- cela pourrait avoir une influence négative sur la Ne remplacez pas les bouches par une autre car performance du système;
- 3. Retirez le filtre derrière la bouche (si présent). performance du système;

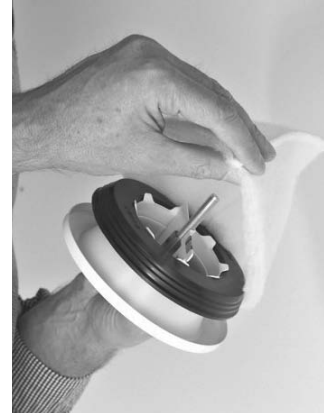

aspirateur ou de l'eau savonneuse. 4. Nettoyez la bouche à l'aide d'une brosse douce, un

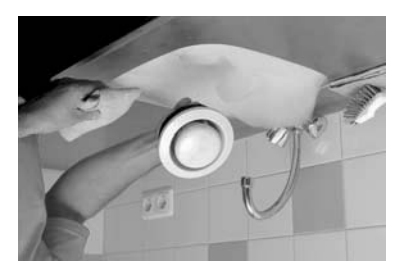

- Rincez soigneusement la bouche et séchez-la. .6
- Retirez le filtre à l'arrière de la bouche (si présent). .9
- Repositionnez la bouche au mur ou au platond.

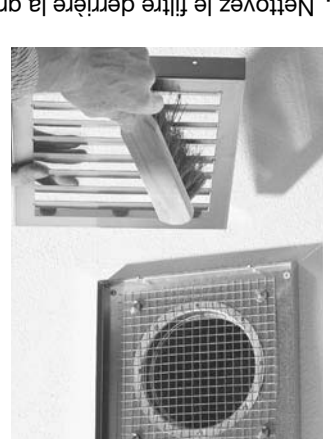

aspirateur.

n'est pas vissée).

5.3 Nettoyage des grilles

d'une brosse douce ou un aspirateur. 3. Nettoyez le filtre derrière la grille (si présent) à l'aide

2. Nettoyez la grille avec une brosse douce ou un

numinim siom xis sel suot noitetided.

Mettoyez toutes les grilles présentes dans votre

tirez-la complètement du mur ou du platond (si elle

1. Maintenez bien la grille sur sa bordure extérieure et

- grille car cela pourrait avoir une influence négative Ne retirez pas la mousse (si présente) derrière la
- sur la performance du système.
- 4. Repositionnez la grille au mur ou au plafond.

## 6.4 Nettoyage des dispositifs de commande

dû à une activation accidentelle des touches. empêcher tout changement des réglages pouvant être Démarrez le verrou de sécurité enfants sur l'écran pour poussière. N'employez pas d'eau ni tout autre liquide. un dépoussiéreur ou un aspirateur pour éliminer la dans votre habitation tous les six mois minimum. Utilisez Nettoyez tous les dispositifs de commande présents

## 5 Maintenance

Zehnder vous recommande de souscrire un contrat de maintenance auprès d'une entreprise spécialisée. Certains installateurs ou au Zehnder proposent un contrat de maintenance complet pouvant aussi inclure les travaux de maintenance à réaliser par l'utilisateur.

Ne débranchez pas l'alimentation électrique de l'unité, sauf instruction contraire spécifiée dans le manuel de l'unité. Ceci peut entraîner une accumulation d'humidité et des problèmes de moisissure peuvent apparaître.

Pratiquez les opérations de maintenance aux périodes indiquées. Sinon, le rendement du système de ventilation va baisser.

|                                    | maintenance                   |                 | de maintenance)                               |
|------------------------------------|-------------------------------|-----------------|-----------------------------------------------|
| -                                  | Installateur ou technicien de | 2 ans           | Autres activités de maintenance (voir journal |
| Nettoyez le dispositif de commande | Utilisateur                   | siom ð          | Dispositit de commande                        |
| Nettoyez les grilles               | Utilisateur                   | siom ð          | Grilles                                       |
| Nettoyez les bouches.              | Utilisateur                   | siom ð          | Bouches                                       |
| Remplacez les filtres.             | Utilisateur                   | siom ð          | Filtres                                       |
| Procédure                          | Responsable                   | Limite de temps | Pièce du système                              |

### 4. Suivez les consignes qui s'affichent à l'écran.

| Remettez en place les couvercles de filtre. |         |
|---------------------------------------------|---------|
| Positionnez le filtre d'extraction.         | ¢,      |
| Positionnes le filtre de soufflage.         |         |
| Retirez les filtres usagés.                 |         |
| Retirez les couvercles de filtre.           |         |
| Description                                 | Elément |

- Sélectionnes SUIVAVITE pour avancer après chaque application d'une consigne.

- Sélectionnez RETOUR pour revenir à la consigne
   précédente.
- Sélectionnez CONFIRMER pour mettre un terme aux consignes de changement des filtres et remettez la ventilation en route.
- Fermez la visière.

Pour reporter le changement des filtres d'un jour, sélectionnez IGNORER sur le message d'alerte. Dès que vous êtes prêt à commencer à changer les filtres, avant que l'alerte correspondante apparaisse, allez à CHANGER FILTRES dans le menu FILTRES.

### 5.1 Remplacement des filtres

Vous devez remplacer les filtres lorsque c'est signalé. On dispose des méthodes de signalisation suivantes : Le LED de l'appareil clignote ;

- L'écran d'affichage de l'unité montre ce message d'alarme : CHANGER FILTRES MAINTENANT ;
- Les dispositifs de commande peuvent afficher un message. Le manuel des dispositifs de commande comprend des informations plus détaillées sur la signalisation relative au changement des filtres.

### A Remplacez les filtres au moins tous les six mois. C'est l'assurance d'une qualité d'air sain et agréable et cela protège l'unité de la pollution.

Yous devez remplacer les filtres de la manière suivante :

1. Commandez des filtres neufs.

Contactez l'installateur de l'unité pour obtenir les filtres appropriés ou commandez-les en ligne sur www.zehnder.be.

| . strevius ses sel arch sèlurre tes sitreren |                |  |  |  |  |  |  |
|----------------------------------------------|----------------|--|--|--|--|--|--|
| 400502013                                    | (x1/x1) 49/77  |  |  |  |  |  |  |
| 400502012                                    | G4/G4 (1x/1x)  |  |  |  |  |  |  |
| Numéro d'ordre                               | Kit de filtres |  |  |  |  |  |  |

 La galantie est annuee dans les cas survants.
 Des pièces non fournies par le fabricant sont utilisées ;

- .∎ L'unité est utilisée sans les filtres.
- Die fois les filtres reçus, ouvrez la visière.
- Sélectionnez MAINTENANT sur le message d'alarme.
   Pour des raisons de sécurité, l'unité va arrêter la ventilation tandis que vous appliquez les consignes de changement des filtres.

## Exigences en matière d'informations pour les unités de ventilation résidentielles (UVR) selon le règlement UE no 1253/2014

Installation de récupération de chaleur Zehnder ComfoAir Q 600 ST

|                                           |                                               |                                      |                                                                                                |                                     |                      | r à plaque)                        | uəterədunə                                    | etatiane (ré                                                                    | de chaleur                   | npérateur                                    | aleur : Réc                                                                     | 1 : Tvpe de récupération de ch                                                         |                                                                               |
|-------------------------------------------|-----------------------------------------------|--------------------------------------|------------------------------------------------------------------------------------------------|-------------------------------------|----------------------|------------------------------------|-----------------------------------------------|---------------------------------------------------------------------------------|------------------------------|----------------------------------------------|---------------------------------------------------------------------------------|----------------------------------------------------------------------------------------|-------------------------------------------------------------------------------|
| 21,2                                      | 6'97                                          | 8'16                                 | 50'6                                                                                           | £'9†                                | 9'06                 | 8,02                               | 0'97                                          | 6'68                                                                            | ۲,02                         | 8,54                                         | 9'68                                                                            | EAC (en KWh énergie<br>primaire/an) pour chaque<br>type de climat (Froid,              |                                                                               |
| 3'⊄                                       | 6'£                                           | £'6                                  | 6'9                                                                                            | £'9                                 | ۲,۲۲                 | ۶ʻ۲                                | 0'8                                           | 13,4                                                                            | ٤,1                          | 9'8                                          | 0,41                                                                            | CEA (en kWh électricité/<br>an) pour chaque type<br>de climat (Froid, Moyen,<br>Chaud) |                                                                               |
| _                                         |                                               | -                                    |                                                                                                |                                     |                      | -                                  |                                               |                                                                                 | -                            |                                              | Etanchéité à l'air<br>intérieur/extérieur en<br>[M³/h] <sup>11</sup>            |                                                                                        |                                                                               |
|                                           | -                                             |                                      | -                                                                                              |                                     |                      |                                    |                                               | Sensibilité du flux<br>d'air aux variations de<br>pression en [%] <sup>10</sup> |                              |                                              |                                                                                 |                                                                                        |                                                                               |
| əq                                        | өдлөрийөз.www                                 |                                      | www.zehnder.be                                                                                 |                                     | əq                   | əd:əbnfəs.www                      |                                               | ədrəbndəz.www                                                                   |                              | əq                                           | əd.rəbrifəz.www                                                                 |                                                                                        | Adresse Internet<br>concernant les<br>instructions de montage<br>et démontage |
| aphique<br>stallation<br>eonaidm          | r l'écran gr<br>tion de l'ins<br>ulateur d'ai | Alerte su<br>multifonc<br>ou le régi | Alerte sur l'écran graphique<br>multifonction de l'installation<br>ou le régulateur d'ambiance |                                     |                      | aphique<br>stallation<br>eonsidm   | r l'écran gr<br>tion de l'in:<br>ulateur d'ai | Alerte su<br>multifonc<br>ou le régi                                            | aphique<br>stallation<br>ece | r l'écran gr<br>ion de l'ins<br>ilateur d'ai | Alerte sur<br>Alerte sur<br>Di le régu                                          | Position et description<br>de l'alarme visuelle des<br>filtres                         |                                                                               |
|                                           | -                                             |                                      |                                                                                                | -                                   |                      |                                    | -                                             |                                                                                 |                              | -                                            |                                                                                 | <sup>9</sup> anx de mélange                                                            |                                                                               |
| %<br>%                                    | Internes : 0,6%<br>Externes : 1,1%            |                                      | %8,0 : səmətnl<br>%1,1 : səmətx∃                                                               |                                     | %<br>%               | lnternes : 0,6%<br>Externes : 1,1% |                                               | %<br>%                                                                          | 9,0 : 29me<br>ernes : 1,1    | ətri<br>tx3                                  | Taux de fuites internes<br>et externes maximaux<br>déclarés en (%) <sup>8</sup> |                                                                                        |                                                                               |
| e locale                                  | 0,65<br>Régulation modulée locale             |                                      | centrale                                                                                       | 0,85<br>Régulation modulée centrale |                      | оцоде                              | ନ୍ତୁ<br>ଅକ୍ରିମାସ୍ଟୀon par horloge             |                                                                                 | əllən                        | ation man                                    | lubəЯ                                                                           | Facteur de régulation et<br>type de régulation                                         |                                                                               |
|                                           | 0,26                                          |                                      |                                                                                                | 0,26                                |                      |                                    | 92,0                                          |                                                                                 |                              | 0,26                                         |                                                                                 | SPI en [W/(m³/h) <sup>7</sup>                                                          |                                                                               |
|                                           | 90                                            |                                      |                                                                                                | 90                                  |                      |                                    | 90                                            |                                                                                 |                              | 09                                           |                                                                                 | Différence de pression<br>de référence en [Pa]                                         |                                                                               |
|                                           | 711,0                                         |                                      |                                                                                                | ۲۲۲,0                               |                      |                                    | 711,0                                         |                                                                                 |                              | 211,0                                        |                                                                                 | Débit de référence en<br>Débit de référence en                                         |                                                                               |
|                                           | 13                                            |                                      |                                                                                                | ٤J                                  |                      |                                    | 13                                            |                                                                                 |                              | 19                                           |                                                                                 | ezances de pussance<br>acoustique (L <sub>MA</sub> ) in<br><sup>5[</sup> (ABb]         |                                                                               |
|                                           | 345                                           |                                      |                                                                                                | 345                                 |                      |                                    | 342                                           |                                                                                 |                              | 342                                          |                                                                                 | Puissance électrique<br>absorbée en [W] <sup>4</sup>                                   |                                                                               |
|                                           | 009                                           |                                      |                                                                                                | 009                                 |                      |                                    | 009                                           |                                                                                 |                              | 009                                          |                                                                                 | Débit maximum en<br>Débit 33                                                           |                                                                               |
|                                           | %06                                           |                                      |                                                                                                | %06                                 |                      |                                    | %06                                           |                                                                                 |                              | %06                                          |                                                                                 | Rendement thermique <sup>2</sup>                                                       |                                                                               |
| u                                         | écupératio                                    | Я                                    | U                                                                                              | écnbératioi                         | ษ                    | u                                  | écnbératio                                    | ы                                                                               | u                            | écnbératioi                                  | эя                                                                              | Type de système de<br>récupération de chaleur <sup>1</sup>                             |                                                                               |
| Variateur de vitesse Variateur de vitesse |                                               | Variateur de vite                    |                                                                                                | səss                                | À plusieurs vitesses |                                    | À plusieurs vitesses À plusieurs vitess       |                                                                                 | ulq Á                        | Type de motorisation<br>installée            |                                                                                 |                                                                                        |                                                                               |
| xnj                                       | Iî əlduoQ A                                   | ۱۸N                                  | xn                                                                                             | Iî əlduoQ A                         | IVU                  | xn                                 | It əlduod F                                   | IVU                                                                             | xn                           | lî əlduoQ ƙ                                  | JVU                                                                             | Typologie de l'unité de<br>ventilation                                                 |                                                                               |
| Э                                         | +A                                            | +A                                   | Э                                                                                              | A                                   | +A                   | Э                                  | Α                                             | +A                                                                              | Э                            | A                                            | +A                                                                              | Classe de SEC                                                                          |                                                                               |
| 8'21-                                     | 0'64-                                         | 9'28-                                | -۱۹۲                                                                                           | 0'07-                               | 6'82-                | £'£1-                              | -38'0                                         | 9'9८-                                                                           | 9,21-                        | 2,76-                                        | L,87-                                                                           | SEC en [kWh/(m²a)] pour<br>chaque type de climat<br>(Froid, Moyen, Chaud)              |                                                                               |
| TS 0                                      | 108 Q bir Q 60                                | moJ                                  | TS (                                                                                           | ComfoAir Q 600 ST                   |                      | TS (                               | foAir Q 600                                   | moJ                                                                             | TS (                         | ioAir Q 600                                  | tmoD                                                                            | Rétérence du modèle<br>établie par le fournisseur                                      |                                                                               |
| dr                                        | Zehnder group Zehnder group Zehnder group     |                                      | Zehnder group                                                                                  |                                     | d                    | uuqer grou                         | θZ                                            | marque commerciale                                                              |                              |                                              |                                                                                 |                                                                                        |                                                                               |

3: Débit d'air maximal à une différence de pression statique externe de 100 Pa
 4: Puissance électrique absorbée au débit d'air maximal
 5: Emission sonore du boîtier au débit d'air de référence

2. Rendement thermique : selon I'EV 13141-7:2010 au débit d'air de référence et à 50 Pa ; selon I'EV 13141-8:2014 pour les installations décentralisées

7 : Selon l'EN 13141-7:2010, au débit d'air de référence 6. Débit d'air de référence (70 % du débit d'air maximal à une différence de pression statique externe de 50 Pa selon I'EN 1314-7:2010)

11 : Selon I'EN 13141-8: 2014 pour les installations décentralisées

EAC : économie annuelle de chauffage CEA : consommation d'électricité annuelle SPI : puissance absorbée spécifique SEC : consommation d'énergie spécifique

10 : Selon I'EN 1314128: 2014 pour les installations décentralisées : sensibilité du flux d'air aux variations de pression à +20 Pa et -20 Pa

9 : Selon I'EN 13141-8: 2014 pour les installations décentralisées

8 : Selon I'EN 13147-7:2010 ; selon I'EN 13147-8:2014 pour les installations décentralisées

FS - 21

## Exigences en matière d'informations pour les unités de ventilation résidentielles (UVR) selon le règlement UE no 1253/2014

|               | 1er ComfoAir Q 450 ST | ration de chaleur Zehnd | Installation de récupé |
|---------------|-----------------------|-------------------------|------------------------|
| Zehnder group | Zehnder group         | Zehnder group           | Nom du fournisseur ou  |

| EAC (en kWh énergie<br>primaire/an) pour chaque<br>type de climat (Froid,<br>Moyen, Chaud) | 6'06                                                                                           | £'9⊅         | 0,12                               | L'16                                                                                           | 9'97        | 1,12                             | 9'16                                | 8'9⊅                                        | 21,2                              | 95,6                                                                                           | €'2⊅                | 51,4 |                   |  |
|--------------------------------------------------------------------------------------------|------------------------------------------------------------------------------------------------|--------------|------------------------------------|------------------------------------------------------------------------------------------------|-------------|----------------------------------|-------------------------------------|---------------------------------------------|-----------------------------------|------------------------------------------------------------------------------------------------|---------------------|------|-------------------|--|
| CEA (en kWh électricité/<br>an) pour chaque type<br>de climat (Froid, Moyen,<br>Chaud)     | 0,51                                                                                           | ۲,۲          | 2,7                                | 15,5                                                                                           | ۲,۲         | ۷'9                              | 0,11                                | ۲,ð                                         | 5,2                               | 6'8                                                                                            | 3'2                 | 0'E  |                   |  |
| Etanchéité à l'air<br>intérieur/extérieur en<br><sup>1111</sup> 11                         | -                                                                                              |              | -                                  |                                                                                                | -           |                                  |                                     | -                                           |                                   | -                                                                                              |                     |      |                   |  |
| Sensibilité du flux<br>d'air aux variations de<br>pression en [%] <sup>10</sup>            |                                                                                                | _            |                                    |                                                                                                | -           |                                  |                                     | -                                           |                                   |                                                                                                | -                   |      |                   |  |
| Adresse Internet<br>concernant les<br>instructions de montage<br>et démontage              | MM                                                                                             | uəpuqəz.w/   | əq                                 | edrabnder.be www.zehnder.be                                                                    |             | əd:rəbrifəz.www                  |                                     |                                             | əd:rəbndər.www                    |                                                                                                |                     |      |                   |  |
| Position et description<br>de l'alarme visuelle des<br>filtres                             | Alerte sur l'écran graphique<br>multifonction de l'installation<br>ou le régulateur d'ambiance |              | aphique<br>stallation<br>eonaidm   | Alerte sur l'écran graphique<br>multifonction de l'installation<br>ou le régulateur d'ambiance |             |                                  | Alerte su<br>nultifonc<br>ou le rég | r l'écran gi<br>tion de l'in<br>ulateur d'a | aphique<br>stallation<br>ence     | Alerte sur l'écran graphique<br>multifonction de l'installation<br>ou le régulateur d'ambiance |                     |      |                   |  |
| <sup>9</sup> əgnalèm əb xusī                                                               |                                                                                                | -            |                                    |                                                                                                | -           |                                  |                                     | -                                           |                                   |                                                                                                | -                   |      |                   |  |
| Taux de fuites internes<br>et externes maximaux<br>déclarés en (%) <sup>8</sup>            | %6,0 : semetri<br>8 t,t : semetrie<br>8 t,t : semetrie                                         |              | Internes : 0,6%<br>Externes : 1,1% |                                                                                                |             | %∂,0 : cəmətnl<br>K,1, : cəmətx∃ |                                     |                                             | tul<br>tx3                        | ernes : 1,1<br>ternes : 1,1                                                                    | %<br>%              |      |                   |  |
| Facteur de régulation et<br>type de régulation                                             | ۲<br>Régulation manuelle                                                                       |              | 0,95<br>Régulation par horloge     |                                                                                                | өбоµс       | Régulatio                        | eşinpom u<br>98'0                   | ecentrale                                   | 0,65<br>Régulation modulée locale |                                                                                                | e locale            |      |                   |  |
| ۲[(ط/₅m)/W] n∋ IS                                                                          | 0,23                                                                                           |              |                                    | 6,23                                                                                           |             | 0,23                             |                                     | 0,23                                        |                                   | 0,23                                                                                           |                     |      |                   |  |
| Différence de pression<br>de référence en [Pa]                                             |                                                                                                | 90           |                                    |                                                                                                | 90 90       |                                  | 20                                  |                                             |                                   | 20                                                                                             |                     |      |                   |  |
| Débit de référence en<br>Dési <sup>3</sup> /s] <sup>6</sup>                                |                                                                                                | 260'0        | 260°0 260°0 260°0                  |                                                                                                |             | 260'0                            |                                     |                                             |                                   |                                                                                                |                     |      |                   |  |
| ezniszende b usevid<br>ari (AW) eupitzuosa<br><sup>2</sup> [(AB(A)                         |                                                                                                | 24           |                                    |                                                                                                |             | 24                               |                                     |                                             | 74                                |                                                                                                |                     |      | 24                |  |
| Puissance électrique<br>absorbée en [W] <sup>4</sup>                                       |                                                                                                | 545          |                                    | 545                                                                                            |             |                                  | 545                                 |                                             |                                   | 545                                                                                            |                     |      |                   |  |
| nə mumixem tid <b>ə</b> D<br>[h <sup>s</sup> /h]                                           |                                                                                                | 900          |                                    | 200                                                                                            |             |                                  |                                     | 900                                         |                                   | 900                                                                                            |                     |      |                   |  |
| Rendement thermique <sup>2</sup>                                                           |                                                                                                | 65%          |                                    |                                                                                                | %76         |                                  |                                     | 65%                                         |                                   |                                                                                                | 65%                 |      |                   |  |
| Type de système de<br>récupération de chaleur <sup>1</sup>                                 | Я                                                                                              | écupératio   | u                                  | Я                                                                                              | écupératio  | u                                | Я                                   | écupératio                                  | U                                 | Récupération                                                                                   |                     |      |                   |  |
| Type de motorisation<br>installée                                                          | Aplusieurs vitesses Á                                                                          |              | Səss                               | À plusieurs vitesses                                                                           |             | Səss                             | Variateur de vi                     |                                             | əssə                              | Varia                                                                                          | Variateur de vites: |      | iateur de vitesse |  |
| Typologie de l'unité de<br>ventilation                                                     | xult əlduoG AVU                                                                                |              | xn                                 | xult əlduod AVU                                                                                |             | xn                               | ouble Dvble                         |                                             | xult əlduod A                     |                                                                                                | xulî əlduoQ AVU     |      |                   |  |
| Classe de SEC                                                                              | +A                                                                                             | A            | Э                                  | +A                                                                                             | A           | Э                                | +A                                  | A                                           | Э                                 | +A                                                                                             | +A                  | Э    |                   |  |
| SEC en [kWh/(m²a)] pour<br>chaque type de climat<br>(Froid, Moyen, Chaud)                  | 6'22-                                                                                          | 8'86-        | 8,61-                              | 9'82-                                                                                          | -39,55      | -۱4٬۴                            | 9'08-                               | -41,2                                       | 0'91-                             | 8,58-                                                                                          | -43'6               | +8۲- |                   |  |
| Référence du modèle<br>établie par le fournisseur                                          | ლიე                                                                                            | 170 Air Q 45 | TS C                               | moJ                                                                                            | 10 Air Q 45 | TS (                             | ლიე                                 | 124 Q 45                                    | TS 0                              | TS 024 Q 450 ST                                                                                |                     |      |                   |  |
| marque commerciale                                                                         | θZ                                                                                             | spuqer grou  | dr                                 | Zehnder group                                                                                  |             | dr                               | Zepuqer group                       |                                             |                                   | θZ                                                                                             | spuqer grou         | dr   |                   |  |

11 : Selon I'EN 13141-8: 2014 pour les installations décentralisées

9 : Selon I'EN 13141-8: 2014 pour les installations décentralisées

7 : Selon l'EN 13141-7:2010, au débit d'air de référence

5 : Emission sonore du boîtier au débit d'air de référence 4: Puissance électrique absorbée au débit d'air maximal

2 : Rendement thermique : selon I'EN 13141-7:2010 au débit d'air de référence et à 50 Pa ; selon I'EN 13141-8:2014 pour les installations décentralisées

 $^{3}$  : Débit d'air maximal à une différence de pression statique externe de 100  $\mathrm{Pa}$ 

6. Débit d'air de référence (70 % du débit d'air maximal à une différence de pression statique externe de 50 Pa selon l'EN 13141-7:2010)

10 : Selon I'EN 1314128: 2014 pour les installations décentralisées : sensibilité du flux d'air aux variations de pression à +20 Pa et -20 Pa

8 : Selon I'EN 13147-7:2010 ; selon I'EN 13147-8:2014 pour les installations décentralisées

Type de récupération de chaleur : Récupérateur de chaleur statique (récupérateur à plaque)

EAC : économie annuelle de chauffage CEA : consommation d'électricité annuelle SPI : puissance absorbée spécifique SEC : consommation d'énergie spécifique

## Exigences en matière d'informations pour les unités de ventilation résidentielles (UVR) selon le règlement UE no 1253/2014

| TS 035 Q 350 ST | Zehnder | chaleur | pération de | de récul | noitelleten |
|-----------------|---------|---------|-------------|----------|-------------|
|-----------------|---------|---------|-------------|----------|-------------|

|                               |                                              |                                     |                                   |                                              |                                     | k ý bladne)                                                                                           | écnbératen   | statique (ré                            | qe cµslenr                                                         | upérateur                             | ialeur : Réc                                                                    | 1 : Type de récupération de ch                                                             |      |                                                |
|-------------------------------|----------------------------------------------|-------------------------------------|-----------------------------------|----------------------------------------------|-------------------------------------|----------------------------------------------------------------------------------------------------|--------------|-----------------------------------------|--------------------------------------------------------------------|---------------------------------------|---------------------------------------------------------------------------------|--------------------------------------------------------------------------------------------|------|------------------------------------------------|
| 51,5                          | 9'27                                         | 0'86                                | 51,3                              | L'27                                         | 5,29                                | 21,2                                                                                                  | 6'97         | <i>L</i> '۴6                            | 21,2                                                               | 8,84                                  | 64 ک                                                                            | EAC (en kWh énergie<br>primaire/an) pour chaque<br>type de climat (Froid,<br>Moyen, Chaud) |      |                                                |
| 5'5                           | 3°†                                          | ۲,8                                 | 5,0                               | ₽'S                                          | 8,01                                | ¢'9                                                                                                   | 8'9          | 15,2                                    | 6'9                                                                | ٤'۲                                   | 7,21                                                                            | CEA (en kWh électricité/<br>an) pour chaque type<br>de climat (Froid, Moyen,<br>Chaud)     |      |                                                |
|                               | -                                            |                                     |                                   | -                                            |                                     |                                                                                                    | -            |                                         |                                                                    | -                                     |                                                                                 | Etanchéité à l'air<br>intérieur/extérieur en<br><sup>11</sup> 1 <sup>11</sup>              |      |                                                |
|                               | -                                            |                                     | _                                 |                                              |                                     |                                                                                                    | -            |                                         |                                                                    | -                                     |                                                                                 | Sensibilité du flux<br>d'air aux variations de<br>pression en [%] <sup>10</sup>            |      |                                                |
| þe                            | www.zehnder.be                               |                                     |                                   | ədrəbndər.www                                |                                     |                                                                                                    | w.zepuqer.   | MM                                      | əq                                                                 | w.zehnder.                            | MM                                                                              | Adresse Internet<br>concernant les<br>instructions de montage<br>et démontage              |      |                                                |
| aphique<br>stallation<br>ence | r l'écran gr<br>tion de l'ins<br>ulateur d'a | Alerte su<br>multifonc<br>ou le rég | aphique<br>stallation<br>eonaedm  | r l'écran gr<br>tion de l'in:<br>ulateur d'a | Alerte su<br>multifonc<br>ou le rég | Alerte sur l'écran graphique Ale<br>multifonction de l'installation<br>ou le régulateur d'ambiance ou |              | aphique<br>stallation<br>ence           | r l'écran gr<br>tion de l'ins<br>ulateur d'ai                      | Alerte sur<br>Multifonc<br>Ou le régu | Position et description<br>de l'alarme visuelle des<br>filtres                  |                                                                                            |      |                                                |
|                               | -                                            |                                     | -                                 |                                              |                                     | -                                                                                                    |              |                                         | -                                                                  |                                       | <sup>9</sup> əgnslàm əb xusT                                                    |                                                                                            |      |                                                |
| %<br>%                        | 0,6,0 : cernes : 0,6%<br>Externes : 1,2%     |                                     | %<br>%                            | 86,0 : semetnl<br>2,t : semetx∃              |                                     | Internes : 0,6%<br>Externes : 1,2%                                                                    |              | 0,6% Internes : 0,6%<br>Externes : 1,2% |                                                                    | lnto<br>tx∃                           | Taux de fuites internes<br>et externes maximaux<br>déclarés en (%) <sup>8</sup> |                                                                                            |      |                                                |
| e locale                      | 6,65<br>Régulation modulée loc               |                                     | 0,65<br>Aégulation modulée locale |                                              | centrale                            | 0,85<br>Régulation modulée centra                                                                     |              | әбоµс                                   | Régulation par horloge<br>0,95                                     |                                       | ן<br>Régulation manuelle                                                        |                                                                                            | nbэЯ | Facteur de régulation et<br>type de régulation |
|                               | 0,22                                         |                                     | 0,22                              |                                              | 0,22 0,22 0,22                      |                                                                                                    |              | RPI en [W\(m³/k] <sup>7</sup>           |                                                                    |                                       |                                                                                 |                                                                                            |      |                                                |
|                               | 90                                           |                                     | 20                                |                                              |                                     | 90                                                                                                    |              |                                         | 09                                                                 |                                       | Différence de pression<br>de référence en [Pa]                                  |                                                                                            |      |                                                |
|                               | 870,0                                        |                                     |                                   | 820'0                                        |                                     |                                                                                                    | 870,0        |                                         |                                                                    | 870,0                                 |                                                                                 | Débit de référence en<br>Dési <sup>6</sup>                                                 |      |                                                |
|                               | 45                                           |                                     |                                   | 45 45                                        |                                     |                                                                                                    | 42           |                                         | econstidue (L <sub>WA</sub> ) in<br>ati (AWA) in<br>أ <sup>5</sup> |                                       |                                                                                 |                                                                                            |      |                                                |
|                               | 921                                          |                                     |                                   | 921                                          |                                     |                                                                                                    | 921          |                                         |                                                                    | 921                                   |                                                                                 | Puissance électrique<br>absorbée en [W] <sup>4</sup>                                       |      |                                                |
|                               | 400                                          |                                     | 400                               |                                              |                                     | 400                                                                                                   |              |                                         | 400                                                                |                                       | Débit maximm en<br>Débit maximm en                                              |                                                                                            |      |                                                |
|                               | %86                                          |                                     |                                   | %86                                          |                                     |                                                                                                    | %86          |                                         |                                                                    | %86                                   |                                                                                 | Rendement thermique <sup>2</sup>                                                           |      |                                                |
| u                             | Récupération                                 |                                     | u                                 | écupératio                                   | Я                                   | u                                                                                                    | écnbératio   | ы                                       | U                                                                  | écnbératioi                           | ъЯ                                                                              | Type de système de<br>récupération de chaleur <sup>1</sup>                                 |      |                                                |
| əsse                          | Variateur de vitesse                         |                                     | ateur de vitesse                  |                                              | Variateur de                        |                                                                                                    | sieurs vite: | nld Á                                   | SƏSS                                                               | sieurs vites                          | nld Á                                                                           | Type de motorisation<br>installée                                                          |      |                                                |
| xn                            | lî əlduoQ A                                  | 9lduod AVU                          |                                   | t əlduoQ AVU                                 |                                     | xn                                                                                                    | Iî əlduoD A  | IVU                                     | xn                                                                 | lî əlduoQ F                           | IVU                                                                             | Typologie de l'unité de<br>ventilation                                                     |      |                                                |
| Э                             | +A                                           | +A                                  | Э                                 | A                                            | +A                                  | Э                                                                                                    | A            | +A                                      | Э                                                                  | A                                     | +A                                                                              | Classe de SEC                                                                              |      |                                                |
| 9'81-                         | 2,44,2                                       | -84'3                               | £,81-                             | ۲,14-                                        | ¢,18-                               | 8,41-                                                                                                 | -40'ا        | 9'62-                                   | -14,3                                                              | †'6E-                                 | 8'87-                                                                           | SEC en [kWh/(m²a)] pour<br>chaque type de climat<br>(Froid, Moyen, Chaud)                  |      |                                                |
| TS (                          | 1oAir Q 350                                  | moJ                                 | TS C                              | 156 Q 350                                    | ლიე                                 | TS (                                                                                                  | 10 Jac Q 35  | ლიე                                     | TS (                                                               | foAir Q 35(                           | moC                                                                             | Référence du modèle<br>établie par le fournisseur                                          |      |                                                |
| dr                            | spuqer grou                                  | θZ                                  | dr                                | puqer grou                                   | θZ                                  | Zehnder group                                                                                         |              | di                                      | µuqer grou                                                         | əΖ                                    | Nom du fournisseur ou<br>marque commerciale                                     |                                                                                            |      |                                                |

 4: Puissance électrique absorbée au débit d'air maximal
 4: Puissance électrique absorbée au débit d'air de référence
 5: Emission sonore du boîtier au débit d'air de référence  $^{3}$  : Débit d'air maximal à une différence de pression statique externe de 100  $\mathrm{Pa}$ 

2 : Rendement thermique : selon I'EV 13141-7:2010 au débit d'air de référence et à 50 Pa ; selon I'EV 13141-8:2014 pour les installations décentralisées

10: Selon I'EN 13141 Pour les installations décentralisées : sensibilité du flux d'air aux variations de pression à +20 Pa et -20 Pa

6. Débit d'air de référence (70 % du débit d'air maximal à une différence de pression statique externe de 50 Pa selon I'EN 13141-7:2010)

8 : Selon I'EN 13147-7:2010 ; selon I'EN 13147-8:2014 pour les installations décentralisées

EAC : économie annuelle de chauffage CEA : consommation d'électricité annuelle SPI : puissance absorbée spécifique SEC : consommation d'énergie spécifique

11 : Selon I'EN 13141-8: 2014 pour les installations décentralisées

9 : Selon I'EN 13141-8: 2014 pour les installations décentralisées

7 : Selon l'EN 13141-7:2010, au débit d'air de référence

61 - AA

#### Certification et garantie $\overline{7}$

#### Conditions de garantie

installateur agréé. ci ont été fournies par le fabricant et installées par un ne sont couvertes par la garantie que lorsque cellesl'autorisation écrite du fabricant. Les pièces détachées de la garantie, l'appareil ne doit pas être démonté sans la période de garantie. En cas de réclamation au titre matériel et / ou de construction survenant au cours de ne pourront être soumises que concernant des vices de de fabrication. Les réclamations au titre de la garantie jusqu'à un maximum de 30 mois à compter de la date une période de 24 mois à compter de l'installation, allant Pour l'appareil, le fabricant accorde une garantie pour

La garantie est annulée dans les cas suivants :

- La période de garantie a expiré ;
- : cluité est utilisée sans filtres ;
- Des pièces non fournies par le fabricant sont utilisées
- Des modifications ou adaptations non autorisées ont 6
- L'installation n'a pas été réalisée conformément à la été réalisées sur l'unité ;
- réglementation en vigueur ;
- système. à une utilisation inadéquate ou à un encrassement du Les problèmes sont dus à un raccordement incorrect,

produits précédemment livrés. produits à tout moment, et sans obligation d'adapter les de modifier la structure et / ou la configuration de ses en cas d'usure normale. Zehnder se réserve le droit pas couverts par la garantie. Ceci est également valable Les frais de montage et de démontage sur site ne sont

### Marquage CE

Registre du Commerce Zwolle 05022293 T+31 (0)38 4296911 • F 31 (0)38 4225694 Lingenstraat 2 • 8028 PM Zwolle-NL Zehnder Group Nederland B.V.

#### Description de l'appareil

Conforme aux directives suivantes

Zehnder Group Nederland B.V. Zwolle, 04-04-2016

Centre de compétence ComfoSystems Responsable R&D , nəzliudbləV . O.A

### **Aesponsabilité**

: setnavius snotteutis xus décline toute responsabilité en cas de dommages dus le tabricant ne peut être tenu responsable. Le tabricant l'appareil ou des blessures corporelles, pour lesquels inadéquate et pouvant entraîner des dommages à autre application est considérée comme utilisation systèmes de récupération de chaleur Zehnder. Toute des systèmes de ventilation double flux intégrant des l'appareil a été conçu et fabriqué pour être utilisé dans

d'utilisation et de maintenance indiquées dans le Le non-respect des consignes en matière de sécurité,

- L'utilisation de pièces non fournies ou non présent document ;
- L'installateur est entièrement responsable en cas recommandées par le fabricant.
- ; stnssoqmos de tels composants ;
- L'usure normale.

### Recyclage

### recyclez pas l'unité avec vos déchets ménagers. Recyclez l'unité en respectant l'environnement. Ne

- renvoi de l'unité. 1. Contactez le fournisseur au sujet des possibilités de
- recyclage des composants. réglementations locales au sujet des options de 2. S'il est impossible de renvoyer l'unité, étudiez les
- des lieux d'élimination spécifiques. déchets normaux. Elles doivent être éliminées dans commande sans fil (RF) comme s'il s'agissait de 3. Ne jetez pas les batteries des dispositifs de

# Déclaration de conformité CEE

Directive basse tension

Directive machines

Unités de récupération de chaleur :

Directive compatibilité électromagnétique

(2004/108/CEE) (2000/96/CEE)

série Zehnder ComfoAir Q

(2006/42/CEE)

| REMISE À "0" : Toutes les valeurs du logiciel mentionnées dans ce document vont être restaurées suivant<br>leurs paramètres standard.                                                                                                    | STD2- INSTALL. STD <sup>2</sup>   | RÉGLAG                                |  |  |
|----------------------------------------------------------------------------------------------------|-----------------------------------|---------------------------------------|--|--|
| <ul> <li>DÉBIT PROPORTIONNEL : l'unité va convertir le signal d'un capteur RF en un débit correspondant, entre le<br/>débit minimum et le débit maximum paramétrés. ((en continu) (réglages standard)</li> <li>PRESET DÉBIT : l'unité va convertir le signal d'un capteur RF en l'un des débits paramétrés.</li> <li>(ABSENT/1/2/3).</li> </ul>                                                                                                    | 7.2-яя яиэтчал иогтоио-           | 1                                     |  |  |
| <ul> <li>ON : l'unité va traduire le signal d'un capteur RF en signal de débit en mode AUTO et en mode MAUUEL ;<br/>(réglages standard)</li> <li>DUTO ONLY : l'unité va traduire le signal d'un capteur RF en signal de débit uniquement en mode AUTO ;</li> <li>OFF : l'unité va ignorer le signal d'un capteur RF.</li> </ul>                                                                                                    | <sup>7,2</sup> тя яијатас сартела |                                       |  |  |
| La procédure de mise en service des dispositifs auxiliaires RF diffère de celle des unités Zehnder<br>plus anciennes. N'enlevez pas l'alimentation en énergie de l'unité mais accédez au contraire à ce<br>menu.                                                                                                    |                                   |                                       |  |  |
| Commencer la procédure de connexion d'un dispositif RF au RF-PCB <sup>9</sup> .                                                                                                    | 5,2 AR EDALAGE RF 2,3             |                                       |  |  |
| Régler les paramètres du/des capteur(s) RF et connecter les dispositifs RF au RF-PCB <sup>9</sup> .                                                                                                    | TRES RF <sup>2,7</sup>            | <u></u><br>ЭМАЯАЧ                     |  |  |
| Empêcher l'unité de contrer l'effet du système de refroidissement (central).<br>LIM. RMOT COOLING <sup>4</sup> : régler la limite de refroidissement <sup>6</sup> RMOT <sup>4</sup> (Standard : 20 °C) ;<br>COMMENCE MAINT.: commencer la saison de chauffage et sauvegarder la RMOT <sup>4</sup> en tant que limite de<br>refroidissement <sup>6</sup> .                                                                                                    | SAISON COOLING <sup>2</sup>       |                                       |  |  |
| Empêcher l'unité de contrer l'effet du système de chauffage (central).<br>■ LIM. RMOT CHAUFFAGE <sup>4</sup> : régler la limite de chauffage <sup>5</sup> RMOT <sup>4</sup> (standard : 11 °C) ;<br>■ COMMENCE MAINT.: commencer la saison de chauffage et sauvegarder la RMOT <sup>4</sup> en tant que limite de<br>chauffage <sup>5</sup> .                                                                                                    | SAISON DE CHAUFFE <sup>2</sup>    |                                       |  |  |
| Réglage de la détection de saison pour le fonctionnement du by pass.                                                                                                    | <sup>S</sup> NOSIAS NOI           | DÉTECTION <i>S</i> AISON <sup>2</sup> |  |  |
| <ul> <li>m³/h : l'unité va afficher le débit en mètres cubes par heure. (réglages standard)</li> <li>l'unité va afficher le débit en litres par seconde ;</li> </ul>                                                                                                    | DÉBIT <sup>2</sup>                |                                       |  |  |
| CELSIUS : l'unité va afficher la température en degrés Celsius ; (réglages standard) FAHRENHEIT : l'unité va afficher la température en degrés Fahrenheit.                                                                                                    | <sup>S</sup> ərutarəqmət          |                                       |  |  |
| Pour modifier la température et le débit affichés par les unités.                                                                                                    | ā                                 | UNITÉS <sup>2</sup>                   |  |  |
| <ul> <li>CHAUD : paramétrer la température, pour le mode de profil de température CHAUD, en mode FIXE ;</li> <li>(Standard = 24 °C ou 76 °F)</li> <li>NORMAL : paramétrer la température, pour le mode de profil de température NORMAL, en mode FIXE ;</li> <li>(Standard = 20 °C ou 68 °F)</li> <li>FRAIS : paramétrer la température, pour le mode de profil de température FROID, en mode FIXE ;</li> <li>Standard = 20 °C ou 68 °F)</li> <li>TRAIS : paramétrer la température, pour le mode de profil de température FROID, en mode FIXE . (Standard = 20 °C ou 68 °F)</li> </ul>                                                                                                    | <sup>S</sup> càxi7 cərtámaraq     |                                       |  |  |
| <ul> <li>ADAPTATIF : La température intérieure désirée à laquelle l'unité adapte le fonctionnement du by pass varie<br/>en fonction du climat extérieur (technologie adaptative confort). La température paramétrée peut être relevée<br/>ou baissée de 1,5 °C par rapport à la configuration moyenne en sélectionnant le profil de température<br/>ou baissée de 1,5 °C par rapport à la configuration moyenne en sélectionnant le profil de température<br/>du DAUD ou FROID ; (réglages standard)</li> <li>FIXE : La température intérieure désirée à laquelle l'unité adapte le fonctionnement du by pass est fixe et ne<br/>dépend pas du climat extérieur. Les températures paramétrées peuvent être modifiées dans PARAMÈTRES<br/>FIXE ? Spour chaque profil de température.</li> </ul> | Mode config <sup>2</sup>          |                                       |  |  |
| Régler les paramètres du profil de température.                                                                                                    | <sup>2</sup> arutaràqmat          | PROFIL T                              |  |  |
| Fonction                                                                                                    | Élément du menu                   |                                       |  |  |

### 3.3 Utilisation lors de d'alertes météo

Si une alerte météo est annoncée, et vous demande de vous calfeutrer, veuillez aussi arrêter l'unité. Vous pouvez

le faire de l'une des manières suivantes :

Arrêtez le groupe d'alimentation électrique dans l'arrêtez le groupe d'alimentation électrique dans

l'armoire de puissance à laquelle l'unité est connectée ;

Débrancher le câble d'alimentation de l'unité.

<sup>2</sup> Ce menu apparaît uniquement si le mode avancé est actif.

<sup>3</sup> Ce menu est visible uniquement si l'accessoire est raccordé à l'unité.
<sup>4</sup> RMOT = température extérieure moyenne de fonctionnement (température moyenne des cinq derniers jours).

<sup>5</sup> limite de chauffage = la température au-dessous de laquelle le système de chauffage (central) est normalement actif.

6 imite de refroidissement = la température au-dessus de laquelle le système de refroidissement (central) est normalement actif.

Z Ge menu apparaît uniquement si l'unité dispose de la fonction RF.

9 Norme pour l'unité Quality.

| ອຸດາຣຸກົດກ                                                            | nnəm ub inəmələ |
|-----------------------------------------------------------------------|-----------------|
| fisualiser le nombre de jours restant avant le changement des filtres | ETAT FILTRE     |
| Changer les filtres, suivre les instructions affichées à l'écran.     | CHANGER FILTRES |

### 3.2.5 OPTIONS DE BASE

| LUMINOSITÉ      | Régler le degré de luminosité de l'écran.        |
|-----------------|--------------------------------------------------|
| ГАИGUE          | Régler la langue à l'écran. (Standard : anglais) |
| HOBLOGE         | Régler la date et l'heure réelles.               |
| Élément du menu | Fonction                                         |

### 3.2.6 EFFAC. TTES TÂCHES

| ł | RESET PROGR. HOR.INCL. | Effacer toutes les tâches, programme(s) horaire(s) réglé(s) inclus.     |
|---|------------------------|-------------------------------------------------------------------------|
| ł | RESET SF PROGR. HOR.   | Effacer toutes les tâches, saut le(s) programme(s) horaire(s) réglé(s). |
|   | nnem ub tnemele        | Fonction                                                                |

## 3.2.7 OPTIONS AVANCÉES<sup>2</sup>

si l'humidité relative de l'air intérieur dépasse un niveau auquel des problèmes d'humidité peuvent apparaître.

|       | VENTILAT. EXTRACTION                     | RÉGIME VENTILATEUR : visualiser le régime actuel du ventilateur. VENTILATEUR : visualiser le pourcentage actuel de ventilateur.                                                                                                    |
|-------|------------------------------------------|----------------------------------------------------------------------------------------------------|
|       | NOISJUA RUJITNAV                         | <ul> <li>RÉGIME VENTILATEUR : visualiser le régime actuel du ventilateur.</li> <li>VENTILATEUR : visualiser le pourcentage actuel de ventilateur.</li> <li>DÉBIT : visualiser le débit actuel du ventilateur.</li> </ul>                                                                                                    |
| LN∃Λ  | SAUETATEURS                              | Visualiser l'état actuel des ventilateurs                                                                                                    |
| JTŻQ  | NO2IA2 NOITO                             | Visualiser l'état actuel de la détection de saison.                                                                                                    |
| сом   | FOCOOL <sup>3,8</sup>                    | Visualiser l'état actuel du Zehnder ComfoCool Q600 <sup>8</sup> .<br>ÉTAT : visualiser le mode actuel du Zehnder ComfoCool Q600 <sup>8</sup> et la température actuelle de l'air de<br>soufflage du Zehnder ComfoCool Q600 <sup>8</sup> ;<br>TEMP: CONDENSATEUR: visualiser la température actuelle du condensat.                                                                                                    |
| сом   | FOFOND <sup>3,8</sup>                    | Visualiser l'état actuel de l'échangeur de chaleur souterrain régulé (ex. Zehnder ComfoFond L Q).<br>E ÉTAT : visualiser l'état actuel de la pompe de l'échangeur de chaleur souterrain régulé ;<br>TEMP: AIR FRAIS : visualiser l'état actuel de la saumure liquide de l'échangeur de chaleur souterrain régulé.<br>TEMP: SOL : visualiser l'état actuel de la saumure liquide de l'échangeur de chaleur souterrain régulé.                                                                                                    |
| ITNƏ  | <sup>8,E</sup> analogique <sup>3,8</sup> | Visualiser l'état actuel de l'/des entrée(s) analogique(s) <sup>8</sup><br>• 0.107 1 <sup>3</sup> : visualiser le niveau de tension de la première entrée analogique <sup>8</sup> .<br>• 0.107 2 <sup>3</sup> : visualiser le niveau de tension de la seconde entrée analogique <sup>8</sup> .<br>• 0.107 3 <sup>3</sup> : visualiser le niveau de tension de la troisième entrée analogique <sup>8</sup> .<br>• 0.107 4 <sup>3</sup> : visualiser le niveau de tension de la quatrième entrée analogique <sup>8</sup> .                                                                                                    |
| TTA8  | : POST-CHAUFFE <sup>3,8</sup>            | Visualiser l'état actuel du réchauffeur <sup>8</sup> .<br>■ Le pourcentage de contrôle du réchauffeur <sup>8</sup> est montré.                                                                                                    |
| ЪРВÉ( | 01,8µDFFEUR <sup>3,10</sup>              | Visualiser l'état actuel du préchauffeur <sup>10</sup> causé par la fonction de protection antigel.<br>■ La puissance actuelle du préchauffeur <sup>10</sup> est montrée.                                                                                                    |
| DĘSł  | ÉQUIL. DÉGIVRAGE                         | Visualiser l'état actuel du déséquilibre du débit d'air causé par la fonction de protection antigel.<br>Le pourcentage de réduction de l'air de soufflage est montré.                                                                                                    |
| TATÀ  | SSA9YB                                   | Visualiser l'état actuel du contrôle de by pass.<br>■ Le pourcentage de l'air by passé est montré.                                                                                                    |
| темі  | 2 ET HUMIDITÉ                            | Visualiser la température et l'humidité actuelles de l'air.<br>TEMP. AIR EXTRAIT : visualiser la température actuelle de l'air extrait ;<br>HUM. AIR EXTRAIT : visualiser la température actuelle de l'air extrait ;<br>TEMP. AIR REJETÉ : visualiser la température actuelle de l'air rejeté ;<br>HUM. AIR REJETÉ : visualiser la température actuelle de l'air rejeté ;<br>TEMP. AIR NEUF : visualiser la température actuelle de l'air rejeté ;<br>HUM. AIR NEUF : visualiser la température actuelle de l'air rejeté ;<br>TEMP. AIR NEUF : visualiser la température actuelle de l'air neuf ;<br>HUM. AIR NEUF : visualiser la température actuelle de l'air neuf ;<br>HUM. AIR PULSION : visualiser la température actuelle de l'air neuf ;<br>HUM. AIR PULSION : visualiser la température actuelle de l'air neuf ;<br>HUM. AIR PULSION : visualiser la température actuelle de l'air neuf ; |
| ЮЯЧ   | ЭЯІАЯОН .Я£                              | Visualiser l'étape du programme horaire que l'unité est en train d'effectuer.<br>Visualiser l'étape du programme horaire de ventilation qui est en service ;<br>COMFOCOOL <sup>3</sup> : visualiser l'étape précise du programme horaire de Xehnder ComfoCool Q600 <sup>8</sup> qui est service .<br>service .                                                                                                    |
| ΠN∪   | à                                        | Visualiser les informations concernant l'unité.<br>TYPE UNITÉ : visualiser le type d'unité ;<br>VERSION FIRMWARE : visualiser la version du firmware de l'unité ;<br>UUMÉRO DE SÉRIE : visualiser le numéro de série de la carte-mère de l'unité.                                                                                                    |
| IRRE  | EURS DÉTECTÉES                           | Visualiser les codes des erreurs détectées.                                                                                                    |
| mèlà  | nuəm ub trə                              | Fonction                                                                                                    |

TOTAL : visualiser les économies d'énergie totales depuis la mise en service.

TOTAL : visualiser l'énergie de chauffage évitée depuis la mise en service. JOURS DEPUIS : visualiser l'énergie de chauffage évitée depuis le début de l'année.

TOTAL : visualiser l'énergie de refroidissement évitée depuis la mise en service.

CONSOMMATION ACT. : visualiser la consommation actuelle de chauffage évitée.

Visualiser la consommation d'énergie et les économies réalisées dans ce domaine.

DÉBIT : visualiser le débit actuel du ventilateur.

CONSOMMATION ACT. : visualiser la consommation actuelle de refroidissement évitée.

VENTILATION : visualiser la consommation électrique actuelle des ventilateurs.
 PRÉCHAUFFEUR<sup>10</sup> : visualiser la consommation électrique actuelle du préchauffeur<sup>10</sup>.

JOURS DEPUIS 0101X : visualiser les économies d'énergie totales depuis le début de l'année.

JOURS DEPUIS 0101X : visualiser l'énergie de refroidissement évitée depuis le début de l'année.

TOTAL : visualiser la consommation électrique totale des ventilateurs depuis la mise en service. ■ JOURS DEPUIS : visualiser la consommation électrique des ventilateurs depuis le début de l'année.

 $^3$  Ce menu est visible uniquement si l'accessoire est raccordé à l'unité.

4 RMOT = température extérieure moyenne de fonctionnement (température moyenne des cinq derniers jours).

8 Non disponible pour l'unité Quality.

ÉCONOMIES TOTALES

COOLING ÉVITÉ

CHAUFFAGE ÉVITÉ

CONSOMM. ÉNERGIE

CONSOMM. ÉLECTRIQUE

### Pour que l'unité élimine automatiquement des erreurs. FFFACER ERREUR<sup>1</sup> 3.2.1 EFFACER ERREUR<sup>1</sup> Élément du menu Fonction

## 3.2.2 MENU TÂCHES

| EXPASE         EVANE         Chili for dalia<br>(NUMLE: l'Unité varighe e doit d'air<br>péque la doit d'air<br>coma securita cas. la région d'abit d'air<br>coma securita cas. la région d'abit d'ar<br>coma securita d'abit d'air<br>coma securita d'abit d'air<br>coma securita d'abit d'ar<br>coma securita d'abit d'ar<br>coma securita d'abit d'ar<br>coma securita d'abit d'ar<br>coma securita d'abit d'ar<br>coma securita d'abit d'ar<br>coma securita d'abit d'ar<br>coma securita d'abit d'ar<br>coma securita d'abit d'abit d'ar<br>coma securita d'abit d'ar<br>coma securita d'abit<br>coma d'abit d'ar<br>coma securita                                               | COMFOCOOL <sup>3,8</sup> | Arrêter le Zehnder ComfoCool Q600 <sup>8</sup> pour une durée spécifique.<br>■ ADTO : l'unité va contrôler automatiquement le Zehnder ComfoCool Q600 <sup>8</sup> ; (réglages standard)<br>■ OFF : l'unité va arrêter le Zehnder ComfoCool Q600 <sup>8</sup> pour la durée paramétrée ;                                                                                                    |
|----------------------------------------------------------------------------------------------------|--------------------------|----------------------------------------------------------------------------------------------------|
| Exercision         Exercision         Exercis                                                                                                    | SSA9YB                   | Réglage du fonctionnement du by pass pendant un certain temps.<br>DESACTIVER : l'unité régule le by pass automatiquement (réglage standard) ;<br>DÉSACTIVER : l'unité désactive le fonctionnement du by pass ;<br>OUVNIR : l'unité règle le by pass sur l'ouverture maximale si vous souhaitez ouvrir au maximum le by pass                                                                                                    |
| Interferent         Formation         Formation           AUTO/MANUEL         Fundis or riggine la debit d'air suivant la saisie de l'utilisatieu (AESENT/N2/S).           AUTO/MUEL         MANUEL: l'unité variagene la debit d'air suivant la saisie de l'utilisatieu (AESENT/N2/S).           AUTO/MOUEL         MANUEL: l'unité variagene la debit d'air suivant la saisie de l'utilisatieu (AESENT/N2/S).           AUTO/MOUEL         MANUEL: l'unité variagene la debit d'air suivant la saisie de l'utilisatieu (AESENT/N2/S).           AUTO/MOUEL         Destination de l'unité variagene la debit d'air suivant la saisie de l'utilisatieu (AESENT/N2/S).           AUTO/MOUEL         Destination de l'unité variagene la debit d'air suivant la saisie de l'utilisatieu d'artaction eu longoinel automatique, l'automatique d'artaction eu longoinel automatique, l'automatique d'artaction eu longoinel automatique, l'automatique d'artaction eu longoinel automatique, l'automatique d'artaction eu longoinel automative (eglagee standard)           ABSENT         OFF: l'unité variagene la debit d'air en POSITION AESENT pour la durée paramétrée (le cas echelent)           ABSENT         OFF: l'unité variagene la debit d'air en POSITION AESENT pour la durée paramétrée (le cas echelent)           ABSENT         OFF: l'unité variagene la debit d'air en POSITION AESENT pour la durée paramétrée (le cas echelent)           ABSENT         OFF: l'unité variagene la debit d'air en POSITION AESENT pour la durée paramétrée (le cas echelent)           ABSENT         OFF: l'unité variagene de portalitatie d'artara POSITIONAES <th>COMFOCOOL<sup>3,8</sup></th> <th><ul> <li>(Standard : AUTO)</li> <li>VISUALISER/MODIFIER : visualiser ou régler le programme horaire du Zehnder ComfoCool Q600<sup>8</sup>.</li> <li>NOUVEAU : créer une nouvelle étape dans le programme horaire (durée, heure de début, heure de fin, mode Zehnder ComfoCool Q600<sup>8</sup>);</li> <li>ÉTAPE : visualiser ou éditer l'étape du programme horaire sélectionnée.</li> <li>ETAPE : effacer l'étape du programme horaire sélectionnée ;</li> <li>- ÉTAPE : effacer l'étape du programme horaire sélectionnée ;</li> <li>- ETAPE : effacer l'étape du programme horaire sélectionnée ;</li> </ul></th> | COMFOCOOL <sup>3,8</sup> | <ul> <li>(Standard : AUTO)</li> <li>VISUALISER/MODIFIER : visualiser ou régler le programme horaire du Zehnder ComfoCool Q600<sup>8</sup>.</li> <li>NOUVEAU : créer une nouvelle étape dans le programme horaire (durée, heure de début, heure de fin, mode Zehnder ComfoCool Q600<sup>8</sup>);</li> <li>ÉTAPE : visualiser ou éditer l'étape du programme horaire sélectionnée.</li> <li>ETAPE : effacer l'étape du programme horaire sélectionnée ;</li> <li>- ÉTAPE : effacer l'étape du programme horaire sélectionnée ;</li> <li>- ETAPE : effacer l'étape du programme horaire sélectionnée ;</li> </ul>                                                                                                    |
| ERRORT du menu         Ponciona           PROGRAMME HORPINE         Ponciona           PROGRAMME HORPINE         Ponciona           PROGRAMME HORPINE         Ponciona           PROGRAMME HORPINE         Ponciona           PROGRAMME HORPINE         Ponciona           PROGRAMME HORPINE         Ponciona           PROGRAMME HORPINE         Ponciona           PROFINE         I'unité va régler le débit d'air auvant la saies de l'unité sa réglera le débit d'air auvant la saies de l'unité sa réglera le débit d'air auvant la saies de l'unité sa réglera le débit d'air auvant la saies de l'unité sa réglera le débit d'air au certaina cantal           PROFIN         Demande la cértaina de l'air d'air en POSITION 2 pour la durée paramétres ('réglages standard)           PROFIN         PULSION SECUE : l'unité va réglera le débit d'air e normal. (réglages standard)           PROFIL TEMPÉRATURE         DOTE : l'unité va réglera le débit d'air e normal. (réglages standard)           PROFIL TEMPÉRATURE         DOTE : l'unité va revenir au débit d'air en normal. (réglages standard)           PROFIL TEMPÉRATURE         DOTE : l'unité va revenir au débit d'air en normal (réglages standard)           PROFIL TEMPÉRATURE         DOTE : l'unité va revenir au débit d'air envant de le contraine d'air envant la saire e standard)           PORTINDE         ERTANCT SECUE : l'unité va revenir au débit d'air envant d'air envant la saire e paramétre : (réglages standard)                                                                                                    | ΝΟΙΤΑΙΤΝΑΥ               | <ul> <li>(Standard : POSITION 2)</li> <li>✓ ISUVELISER/MODIFIER : visualiser ou régler le programme horaire du débit d'air.</li> <li>MOUVENUSENT : créer une nouvelle étape dans le programme horaire (durée, heure de début, heure de fin, débit);</li> <li>- ÉTAPE : visualiser ou éditer l'étape du programme horaire sélectionnée.</li> <li>COPPRIMER : effacer le programme horaire réglé pour le débit d'air</li> <li>- ÉTAPE : effacer l'étape du programme horaire sélectionnée;</li> <li>- ÉTAPE : effacer l'étape du programme horaire sélectionnée;</li> <li>- ÉTAPE : effacer l'étape du programme horaire sélectionnée;</li> </ul>                                                                                                    |
| Element du menu         Fonction           POCPIL TEMPÉRATUREL         I'unité vonctionne automatiquement selon le(s) PROGRAMME(S) HORARIE(S) ; (réglages standard)           AUTO: I'unité vonctionne automatiquement selon le(s) PROGRAMME(S) HORARIE(S) ; (réglages standard)           BOOST         Démane le débit d'air ounal, d'air pout âtre enforcé par le paramétrage d'un logiciel automatique, comme les réglage du débit d'air normal, le débit d'air normal, le sourillage du débit d'air normal, le sourillage et le verillitateur d'extraction pour la durée paramétraje (jeglages standard)           BOOST         Démaner le débit d'air en POSTION 3 pour la durée paramétraje (ice) sa cértrains cas, le réglage du débit d'air normal, le déjages standard)           BOOST         Démaner le débit d'air normal, le déjages standard)           BOOST         Démaner le débit d'air normal, le déjages standard)           BOOST         Démaner le débit d'air normal, le déjages standard)           BOOST         Défajer le débit d'air normal, le déjages standard)           BOOST         Défajer le débit d'air normal, le déjages standard)           BOOST         DEVETER PENTIONING variature antérer le sour provence (réglages standard)           BOOST         DEVETER PENTIONING variature antérer le sour provence (réglages standard)           BOOST         Défajer le débit d'air normal, le dépage standard)           BOOST         Défajer le débit d'air normal, regler le débit d'air normal, le déjages standard)           BOOST         <                                                                                                    | <b>JAIAAOH JMMAADOA9</b> | Régler les paramètres automatiquement à partir du programme horaire choisi.<br>(Cette fonction est arrêtée en mode MAUUEL permanent)                                                                                                    |
| Element du menu       Fonction         Régler le débit d'air.       AUTO : l'unité tonctionne automatiquement selon le(s) PROGRAMME(S) HORAIRE(S) ; (réglages standard)         AUTO/MAUEL       I'unité tonctionne automatiquement selon le(s) PROGRAMME(S) HORAIRE(S) ; (réglages standard)         AUTO/MAUEL       MANUEL : l'unité va régler le débit d'air autvant la saisie de l'utilisateur (ABSENT/1/2/3).         Dans certains cas, le réglages du débit d'air entrorcé par le paramétrage d'un logiciel automatique, comme les réglages du cAPTEUR VENTILATION <sup>2</sup> .         BOOST       Démarrer le débit d'air en POSITION 3 pour la durée paramétrée ;         POSSETION de l'unité va régler le débit d'air en POSITION 3 pour la durée paramétrée ;         DOBLE FLUX : l'unité va arégler le débit d'air en POSITION 3 pour la durée paramétrée ;         PLOSIN SERTION         Désactivation de l'un des flux d'air pendant un certain temps.         PLOSIN SERTION         Désactivation de l'unité va arégler le ventilateur d'extraction en fonctionnement ; (réglages standard)         DOBLE FLUX : l'unité va aréget d'air and d'air en POSITION 3 pour la durée paramétrée ;         PULON         DOBLE PLUE : l'unité va aréget le ventilateur de soutflage et le ventilateur d'extraction en fonctionnement ; (réglages standard)         DATILATION         DESCLUE : l'unité va aréget le ventilateur de soutflage et le ventilateur d'extraction en for la durée paramétrée ;         PULSOU SEULE : l'unité va aréget le ventilateur d'extraction pour                                                                                                    | ЭЯОТА ТАРЭ́ЧМЭТ ЛЯОЯЧ    | <ul> <li>Réglage du niveau de fonctionnement automatique du by pass.</li> <li>CHAUD : à paramétrer si vous préférez une température ambiante généralement plus élevée ;</li> <li>NORIMAL : à paramétrer si vous préférez une température ambiante généralement plus élevée ;</li> <li>L'effet du profil de température paramétre sun e température ambiante généralement plus basse.</li> <li>L'effet du profil de température paramétre sur le climat intérieur est perceptible surtout durant les saisons intermédiaires (automne et printemps), et est limité par nature.</li> <li>Il sera plus prononcé et moins dépendant de la saison si l'installation est équipée d'une ou plusieurs des options suivantes:</li> <li>Ergositrits de chauftage (ex. Préchaufteur<sup>10</sup> et/ou féodulteu<sup>8</sup>) ;</li> <li>dispositifs de chauftage (ex. préchaufteur<sup>10</sup> et/ou réchaufteu<sup>8</sup>) ;</li> <li>dispositifs de chauftage (ex. préchaufteur<sup>10</sup> et/ou réchaufteu<sup>8</sup>) ;</li> </ul> |
| Element du menu       Fonction         Régler le débit d'air.       Element de l'unité fonctionne automatiquement selon le(s) PROGRAMME(S) HORAIRE(S) ; (réglages standard)         AUTO: l'unité fonctionne automatiquement selon le(s) PROGRAMME(S) HORAIRE(S) ; (réglages standard)         ENDOMMELE       I'unité va régler le débit d'air suivant la saisie de l'utilisateur (ABSENT/1/2/3).         Dans certains cas, le réglages du débit d'air peut être renforcé par le paramétrage d'un logiciel automatique, comme les réglages du CAPTEUR VENTILATION <sup>2</sup> .         BOOST       Dématrer le débit d'air en POSITION 3 pour la durée paramétrée ;         Dématrer le débit d'air en POSITION <sup>2</sup> .         DOTET : l'unité va régler le débit d'air en POSITION <sup>2</sup> .         Déractivation de l'un des flux d'air en POSITION <sup>3</sup> .         POSAT         Désactivation de l'un des flux d'air en POSITION <sup>3</sup> .         POSAT         Désactivation de l'unité va régler le ventilateur d'extraction pour la durée paramétrée ;         POUBLE FLUX : l'unité va aréter le ventilateur d'extraction pour la durée paramétrée ;         POUBLE RUX : SEULE : l'unité va aréter le ventilateur d'extraction pour la durée paramétrée ;         POUBLE RUX : SEULE : l'unité va aréter le ventilateur d'extraction pour la durée paramétrée ;         POUBLE RUX : SEULE : l'unité va aréter le ventilateur d'extraction pour la durée paramétrée ;         POUBLE RUX : SEULE : l'unité va aréter le ventilateur d'extraction pour la durée paramétrée ;         PU                                                                                                    | TN∃28A                   | Régler le débit d'air à un minimum pour une durée spécifique.<br>■ JUSQU'À : l'unité va régler le débit d'air en POSITION ABSENT pour la durée paramétrée ;<br>■ OFF : l'unité va revenir au débit d'air normal. (réglages standard)                                                                                                    |
| Element du menu       Fonction         Régler le débit d'air.       Bégler le débit d'air.         MUDEL       l'unité fonctionne automatiquement selon le(s) PROGRAMME(S) HORAIRE(S) ; (réglages standard)         MUDEL       MANUEL : l'unité va régler le débit d'air suivant la saisie de l'utilisateur (ABSENT/1/2/3).         Dans certains cas, le réglage du débit d'air peut être renforcé par le paramétrage d'un logiciel automatique, comme les réglages du CAPTEUR VENTILATION <sup>2</sup> .         Démarer le débit d'air en POSITION 3 pour une durée spécifique.         Démarer le débit d'air en POSITION 3 pour une durée spécifique.         Dors         Démarer le débit d'air en POSITION 3 pour une durée spécifique.         Démarer le débit d'air en POSITION 3 pour la durée paramétrée ;         Démarer le débit d'air en POSITION 3 pour une durée spécifique.         Démarer le débit d'air en POSITION 3 pour une durée spécifique.         Démarer le débit d'air en POSITION 3 pour une durée spécifique.         Démarer le débit d'air en POSITION 3 pour la durée paramétrée ;         Démarer le débit d'air en débit d'air en POSITION 3 pour la durée paramétrée ;         DER       l'unité va revenir au débit d'air en POSITION 3 pour la durée paramétrée ;                                                                                                    | νεητιγτιου               | Désactivation de l'un des flux d'air pendant un certain temps.<br>■ DOUBLE FLUX : l'unité a le ventilateur de soufflage et le ventilateur d'extraction en fonctionnement ; (réglages<br>atandard)<br>■ EXTRACT SEULE : l'unité va arrêter le ventilateur d'extraction pour la durée paramétrée (le cas échéant) ;<br>■ EXTRACT SEULE : l'unité va arrêter le ventilateur de soufflage pour la durée paramétrée (le cas échéant) ;                                                                                                    |
| Element du menu Fonction Fonction Pronction Automatiquement selon le(s) PROGRAMME(S) HORAIRE(S) ; (réglages standard) MUTO : l'unité fonctionne automatiquement selon le(s) PROGRAMME(S) HORAIRE(S) ; (réglages standard) MUTO : l'unité va réglage du débit d'air suivant la saisie de l'utilisateur (ABSENT/1/2/3).<br>Dans certains cas, le réglage du débit d'air peut être renforcé par le paramétrage d'un logiciel automatique, comme les réglages du CAPTEUR VENTILATION <sup>2</sup> .                                                                                                    | TSOOS                    | Démarrer le débit d'air en POSITION 3 pour une durée spécifique.<br>■ TIMER : l'unité va régler le débit d'air en POSITION 3 pour la durée paramétrée ;<br>■ OFF : l'unité va revenir au débit d'air normal. (réglages standard)                                                                                                    |
| Eément du menu — Eéner le déhit d'air                                                                                                    | JJUNAM\OTUA              | <ul> <li>AUTO : l'unité fonctionne automatiquement selon le(s) PROGRAMME(S) HORAIRE(S) ; (réglages standard)</li> <li>AUTO : l'unité va régler le débit d'air suivant la saisie de l'utilisateur (ABSENT/1/2/3).</li> <li>Dans certains cas, le réglage du débit d'air peut être renforcé par le paramétrage d'un logiciel automatique, comme les réglages du CAPTEUR VENTION<sup>2</sup>.</li> </ul>                                                                                                    |
|                                                                                                    | unem ub finemeile        | Fonction                                                                                                    |

<sup>1</sup> Ce menu est visible uniquement en cas de survenance d'erreurs.
 <sup>2</sup> Ce menu apparaît uniquement si le mode avancé est actif.
 <sup>3</sup> Ce menu est visible uniquement si l'accessoire est raccordé à l'unité.
 <sup>8</sup> Non disponible pour l'unité Premium.

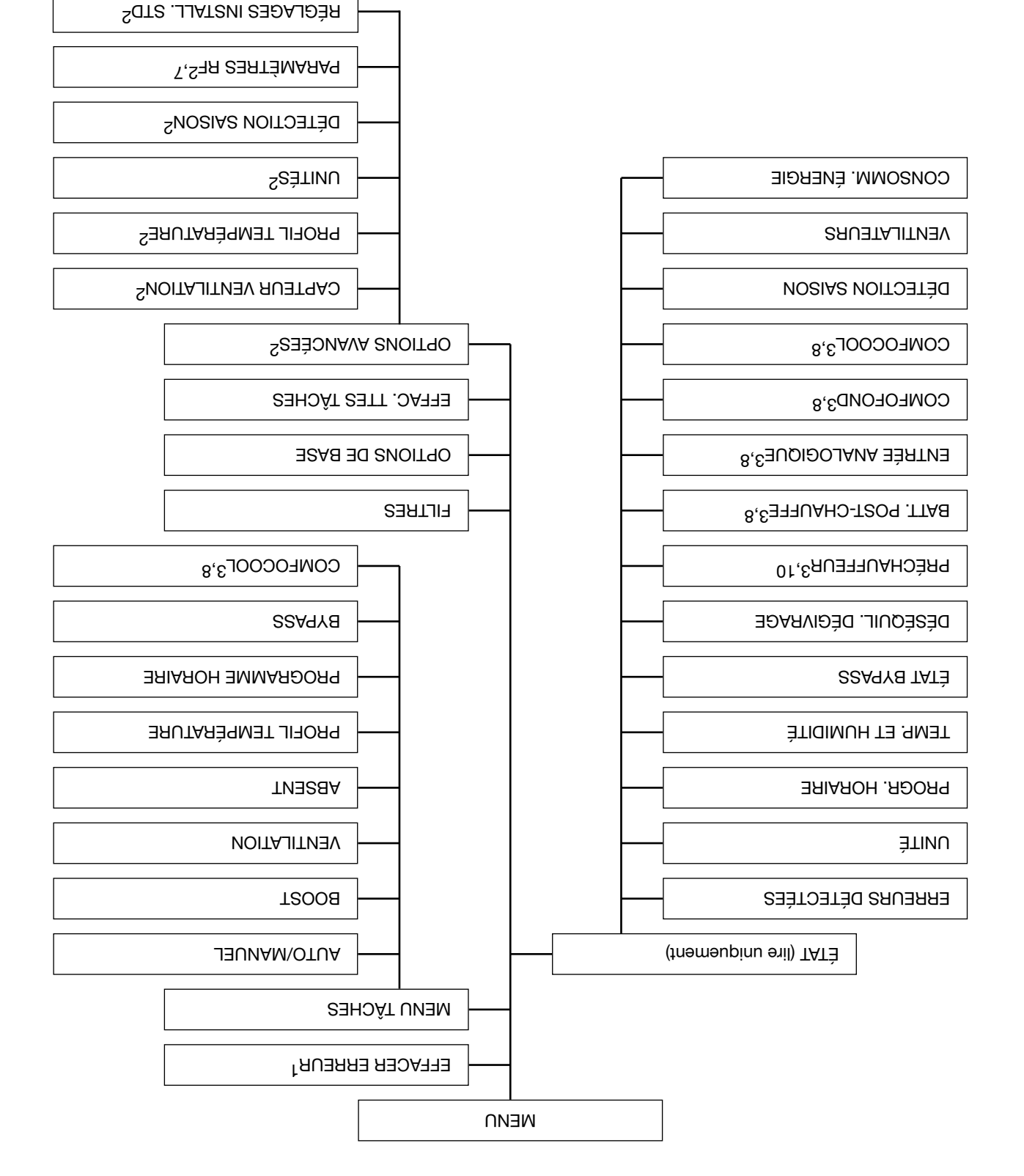

Ce menu est visible uniquement en cas de survenance d'erreurs.

<sup>&</sup>lt;sup>2</sup> Ce menu est visible uniquement si le mode avancé est actif. <sup>3</sup> Ce menu apparaît uniquement si le mode avancé est raccordé à l'unité.

<sup>.</sup> Remember a pparaît uniquement si l'unité dispose de la fonction RF  $\overset{7}{\circ}$ 

<sup>8</sup> Non disponible pour l'unité Quality.

<sup>10</sup> Norme pour l'unité Premium.

Règles de programmation :

- programme plus long; qui est le plus court est prioritaire et il annule tout En cas de chevauchement de programmes, celui
- VENTILATION<sup>2</sup>. automatique, comme les réglages du CAPTEUR être renforcé par le paramétrage d'un logiciel Dans certains cas, le réglage du débit d'air peut
- 1. Allez à MENU TÂCHES.
- 2. Allez à PROGRAMME HORAIRE.
- á zellA .6
- programme horaire pour le débit d'air ; - VENTILATION si vous souhaitez régler un
- '8009D programme horaire pour le Zehnder ComfoCool - COMFOCOL<sup>3</sup> si vous souhaitez régler un
- 4. Sélectionnez
- une étape du programme horaire; - VISUALISER/MODIFIER pour visualiser/changer
- programme horaire. SUPPRIMER pour enlever une étape du
- 5. Sélectionnez
- NOUVEAU pour créer une nouvelle étape du
- ETAPE pour changer ou visualiser l'étape du programme horaire;
- 6. Allez à la période désirée. programme horaire sélectionné.
- 7. Sélectionnez l'heure de début que vous souhaitez
- par les touches haut et bas.
- Sélectionnez CONFIRMER après chaque nombre. .8
- les touches haut et bas. Sélectionnez l'heure de fin que vous souhaitez par .6
- 10. Sélectionnez CONFIRMER après chaque nombre.
- souhaitez. 2.1 Sélectionnez le réglage /allez au réglage que vous

- szeg vd ub leunem tramannoitonot ub egelgég 01.1.5.
- 1. Allez à MENU TÄCHES. pendant un certain temps
- ś zellA .6 2. Allez à BYPASS.
- by pass (I'air neuf est introduit directement dans - OUVRIR si vous souhaitez ouvrir au maximum le
- DÉSACTIVER si vous souhaitez désactiver le ; (noitation) ;
- Sélectionnez la durée désirée par les touches haut et fonctionnement du by pass.
- .ssd
- 5. Sélectionnez CONFIRMER.

: əəjnocə automatique avant que la durée programmée soit Pour remettre le fonctionnement du by pass sur

- 1. Répétez l'étape 1 et 2.
- 2. Allez à AUTO.
- 3. Sélectionnez CONFIRMER.
- 4. Sélectionnez RETOUR.
- 5. Sélectionnez RETOUR.
- 3.1.1 Arrêt du Zehnder ComfoCool Q6008 pour une
- qnuée sbécilique
- 1. Allez à MENU TÂCHES.
- 3. Allez à OFF. 2. Allez à COMFOCOOL<sup>3</sup>.
- 4. Sélectionnez la durée désirée par les touches haut et
- .ssa
- 5. Sélectionnez CONFIRMER.

la durée : Démarrez le Zehnder ComfoCool Q6008 avant la fin de

- 1. Répétez l'étape 1 et 2.
- 2. Allez à AUTO.

- $\frac{3}{2}$  Ce menu est visible uniquement si l'accessoire est raccordé à l'unité. <sup>2</sup> Ce menu apparaît uniquement si le mode avancé est actif.
- <sup>8</sup> Non disponible pour l'unité Quality.

#### 3 Ponctionnement

d'affichage de l'unité. Lisez ce document pour savoir comment utiliser l'écran pour savoir comment les utiliser. Lisez le manuel des dispositifs de commande connectés

## 3.1 Comment utiliser l'écran de l'unité

quelle touche pour redémarrer l'affichage. bout de 15 minutes d'inactivité. Appuyez sur n'importe fermée. L'écran s'arrête toujours automatiquement au ou d'alerte, l'écran démarre aussi lorsque la visière est vous ouvrez la visière. En cas de messages d'erreur L'écran principal démarre automatiquement lorsque

- principal pendant 4 secondes. Sélectionnez et maintenez la touche MENU à l'écran Démarrer/arrêter le verrou de sécurité enfants 1.1.8
- Passage entre des modes utilisateur 3.1.2
- Lorsqu'on se trouve en mode de base :
- 1. Sélectionnez SHIFT à l'écran principal.
- Sélectionnez AVAUCÉ.

Lorsqu'on se trouve en mode avancé :

- 1. Sélectionnez SHIFT à l'écran principal.
- 2. Sélectionnez BASE.
- unem el eneb noitegiveN E.1.E
- 1. Sélectionnez MENU pour accéder aux menus.
- 2. Utilisez les touches haut et bas pour naviguer vers
- désirée, sélectionnez CONFIRMER. Lorsque la flèche de sélection est en face de l'option l'avant ou l'arrière dans les menus.

Lorsque vous en avez fini avec toutes vos options de

- Sélectionnez RETOUR pour revenir à l'écran ٦. commande:
- Fermez la visière. .2 principal.
- Réglage manuel du débit d'air 4.1.S

.OTUA maximum, l'unité revient automatiquement en mode serued xueb eb tuod us uo NOITAJITNEV ERIAROH AMMARDOR9 ub stravius sqrafe du PROGRAME : NOITAJITNAV DE ARIAROH AMMARDORP Réglage d'une déviation temporaire par rapport au

Pour régler un débit d'air permanent :

- 1. Allez à MENU TACHES.
- . Аllez à AUTO/MANUEL.
- 3. Allez à MANUEL.
- Sélectionnez le débit d'air désiré par les touches haut
- 5. Sélectionnez CONFIRMER. et bas.
- 6. Sélectionnez CONFIRMER.
- : JAUNAM ebom el setêmA
- 1. Répétez l'étape 1 et 2.
- .OTUA & sella .S

- Réglage du débit d'air au maximum (BOOS) pour 3.1.S
- 1. Allez à MENU TÄCHES. anbijiopeds aparne ann
- 2. Allez à BOOST.

- 3. Allez à TIMER.

3. Allez au profil de température désiré.

Réglage du profil de température

: ende absent avant la fin de l'heure :

5. Sélectionnez CONFIRMER après chaque nombre

Réglez l'heure de retour escomptée par les touches

d'absence prolongée (POSITION VACANCES)

Démarrez le débit d'air avant la fin de la durée :

Réglage du débit d'air à un minimum en période

4. Sélectionnez la durée désirée par les touches haut et

- EXTRACT SEULE si vous souhaitez arrêter le

Désactivation de l'un des flux d'air pendant un

Sélectionnez la durée désirée par les touches haut et

- PULSION SEULE si vous souhaitez arrêter

2. Allez à PROFIL TEMPÉRATURE.

1. Allez à MENU TÂCHES.

1. Répétez l'étape 1 et 2.

2. Allez à OFF.

paramétré.

haut et bas.

.A'UQ2UL & sallA .E

2. Allez à ABSENT.

1. Allez à MENU TŘCHES.

2. Allez à DOUBLE FLUX.

Répétez l'étape 1 et 2.

6. Sélectionnez CONFIRMER.

5. Sélectionnez CONFIRMER.

l'extraction d'air;

2. Allez à VENTILATION.

1. Allez à MENU TŘCHES. certain temps

Répétez l'étape 1 et 2.

5. Sélectionnez CONFIRMER.

soufflage d'air (le cas échéant) ;

: el la la la la la la la la la la durée :

'seq

ś zellA .6

2. Allez à OFF.

'seq

9.1.S

8.1.S

7.1.S

Le mode avancé donne accès à des informations plus détaillées sur les paramètres. Toutes les informations du mode de base sont accessibles aussi en mode avancé. Le symbole de taffiché dans le coin en haut à gauche des menus, lorsque le mode avancé est actif.

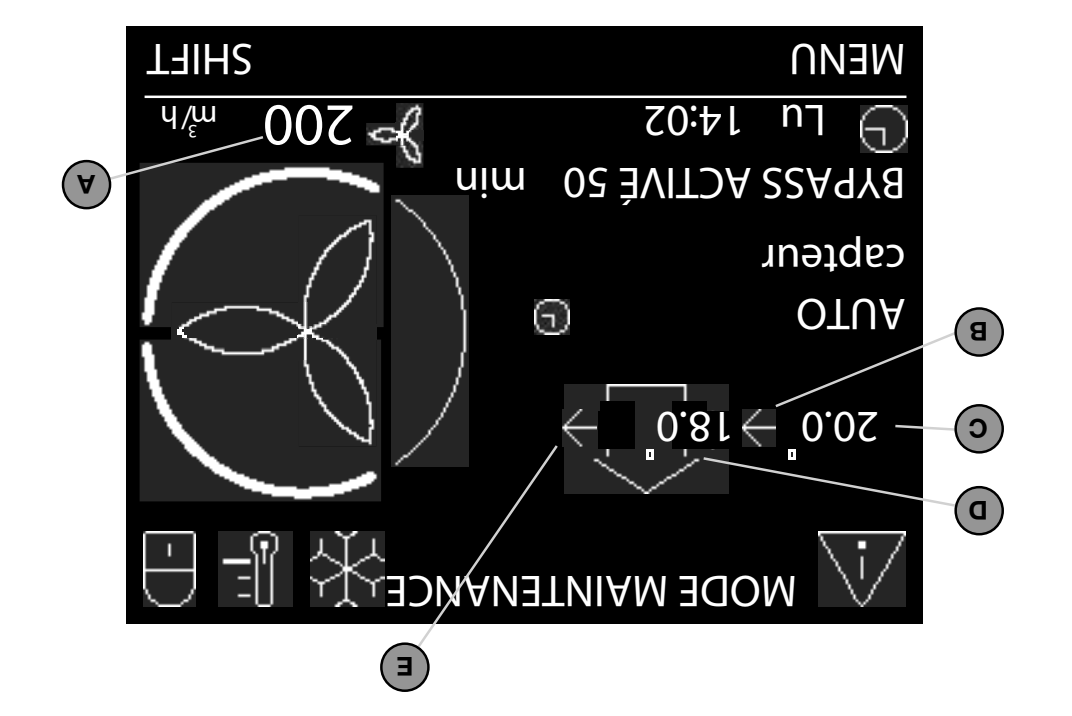

| Э        | Mode ventilateur d'extraction actuel :<br>■ pas d'icône = le ventilateur n'est pas en service ;<br>■ → = le ventilateur est en service. |
|----------|----------------------------------------------------------------------------------------------------|
| a        | Température actuelle de l'air de soufflage en °C ou °F.<br>(Visible uniquement lorsque le ventilateur de soufflage est actif)           |
| С        | Température actuelle de l'air neuf en °C ou °F.<br>(Visible uniquement lorsque le ventilateur de soutflage est actif)                   |
| В        | Mode ventilateur de soufflage actuel :<br>■ pas d'icône = le ventilateur n'est pas en service ;<br>■ → = le ventilateur est en service. |
| А        | Volume d'air actuel en m <sup>3</sup> /h ou l/s.                                                                                        |
| Position | Élément                                                                                                    |

| DEJ ub sleusiv | v xusngis səb | Aperçu | 2.4.3 |
|----------------|---------------|--------|-------|
|----------------|---------------|--------|-------|

| Clignotement rapide, quatre fois par seconde. | Erreur.                                                                      |
|-----------------------------------------------|------------------------------------------------------------------------------|
| Clignotement lent, chaque seconde.            | ■ MODE MAINTENANCE.<br>■ Changer les filtres ;<br>■                          |
| 0ft                                           | L'affichage est en cours d'utilisation ou n'est pas alimenté en électricité. |
| nO                                            | L'unité fonctionne correctement.                                             |
| État                                          | Fonction                                                                     |

Le mode de base fournit l'accès aux informations et paramètres généraux. البيلي Le symbole لأنَّيُّ est affiché dans le coin en haut à gauche des menus, lorsque le mode de base est actif

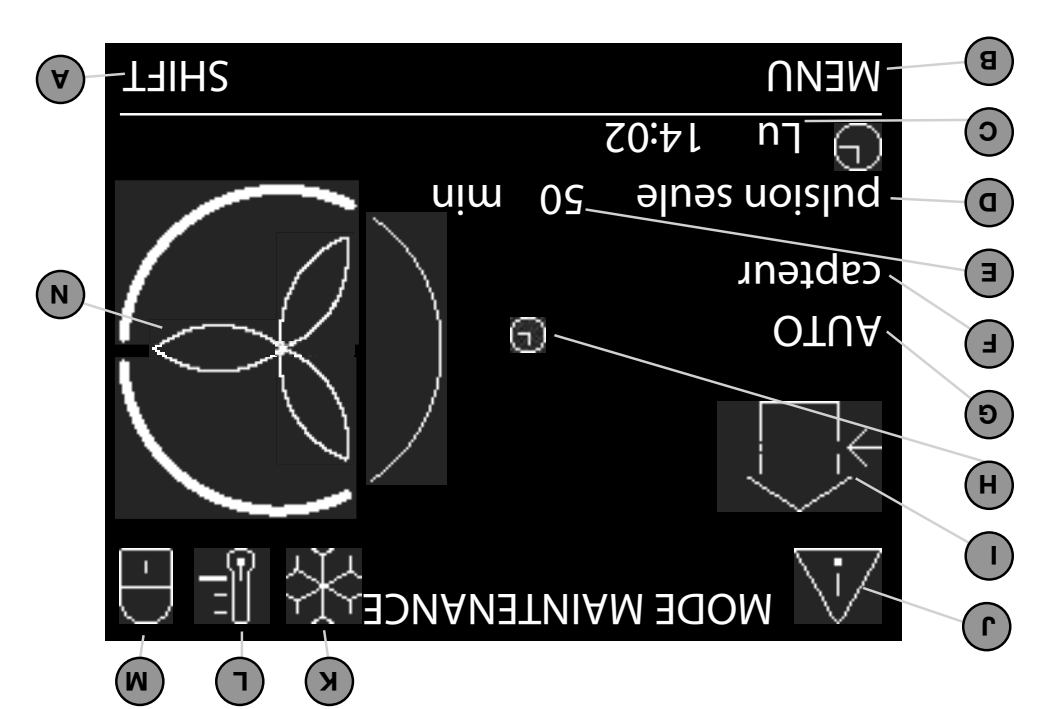

|   | ■ (Moyen) 2 (Moyen)                                 |
|---|-----------------------------------------------------|
|   |                                                     |
|   | (finesda) TNESBA NOITISO9 = XXXX 🖉                  |
| ١ | Débit d'air actuel réglé :                          |
| V | Le verrou de sécurité enfants est en service.       |
|   | .2IAA7 = <b>¯⊎</b> ■                                |
|   | U=<br>W= CHAUD ;                                    |
|   |                                                     |
|   |                                                     |
| - | Profil température actuel réglé :                   |
| > | Zehnder ComfoCool Q600 <sup>8</sup> est en service. |
|   | Erreur.                                             |
|   | ; etelte ;                                          |
|   | Alerte ou message d'erreur actuel(le) :             |
|   |                                                     |

|          | ; (SONANTENANCE) ;                                                                                                    |
|----------|----------------------------------------------------------------------------------------------------|
|          | I = les deux ventilateurs ne sont pas en                                                                                                    |
|          | en service (EXTRACT SEULE) ;                                                                                                    |
|          | ■ = le ventilateur de soufflage n'est pas                                                                                                    |
|          | en service (PULSION SEULE) ;                                                                                                    |
|          | = ie ventilateur d'extraction n'est pas                                                                                                    |
|          | service (DOUBLE FLUX) ;                                                                                                    |
|          | anticipation of the set of the set of the |
| I        | : leutar notalistion sctuel :                                                                                                    |
|          | .NOTATILATION.                                                                                                    |
| Н        | Substitution temporaire du PROGRAMME                                                                                                    |
|          | I, utilisateur.                                                                                                    |
|          | programme noraire ;<br>■ MNUNE = le débit d'air est réglé par                                                                                                    |
|          | I DA DI D = le debit d'air est regle par le                                                                                                    |
| Ð        | Mode ventilation actuel :                                                                                                    |
|          | annuler le débit d'air actuel réglé.                                                                                                    |
|          | aucun texte = le capteur ne peut pas                                                                                                    |
|          | d'air actuel réglé ;                                                                                                    |
|          | capteur = le capteur peut annuler le débit                                                                                                    |
|          | OCHETEOR - le capiteur annue le debit d'annue                                                                                                    |
| F        | Mode capteur actuel :                                                                                                    |
|          | actuelle.                                                                                                    |
| Э        | Temps restant de la fonction de service                                                                                                    |
| D        | Fonction de service actuelle.                                                                                                    |
| С        | Date et heure actuelles.                                                                                                    |
|          | suosseb-us.                                                                                                    |
| В        | Fonction actuelle de la touche universelle                                                                                                    |
|          | .suosseb-ug                                                                                                    |
| A        | Fonction actuelle de la touche universelle                                                                                                    |
| Position | Ťlément                                                                                                    |

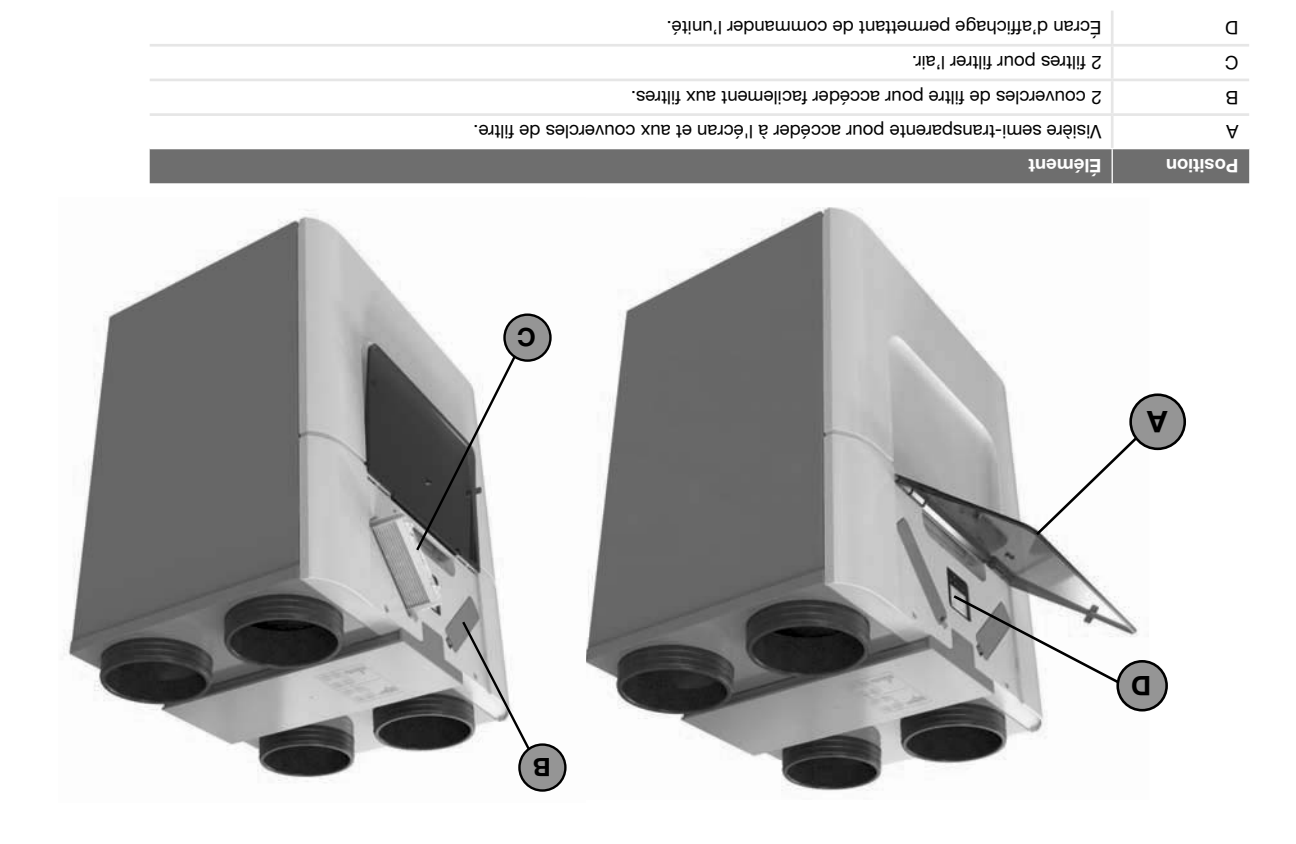

## 2.4 Aperçu de l'écran

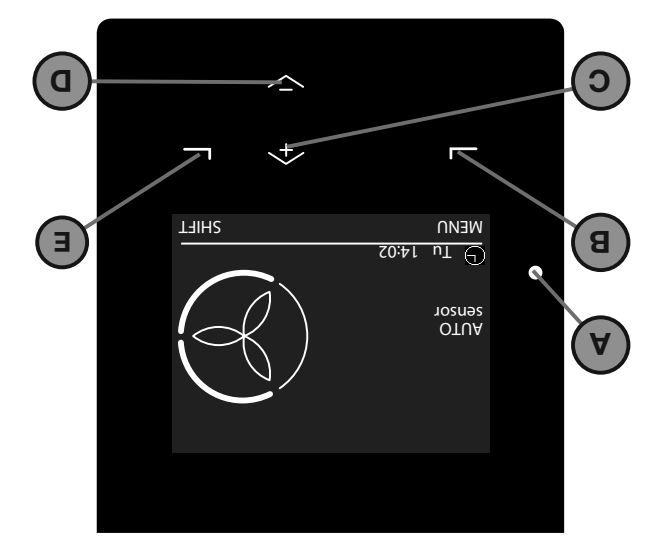

| Э        | Touche universelle.<br>La fonction dépend du texte actuel affiché à l'écran.                                                               |
|----------|----------------------------------------------------------------------------------------------------|
| a        | Touche bas pour :<br>■ Réduire le régime du ventilateur ;<br>■ Sélectionner l'élément suivant.<br>■ Sélectionner l'élément suivant.        |
| С        | Touche haut pour :<br>■ Augmenter le régime du ventilateur ;<br>■ Sélectionner l'élément précédent.<br>■ Sélectionner l'élément précédent. |
| в        | Touche universelle.<br>La fonction dépend du texte actuel affiché à l'écran.                                                               |
| A        | Indicateur d'état à LED.                                                                                                    |
| Position | Elément                                                                                                    |

## C.S Dispositifs auxiliaires en option

### L'installateur peut associer plusieurs dispositifs à l'unité pour en étendre les possibilités.

| Augmente la température de l'air de soufflage.<br>Ce dispositif auxiliaire est connecté au Boîtier d'options <sup>8</sup> .                                                                                                    | (1916-11916) (postheater)                                |                  |
|----------------------------------------------------------------------------------------------------|----------------------------------------------------------|------------------|
| Filtre اء poussière fine (أنه ۵,0 k,0 k,0 Filtre العاد neuf.                                                                                                    | Filtre externe Zehnder                                   |                  |
| Étend la gamma des dispositifs AF.                                                                                                    | Répéteur RF Zehnder                                      |                  |
| Récepteur sans fil destiné à établir la connexion sans fil sans l'utilisation d'un Zehnder<br>ComfoSense C.                                                                                                    | BF-PCB <sup>9</sup> Zehnder                              | Q                |
| Vérifier à distance l'état d'erreur de l'unité.<br>Ce dispositif auxiliaire est connecté au Boîtier d'options <sup>8</sup> .                                                                                                    | 8nuerreur <sup>8</sup>                                   |                  |
| Fournit des options de connexion LAU pour le contrôle à distance.                                                                                                    | O NAL t∋ənro⊃omoa<br>Zehnder                             |                  |
| Fournit des options de connexion KNX pour le contrôle à distance.                                                                                                    | Zehnder ComfoConnect KNX C <sup>8</sup><br>Zehnder       |                  |
| Fournit des options de connexion supplémentaires.                                                                                                    | Boîtier d'options <sup>8</sup> Zehnder                   | 3 Marcon         |
| Augmente la température du débit d'air neuf pour protéger l'échangeur de chaleur du<br>gel.                                                                                                    | Préchauffeur <sup>10</sup> Zehnder ComfoAir<br>Q Zehnder |                  |
| Baisse la température et préconditionne l'humidité de l'air de soufflage.                                                                                                    | Sehnder Confocol Q6008 Zehnder                           |                  |
| Préconditionne la température du débit d'air neuf avant qu'il pénètre dans l'unité.<br>L'air neut est ainsi préchauffé en hiver et rafraîchi en été de manière naturelle.<br>Ce dispositif auxiliaire est connecté au Boîtier d'options <sup>8</sup> . | Zehnder ComfoFond L ג <sup>8</sup> Zehnder               |                  |
| Fonction                                                                                                    | moN                                                      | Exemple d'aspect |

## 2 Description

## 2.1 Dispositifs de commande disponibles

Un ou plusieurs dispositifs de commande peuvent être connectés pour commander l'unité. Certains dispositifs ne fournissent qu'un contrôle manuel, d'autres dispositifs fournissent en plus un contrôle automatique. Ce contrôle automatique se base sur des mesures de température, de l'humidité relative ou d'autres critères. Un ou plusieurs des

dispositifs de commande suivants peuvent être connectés pour commander l'unité :

| sur les paramètres de l'unité.                                                                                                    |                                                |                                                      |
|----------------------------------------------------------------------------------------------------|------------------------------------------------|------------------------------------------------------|
| Pour la commande manuelle et automatique de l'unité à distance avec le système<br>de domotique centralisé. La commande automatique est basée sur les réglages de<br>l'unité.<br>Il s'agit d'une commande filaire, reliée au<br>Pour le contrôle manuel et automatique de l'unité. Le conduite automatique se base                                                                                                    | Bomotique <sup>8</sup>                         |                                                      |
| Pour activer manuellement l'unité en fonction BOOST depuis la salle de baina.<br>Il s'agit d'un capteur câblé connecté au Boîtier d'options <sup>8</sup> .                                                                                                    | <sup>8</sup> anisd əb əllsa əb ruətqurrətri    |                                                      |
| Pour le contrôle automatique à distance de l'unité, à partir du volume de CO <sub>2</sub> mesuré.<br>Il s'agit d'un capteur câblé connecté au Boîtier d'options <sup>8</sup> .                                                                                                    | Capteur de CO <sub>2</sub> 8 Zehnder           |                                                      |
| Pour la commande automatique de l'unité, basée sur le taux d'humidité mesuré dans<br>la pièce où est situé le capteur.<br>Il s'agit d'un capteur câblé connecté au Boîtier d'options <sup>8</sup> .                                                                                                    | Capteur d'humidité <sup>8</sup> Zehnder        |                                                      |
| Pour le contrôle manuel à distance de l'unité.<br>Augmente le débit d'air au maximum (BOOST) pendant la durée indiquée sur les<br>boutons-poussoirs.<br>Il s'agit d'un contrôle sans fil.                                                                                                    | nəbrinə AF Zehndər                             | 0.4<br>0.0<br>0.0<br>0.0<br>0.0<br>0.0<br>0.0<br>0.0 |
| Pour le contrôle manuel à distance de l'unité.<br>Il s'agit d'un contrôle sans fil.                                                                                                    | Zehnder RFZ Zehnder                            | 3 <del>()</del>                                      |
| Pour le contrôle manuel et automatique à distance de l'unité par smartphone ou tablette (compatible avec iOS et Android). Le conduite automatique se base sur les paramètres de l'unité.<br>Via l'application, il est possible de lire les codes de défaut, les menus et les états.<br>L'application peut communiquer avec l'unité aussi bien à l'intérieur de l'habitation<br>qu'à l'extérieur.<br>Il s'agit d'une commande sans fil, reliée au Zehnder ComfoConnect LAN C.<br>Il s'agit d'une commande sans fil, connecté. au Zehnder ComfoConnect LAN C. | rəbritəZ əlörtinoo əb qqA                      |                                                      |
| Pour le contrôle manuel et automatique à distance de l'unité. Le contrôle automatique<br>se base sur les paramètres de l'unité.<br>Il s'agit d'un contrôle câblé.                                                                                                    | zehnder ComfoSvitch C 67 Zehnder               |                                                      |
| Pour le contrôle manuel et automatique à distance de l'unité. Le conduite automatique<br>se base sur les paramètres de l'unité.<br>Via l'écran, il est possible de lire les codes de défaut ainsi que certains menus/états.<br>Via l'écran, il est possible de lire les codes de défaut ainsi que certains menus/états.<br>Il s'agit d'une commande filaire, associée à un récepteur sans fil (pour une utilisation<br>avec la télécommande Zehnder RFZ et/ou le minuteur Zehnder Timer RF).                                                                | Jebnrler <sup>8</sup> 7ð O ezneSotmoO tebnrles |                                                      |

## 1 Introduction et sécurité

L'unité est un système de ventilation double flux avec récupération de chaleur afin de créer une ventilation éco-énergétique dans des habitations. Un système de ventilation double flux signifie que l'air vicié provenant de la cuisine, de la salle de bains, des toilettes et éventuellement d'un cellier, est extrait et qu'une même quantité d'air frais est soufflée dans la salle de séjour et les chambres. Des fentes sous ou près des portes assurent une bonne circulation de l'air dans l'habitation.

Assurez-vous que les fentes sous ou près des portes ne sont jamais obstruées. Ces obstructions peuvent par exemple être dues à des meubles, calfeutrages ou tapis épais.

Un système de ventilation double flux comprend les

- éléments suivants : ■
- L'unité (A) ; ■ L'unité (A) ;
- Système de gaines pour le soufflage de l'air neuf (B) ;
   Système de gaines pour l'extraction de l'air intérieur
- (C) ; Biglion of angling de soufflage de soufflage de
- Bouches et/ou grilles de soufflage dans la salle de séjour et les chambres (D) ;
- Bouches et/ou grilles d'extraction dans la cuisine, la salle de bains, les toilettes et (si présent) le cellier (E).

### Consignes de sécurité

l'appareil.

- Respectez toujours les réglementations, avertissements, remarques et consignes en matière de sécurité, indiqués dans le présent document. Une non-conformité aux réglementations, mises en garde, remarques et consignes relatives à la sécurité présentées dans ce document peut entraîner
- Après l'installation, toutes les pièces susceptibles de provoquer des blessures corporelles sont fixées derrière l'enveloppe. Il faut des outils pour ouvrir l'enveloppe ;

des blessures corporelles et/ou des dommages à

- Les travaux d'installation, de mise en service et de maintenance doivent être exécutés par un technicien certifié, sauf instruction contraire. Un technicien non certifié peut provoquer des blessures corporelles ou compromettre la performance du système de ventilation.
- La modification de l'unité ou des spécifications indiquées dans le présent document est interdite. Une modification peut provoquer des blessures corporelles ou compromettre la performance du système de ventilation.
- Ne débranchez pas l'alimentation électrique de l'unité, sauf instruction contraire spécifiée dans le manuel de l'unité. Ceci peut entraîner une accumulation d'humidité et des problèmes de moisissure peuvent apparaître ;
- Remplacez les filtres (au moins) tous les six mois.
  C'est l'assurance d'une qualité d'air sain et agréable et cela protège l'unité de la pollution ;
- N'ouvrez pas l'enveloppe. L'installateur doit s'assurer que toutes les pièces susceptibles de provoquer des blessures corporelles sont fixées derrière l'enveloppe
- Remettez le manuel d'utilisateur en place dans son logement après usage. La personne suivante qui le consulte peut ainsi le trouver ici.

4 - FR

## Table des matières

| 52     | eonsneitiem e                                                                               | ernal de   | nor       | П   |
|--------|---------------------------------------------------------------------------------------------|------------|-----------|-----|
| 55     | installation / hoitallatai'                                                                 | b hoqu     | Rat       | I   |
| 54     |                                                                                             | stus       | τêđ       | .9  |
| 52     | yage des dispositifs de commande                                                            | Netto      | Þ.ð       |     |
| 23     | yage des grilles                                                                            | Netto      | 5.3       |     |
| 23     | ამმe ges poncyes                                                                            | Netto      | 5.2       |     |
|        | lacement des filtres                                                                        | Remp       | ۶.۱       |     |
|        | 90                                                                                          | ısnətni    | isM       | 9   |
| 81     | on et garantie                                                                              | iteoitit   | Cer       | 4   |
| ۷۲     | tion lors de calamités.                                                                     | Utilise    | £.£       |     |
| 91     | OPTIONS AVANCÉES <sup>2</sup>                                                               | 7.2.8      |           |     |
| 9L     | EFFAC. TTES TÂCHES                                                                          | 3.2.6      |           |     |
| 91     | OPTIONS DE BASE.                                                                            | 3.2.5      |           |     |
| 91     | FILTRES                                                                                     | 3.2.4      |           |     |
| ۶L     | (fnəməupinu ul) TATÀ                                                                        | 6.2.6      |           |     |
| ۲L     | MENU TÂCHES.                                                                                | 3.2.2      |           |     |
| ۰۰۰۰۰۲ | EFFACER ERREUR <sup>1</sup>                                                                 | 1.2.5      |           |     |
| ٤٢     | ture du menu.                                                                               | Struct     | 3.2       |     |
| 21     | Arrêt du Zehnder ComfoCool Q600 <sup>8</sup> pour une durée spécifique.                     | 11.1.5     |           |     |
| ۲      | ) Réglage manuel du contrôle de récupération de chaleur (by pass) pour une durée spécifique | )1.1.E     |           |     |
| ۲      | Réglage d'un programme horaire                                                              | 6.1.S      |           |     |
| ۲۲     | Réglage du profil de température                                                            | 8.1.6      |           |     |
| 11     | Réglage du débit d'air au minimum pour la durée de votre absence (POSITION ABSENCE)         | 7.1.5      |           |     |
| 11     | Arrêt du débit d'air pour une durée spécifique.                                             | 9.1.E      |           |     |
| 11     | Réglage du débit d'air au maximum (T2OOB) mumixem us durée spécifique                       | 3.1.5      |           |     |
| 11     | Réglage manuel du débit d'air                                                               | 3.1.4      |           |     |
| 11     | unam al anab noitagivaN                                                                     | 6.1.6      |           |     |
| 11     | Passage entre des modes utilisateur                                                         | 3.1.2      |           |     |
| 11     | Démarrer/arrêter le verrou de sécurité enfants.                                             | 1.1.6      |           |     |
| 11     | nent utiliser l'écran de l'unité                                                            | rmoD       | 1.5       |     |
| ۲۲     | ement                                                                                       | nnoiton    | For       | 3   |
| 01     | Aperçu des signaux vusnels du LED.                                                          | 2.4.3      |           |     |
| 01     | Aperçu de l'écran principal avancé.                                                         | 2.4.2      |           |     |
| 6      | Aperçu de l'écran principal de base                                                         | 2.4.1      |           |     |
| 8      | u de l'écran                                                                                | *<br>Aperç | 4.S       |     |
| 8      | binu'l əb u                                                                                 | Aperc      | 2.3       |     |
| Z      | itifs auxiliaires en option                                                                 | oqeiQ      | 2.2       |     |
| 9      | sitifs de commande disponibles                                                              | oasia      | 2.1       | _   |
| 9      | u                                                                                           | scriptic   | 29C       | 2   |
| G      | on et sécurité.                                                                             | oducti     | utul<br>1 | 4   |
| 6      |                                                                                             | : soaol    | na-tng    | :VA |

<sup>1</sup> Ce menu apparaît uniquement en cas de survenance d'erreurs.

<sup>2</sup> Ce menu apparaît uniquement si le mode avancé est actif.

8 Non disponible sur l'unité de Quality.

## : soqorq-tnsvA

# Lisez attentivement ce document avant l'utilisation.

Ce document vous permet de commander et d'assurer la maintenance du Zehnder ComfoAir Q de façon súre et optimale. Le Zehnder ComfoAir Q est mentionné dans ce document avec le terme de « l'unité ». Cet appareil fait l'objet d'un développement et d'une amélioration continus. L'unité peut donc être sensiblement différente des descriptions indiquées.

Les pictogrammes suivants sont utilisés dans ce document :

| $\overline{\mathbf{V}}$ | Risque de blessures corporelles.                                                       |
|-------------------------|----------------------------------------------------------------------------------------|
| •                       | Risque de compromettre la performance du système<br>de ventilation ou de l'endommager. |
| -\$P                    | Point d'intérêt.                                                                       |
| Symbole                 | Signification                                                                          |

## Questions

Si vous avez des questions, si vous souhaitez commander un nouveau document ou de nouveaux filtres, veuillez contacter votre fournisseur.

Les coordonnées du fournisseur principal sont les suivantes : Zehnder Group Belgium nv/sa Stephenson Plaza • Blarenberglaan 3C/001 • 2800 Mechelen T +32 15 28 05 10 • F +32 15 28 05 11 info@zehnder.be • www.zehnder.be

Tous droits réservés.

Cette documentation a été composée avec le plus grand soin. L'éditeur ne peut être tenu responsable en cas de dommages résultant d'informations manquantes ou incorrectes dans le présent document. En cas de différend, seule la version anglaise de ce mode d'emploi est contraignante.

Il est interdit aux enfants de jouer avec l'appareil. Le nettoyage et la maintenance pour l'utilisateur ne doivent pas être réalisés par des enfants sans surveillance.

connaissances, sauf si celles-ci sont sous

des personnes manquant d'expérience et de

; ans 8 ab sulq ab sàgés ars na de 8 ans ;

L'unité peut être utilisée par :

l'installateur de l'unité.

Utilisation de l'unité

des personnes aux capacités mentales réduites ;

des personnes aux capacités sensorielles réduites ;

ges bersonnes aux capacités physiques réduites ;

et recommandations indiquées dans le manuel de

L'unité ne peut être utilisée que lorsque celle-ci a été installée correctement et conformément aux consignes

l'utilisation súre de l'unité et si elles comprennent les

surveillance ou ont reçu des instructions concernant

dangers potentiels.

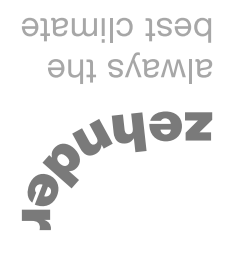

Système de ventilation Zehnder ComfoAir Q Manuel de l'utilisateur

| Purification de l'air | noitalitneV | Refroidissement | Chauffage |
|-----------------------|-------------|-----------------|-----------|
|                       |             |                 |           |

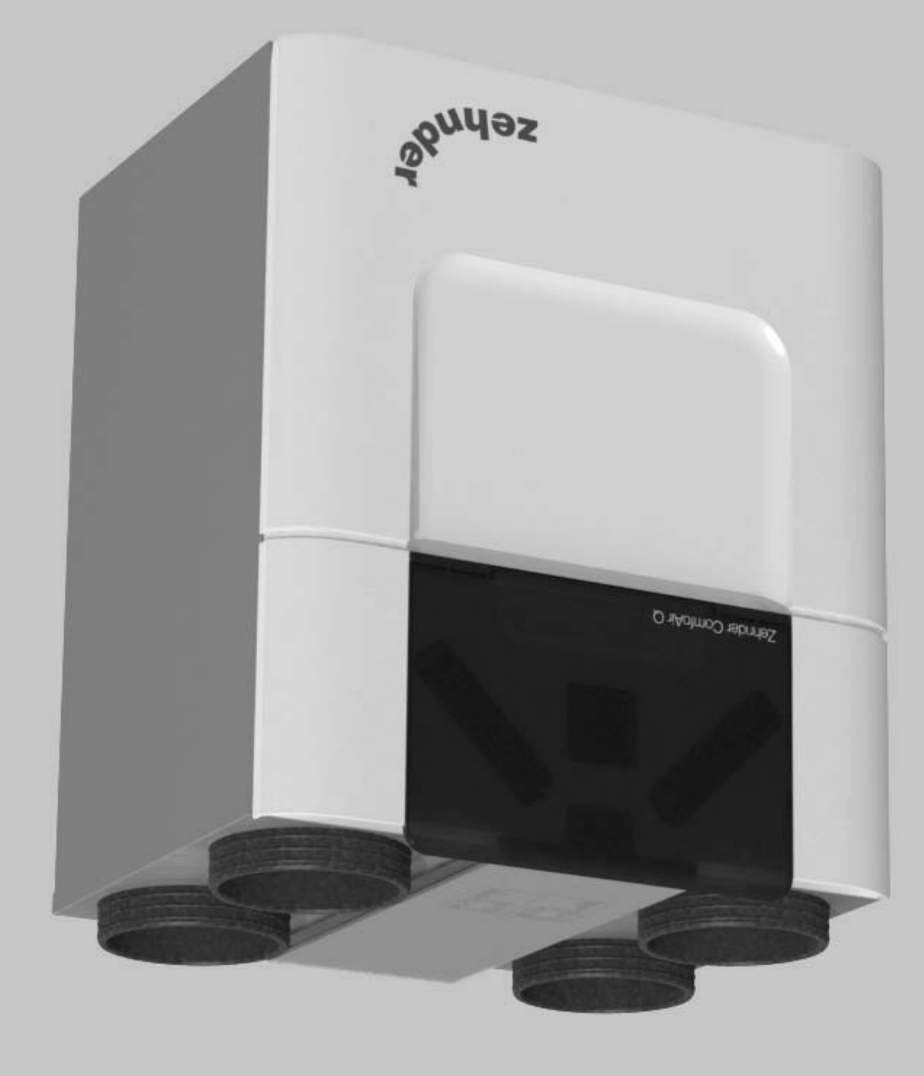